# 软通动力 WePortal 数字协同门户平台 用户操作手册

软通动力信息技术(集团)有限公司

| <br> |
|------|
|      |
|      |
|      |
|      |
|      |

| 1. | 软证   | 動  | 力WePo  | ortal 数字门户平台 | 4 |
|----|------|----|--------|--------------|---|
|    | 1.1. | 平· | 台简介.   |              | 4 |
|    | 1.2. | 注  | 册      |              | 4 |
|    |      |    | 1.2.1. | 注册后加入其他租户    | 5 |
|    |      |    | 1.2.2. | 注册后创建租户      | 7 |
|    | 1.3. | 登. | 录      |              | 8 |
|    |      |    | 1.3.1. | 手机加验证码登录     | Э |
|    |      |    | 1.3.2. | 手机加密码登录10    | C |
| 2. | 用户   | 平f | 台操作及   | 功能1          | 1 |
|    | 2.1. | Τí | 作台     | 1            | 1 |
|    |      |    | 2.1.1. | 信息卡1         | 1 |
|    |      |    | 2.1.2. | 全部应用14       | 4 |
|    | 2.2. | 消  | 息      |              | 5 |
|    |      |    | 2.2.1. | 系统消息1        | 5 |
|    |      |    | 2.2.2. | 通知公告1        | 5 |
|    |      |    | 2.2.3. | 审批通知10       | 6 |
|    | 2.3. | 审  | 批      |              | 7 |
|    |      |    | 2.3.1. | 审批中心1        | 7 |
|    |      |    | 2.3.2. | 数据管理2        | 3 |
|    |      |    | 2.3.3. | 发起申请20       | 6 |
|    | 2.4. | 通  | 讯录     |              | 8 |
|    |      |    | 2.4.1. | 团队联系         | 8 |

| 2.4.2.     | 内部联系  | 30   |
|------------|-------|------|
| 2.5. 文档    |       | .30  |
| 2.5.1.     | 我的文档  | 30   |
| 2.5.2.     | 共享文档  | 32   |
| 2.6. 个人中心. |       | .34  |
| 2.7. 语言切换. |       | .35  |
| 2.8. 退出登录. |       | .36  |
| 3. 管理平台操作及 | 及功能   | . 36 |
| 3.1. 管理后台. |       | .36  |
| 3.1.1.     | 通讯录管理 | 36   |
| 3.1.2.     | 资讯管理  | 49   |
| 3.1.3.     | 日志管理  | 57   |
| 3.1.4.     | 审批设置  | 61   |
| 3.2. 开发中心. |       | .64  |
| 3.2.1.     | 接入管理  | 64   |
| 3.2.2.     | 应用管理  | 69   |
| 3.2.3.     | 文档管理  | 78   |
| 3.3. 运营平台. |       | .78  |
| 3.3.1.     | 租户管理  | 78   |

## 1. 软通动力 WePortal 数字门户平台

#### 1.1. 平台简介

WePortal 是一款统一门户产品,也是政企数智化底座,基本功能为:应用聚合+统一办公,可服务千行百业。集成系统统一接口、数据流、信息流、工作流、身份认证,通过门户形式打通零代码构建审批表单的基础应用+自建应用接入+ 第三方应用市场,实现应用生态的单点登录、标准化、统一化。破除政企高校的传统信息化壁垒,达成客户成功。

#### 1.2. 注册

软通内部租户可以不用注册, 忽略本部操作, 直接进行登录

#### (1) 在登录页面点击【注册】按钮,进入到注册页

| WePortal 数字协同门户管理平台 |                     |                        |      |
|---------------------|---------------------|------------------------|------|
|                     |                     |                        |      |
|                     | WePortal 数字协同门户管理平台 | 欢迎登录                   | R    |
|                     | 统一认证/统一消息/统一任务统一接口  | 手机登录 密                 | 码登录  |
|                     |                     | 输入手机号                  |      |
|                     |                     | 验证码                    | 获取   |
|                     |                     | 我已阅读并同意 (用户使用条件)       | N)   |
|                     |                     | 登录                     |      |
|                     |                     |                        |      |
|                     |                     | 还没账号?去 <mark>注册</mark> | 密码找回 |

(2) 填写注册信息

软通动力 WePortal 数字协同门户平台\_用户操作手册

| WePortal 数字协同门户管理平台 |                            |          |
|---------------------|----------------------------|----------|
|                     | 欢迎注册WePorta<br>专注办公协同与研发协同 | <b>I</b> |
|                     | 1600000000                 |          |
| WePortal            | 341767                     | 111s     |
|                     |                            | 0        |
|                     | 重复输入密码                     |          |
|                     | □ 我已阅读并同意《用户协议》            | 341767   |
|                     | 注册                         |          |
|                     | 返回登录                       |          |

## 1.2.1. 注册后加入其他租户

(1) 填写完注册信息后,点击注册进入到创建或加入团队页面

| WePortal 数字协同门户管理平台 |                               |
|---------------------|-------------------------------|
|                     | <b>创建或加入团队</b><br>专注办公协同与研发协同 |
| WePortal            | ○ 加入已注册团队/单位 >>               |
|                     | □ 创建团队/单位 >                   |
|                     |                               |
|                     |                               |
|                     |                               |

(2) 点击【加入已注册团队/单位】,填写姓名与邀请码(邀请码是已注册 团队/单位的管理员在管理后台添加的)

| WePortal | <b> かん ご 法 研 切 切 り 切 り 切 り 切 り 切 り 切 り 切 り 切 り 切 り</b> |  |
|----------|--------------------------------------------------------|--|

(3) 加入等待页面

| WePortal 数字协同门 | 户管理平台     |                                                                                     |                 |  |
|----------------|-----------|-------------------------------------------------------------------------------------|-----------------|--|
|                |           |                                                                                     |                 |  |
|                |           | 加入等待确认页面                                                                            |                 |  |
|                | ✓ 提交资料    | 2 等待审核                                                                              | 3 审核结果          |  |
|                |           |                                                                                     |                 |  |
|                | 请您耐心等待    | 等待管理员审核<br>5、 XXXXXIIII、/单位已收到您的申请信息、审核的结果将第一时间<br>加快审核速度、您可以联系XXXXXIIII、/单位管理员加快审核 | 间通知您。为          |  |
|                | 如发现被抢注以及新 | 電刷HR使用本企业账号,请联系0755→xxxxxxxx 邮箱:xxxxxxxx                                            | @isoftstone.com |  |
|                |           | 3 最优所有 软透动力信息技术 (集团) 股份有限公司 系统运用于 E10+、CI                                           | hrome與這個        |  |

(4) 待加入的团队的管理人员在后台用户管理的【邀请与审核】列表审核 通过后即可登录

#### 1.2.2. 注册后创建租户

| 】WePortal 数字协同门户管理平台 |                               |
|----------------------|-------------------------------|
|                      | <b>创建或加入团队</b><br>专注办公协同与研发协同 |
| WePortal             | 名加入已注册团队/单位 >                 |
|                      | ☐ 创建团队/单位 >                   |
|                      |                               |
|                      |                               |
|                      |                               |

(1) 在创建或加入团队页面选择创建团队/单位

(2) 填写租户信息

|          | <b>创建团队/单位</b><br>专注办公协同与研发协同 |
|----------|-------------------------------|
|          | 请选择注册性质                       |
| WePortal | <b>请选择所在行业</b> ~              |
|          | 请输入团队/单位简称                    |
|          | 请输入联系人姓名                      |
|          | 请输入联系人手机号码                    |
|          | 创建团体/单位                       |
| 0        | 返回上一页                         |

(3) 创建租户等待页面

| WePortal 数字协同门。 | 户管理平台    |                                                                                    |                     |  |
|-----------------|----------|------------------------------------------------------------------------------------|---------------------|--|
|                 |          |                                                                                    |                     |  |
|                 |          | 注册等待确认页面                                                                           |                     |  |
|                 | ✓ 提交资料   | 2 等待审核                                                                             | 3 审核结果              |  |
|                 |          |                                                                                    |                     |  |
|                 | 请您耐心等    | 等待客服审核<br>時待,WePortal产品客服已收到您的申请信息,單核的結果将選<br>为加快审核速度,您可以联系WePortal客服:XXX,0755-xx0 | 一时间通知您。<br>00000    |  |
|                 | 如发现被抢注以及 | 2周职HR使用本企业账号,请联系0755-xxxxxxxx 邮箱:xxxx                                              | coox@isoftstone.com |  |
|                 |          | 223 版权所有 软满地力压意技术 (集团) 股份有限公司 系统运用于 410                                            | +、Chrome消赏器         |  |

(4) 创建租户后, 待 WePortal 运营人员在运营平台审核通过后即可登录 (详 见 2.6.1.1 租户列表管理), 审核不通过可重新申请

## 1.3. 登录

## 1.3.1. 手机加验证码登录

## 输入手机号和验证码

| WePortal 数字协同门户管理平台    | 欢迎登录                                          |                                                                                                    |
|------------------------|-----------------------------------------------|----------------------------------------------------------------------------------------------------|
| 统一认证/统一消息/统一任务<br>统一接口 | 手机登录 密码                                       | 登录                                                                                                    |
|                        | 输入手机号                                         |                                                                                                    |
|                        | 验证码                                           | 获取                                                                                                    |
|                        | 一 我已阅读并同意《用户使用条例<br>登录                        |                                                                                                    |
|                        |                                               |                                                                                                    |
|                        | WePortal 数字协同门户管理平台<br>统一认证/统一消息/统一任务<br>统一接口 | WePortal 数字协同门户管理平台<br>统一规定/统一消息/统一任务<br>统一规口         手机显示 密码           第一規口         単位第一           第一規口         輸入手机号           第二規口         輸入手机号           第二規口         輸入手机号           第二規口         輸入手机号           第二規口         輸入手机号           第二規二         輸入手机号           第二規二         第二規二           第二規二         第二           第二規二         第二           第二         第二           第二         第二 |

#### 选择租户:

| WePortal 数字协同门户管理平台<br>统一认证/统一调息/统一任务<br>统一接口         选择单位/团队           第一接口         法编软通动力催息技术有限公司         > | 引 WePortal 数字协同门户管理平台             |                   |     |
|----------------------------------------------------------------------------------------------------|-----------------------------------|-------------------|-----|
| WePortal 数字协同门户管理平台<br>统→认证/统→消息/统→任务<br>统→接口         选择单位/团队           第一接口         法報歌通助力催息技术有限公司         > |                                   |                   |     |
| 第一接口<br>第州软通动力信息技术有限公司 →                                                                                      | WePortal 数字协同门户<br>统一认证/统一消息/统一任务 | P管理平台 选择单位/团队     | ~   |
|                                                                                                    | 統一接口                              | 深圳软通动力信息技术有限公司    | >   |
| 还没单位/团队或者新的开始? 去加入或创建                                                                                         |                                   | 还没单位/团队或者新的开始?去加入 | 或创建 |

## 1.3.2. 手机加密码登录

| WePortal 数字协同门户管理平台 |                                               |                           |       |
|---------------------|-----------------------------------------------|---------------------------|-------|
|                     |                                               |                           |       |
|                     | WePortal 数字协同门户管理平台<br>统一认证/统一消息/统一任务<br>统一接口 | <b>欢迎登录</b><br>手机登录 密码    |       |
|                     |                                               | 1600000000                |       |
|                     |                                               | [                         | ø     |
|                     |                                               | 验证码                       | 845=7 |
|                     |                                               | 我已阅读并同意《用户使用条例            | 3     |
|                     |                                               | 登录                        |       |
|                     |                                               | 12.按照写《 古注册               | 查時代因  |
|                     | @ 2005-2023 服权所有 软通动力信息技术(集团)                 | 股份有限公司 系统适用于 IE10+,Chrome | 刘武器   |
| 选择租户:               |                                               |                           |       |
| _                   |                                               |                           |       |
| WePortal 数字协同门户管理平台 |                                               |                           |       |
|                     |                                               |                           |       |
|                     | WePortal 数字协同门户管理平台                           | 选择单位/团                    | 队     |
|                     | 统一认证/统一消息/统一任务<br>统一接口                        | 深圳软通动力信息技术有限公             | a >   |
|                     |                                               |                           |       |
|                     |                                               |                           |       |

#→提口 → 深圳鉄通动力信息技术有限公司 → 安定単位/団队或者新的开始? 去加入或创建

-2023 版权所有 敏递动力信息技术(集团)股份有限公司 系统适用于 IE10+、Chrome训

登录后界面:

| 🜒 W             | ePortal 数字协同门                    | Þ                   |         |                       |                                                | 1                | 5                             |                                       |                        | ä            | 输入搜索关键字        | े 🍘          |
|-----------------|----------------------------------|---------------------|---------|-----------------------|------------------------------------------------|------------------|-------------------------------|---------------------------------------|------------------------|--------------|----------------|--------------|
| 10%S            | 合 信息卡                            |                     |         |                       |                                                |                  |                               |                                       |                        |              |                |              |
|                 | Hi, I                            | Bonnie<br>充于人口 》    |         | SoftStore<br>智3       | 『<br>E求素                                       | こ 同创             | 共赢                            |                                       |                        |              | ● 员工福利         | 社 60         |
| 22<br>通讯录<br>文档 | <b>(</b><br>()<br>()<br>()<br>() | (MARCHAR)<br>集団IP申请 | 费用报销    | 牧通ž<br>华为:<br>○ 9月201 | 软通动力邀您共赴<br>华为全联接大会2023<br>○ 99/208-228 冬中@+上為 |                  | <b>人才地图系统</b><br>•助力人力资本增值•   |                                       | 统<br>GO                |              |                |              |
| 9.S             | 项目管理                             |                     |         | 综合行政                  |                                                |                  | 通知公告                          |                                       |                        |              | <b>恣调调</b> 司 3 | 144          |
|                 | <b>区</b><br>We打卡                 | (WeAPI              | WeOKR   | (1)<br>集団IP申请         | WeOKR                                          | DataLab          | 软通动力一体<br>关于举行2022:<br>关于率応注册 | と管理体系文件更新<br>手度及2023年第一号<br>8本奈爾奈沢共通5 | 行通知<br>季度业绩说明会的        | <u>∫≣</u> ®- | 优秀资源这里         | また<br>成 G0   |
|                 | 数据中台                             | <b>DataLab</b>      | Welssue | WeDev                 | الله الله الله الله الله الله الله الله        | <b>区</b><br>We打卡 | 中信建投证券<br>关于第一届董              | 股份有限公司关于 \$<br>\$多第二十一次会议             | 交通动力信息技术…<br>《相关事项的独立… | 1            | 内部推荐系          | 统 👝          |
|                 | WeDev                            | WeOps               |         | 数据中台                  |                                                |                  |                               |                                       |                        | -            | 推荐奖金等你         | <b>拿</b> 000 |
|                 | 全部应用                             |                     |         |                       |                                                |                  |                               |                                       |                        |              |                |              |
|                 | ·                                |                     | 行业の公 商务 | 管理 工厂管理               |                                                |                  |                               |                                       |                        |              |                |              |
|                 | 😟 Weł]-k                         |                     | 🍣 WeAPI | WeOI                  | (R                                             | 🚷 数据中台           |                               | DataLab                               | <b>Welssue</b>         |              | WeDev          |              |

# 2. 用户平台操作及功能

#### 2.1. 工作台

工作台包含信息卡及全部应用 2 个部分组成,可能根据个人习惯设置卡息和应用的展示顺序

| 🕛 W                                                                  | ePortal 数字协同门户用户平台    |              |                                                                                                    |                                                 | 请输。                                                                                 | 入援索关键字                                                              | Q                              |        |
|----------------------------------------------------------------------|-----------------------|--------------|----------------------------------------------------------------------------------------------------|-------------------------------------------------|-------------------------------------------------------------------------------------|---------------------------------------------------------------------|--------------------------------|--------|
|                                                                      | 信息卡                   |              |                                                                                                    |                                                 |                                                                                     |                                                                     |                                | © 122  |
| ○ 第二日<br>第二日<br>第二日<br>第二日<br>第二日<br>第二日<br>第二日<br>第二日<br>第二日<br>第二日 | ESOFISTIONS           |              | 公司战略         鉄通动           年金の         07-05           101         107-05           101         07-05           101         07-05 | ,<br>力2022年营收利润逆势双增,数字化…<br>些框架生态峰会2023丨软通动力成为… | "通知公告<br>关于第一届重事会第二十<br>中信建投证券股份有限公<br>关于完成注册资本变更目<br>关于举行2022年度及201<br>软通动力一体化管理体易 | 一次会议相关事项的<br>13 关于 软通动力信息<br>就记并换发营业执照的<br>23 年第一季度业绩说明<br>5 文件更新通知 | 独立意见<br>技术(集团))<br>公告<br>月会的公告 | <br>R2 |
| 2.5                                                                  | 全部应用<br>项目管理 综合行政 电子; | か公 行业办公 商务管理 | 理 工厂管理                                                                                                    |                                                 |                                                                                     |                                                                     |                                | © 9.M  |
|                                                                      | Weł1‡                 | 🛞 WeAPI      | WeOKR                                                                                                    | 👶 数据中台                                          | e wewiki                                                                            | 💋 Dat                                                               | aLab                           |        |
|                                                                      | Risz Welssue          | WeDev        | 🛟 WeOps                                                                                                    |                                                 |                                                                                     |                                                                     |                                |        |
|                                                                      |                       |              | © 2005-2023 服权所有 软凿动力信息技术                                                                                                    | 集团) 最份有限公司 系统运用于 在10+、Chrome浏                   | 支器                                                                                  |                                                                     |                                |        |

## 2.1.1. 信息卡

(1) 信息卡设置,可以改变信息卡顺序,隐藏信息卡

| 🖪 W                                                                                                    | ePortal 数字协同门户用户平台 |             |                       |                                                                        |                                                                           | 请输入搜索关键字                                                                                                    | ۰ 🕕 د                     |
|----------------------------------------------------------------------------------------------------|--------------------|-------------|-----------------------|------------------------------------------------------------------------|---------------------------------------------------------------------------|----------------------------------------------------------------------------------------------------|---------------------------|
| ♪<br>工作台                                                                                                    | 信息卡                |             |                       |                                                                        |                                                                           |                                                                                                    | <ul> <li>※ 设置</li> </ul>  |
| ■ 消息<br>■ 単批<br>■ 単批<br>■ 単批<br>■ 単批<br>■ 単批<br>■ 単批<br>■ 単批<br>■ 単批<br>■ 単批<br>■ 単批<br>■ 単批<br>■ 単批<br>■ 単批<br>■ 単批<br>■ 単批<br>■ 単批<br>■ 単批<br>■ 単批<br>■ 単批<br>■ 単批<br>■ 単批<br>■ 単批<br>■ 単批<br>■ 単批<br>■ 単批<br>■ 単批<br>■ 単計<br>■ 単計<br>■ 単計<br>■ 一一一一一一一一一一一一一一一一一一一一一一一一一一一一一一一一一一一一 | BortStreet ******* | う<br>       |                       | <br>软通动力2022年营改利润逆势双增,数字化<br>07-05<br>人工智能框架生态峰会2023   软通动力成为<br>07-05 | <b>通知公告</b><br>关于第一届董事4<br>中信建投证券股份<br>关于完成注册资本<br>关于举行2022年。<br>软通动力一体化智 | 通知公告<br>关于第一届董事会第二十一次会议相关事项的独立意见<br>中信建投证券股份有限公司关于 软通动力信息技术 (<br>关于完成注册资本变更登记并换发营业执照的公告<br>关于举行2022年度及2023年第一季度业绩说明会的公<br>软通动力一体化管理体系文件更新通知 |                           |
| 포츠                                                                                                    | 全部应用               |             |                       |                                                                        |                                                                           |                                                                                                    | <ul> <li>৩ ৩ ৩</li> </ul> |
|                                                                                                    | 项目管理 综合行政 电子办2<br> | 公 行业办公 商务管理 | 工厂管理                  |                                                                        |                                                                           |                                                                                                    |                           |
|                                                                                                    | <b>⊙</b> we打卡      | 😻 WeAPI     | WeOKR                 | 😞 数据中台                                                                 | e WeWiki                                                                  | <b>(</b> )                                                                                                    | DataLab                   |
|                                                                                                    | Risk Welssue       | WeDev       | WeOps                 |                                                                        |                                                                           |                                                                                                    |                           |
|                                                                                                    |                    |             | @ 2005-2023 版权所有 软透动力 | 信息技术(集团) 勤労有限公司 系统适用于 K10+、Chrome测度                                    | 8                                                                         |                                                                                                    |                           |

(2) 点击轮播图可跳转到相应地址(如没有设置跳转地址则不会跳

| ortal 数字协同门户用户平                                                  | 治                                                                                                    |                                                                                                    |                                                                                                    | × 设置                                                                                                 |              |                |
|------------------------------------------------------------------|----------------------------------------------------------------------------------------------------|----------------------------------------------------------------------------------------------------|----------------------------------------------------------------------------------------------------|----------------------------------------------------------------------------------------------------|--------------|----------------|
| 信息卡                                                              |                                                                                                    |                                                                                                    |                                                                                                    | 0 88                                                                                                 | 即不显示,拖拽可变动排序 |                |
| SOFTSTORE                                                        | <b>BIRTENI</b> , 501236                                                                                                    | 公司战略                                                                                                    | ,<br>力2022年营收利润逆势双增、数字化…                                                                                                    | 信息卡显                                                                                                 | 示设置 应用显示设置   |                |
| Æ                                                                | 日前起行                                                                                                    | <b>#</b> 77/2 07-05                                                                                                    |                                                                                                    | 排序                                                                                                   | 信息卡组件        | 显示/隐           |
| 1-15                                                             | STUES T                                                                                                    | 人工智 07-05                                                                                                    | 能框架生态峰会2023丨软通动力成为…                                                                                                    | =                                                                                                    | 轮播图          | ۲              |
|                                                                  |                                                                                                    |                                                                                                    |                                                                                                    | =                                                                                                    | 公司战略         | ۲              |
| 0.mmm                                                            |                                                                                                    |                                                                                                    |                                                                                                    | =                                                                                                    | 通知公告         | ۲              |
| 王即应用<br>项目管理 综合行政                                                | 电子办公 行业办公 商务管                                                                                                    | 理工厂管理                                                                                                    |                                                                                                    | =                                                                                                    | 企业文化         | ø              |
|                                                                  |                                                                                                    |                                                                                                    |                                                                                                    | =                                                                                                    | 新闻资讯         | ø              |
| 💽 We打卡                                                           | WeAPI                                                                                                    |                                                                                                    | 🚴 数据中台                                                                                                    |                                                                                                    |              | 87.56          |
| Risr Welssue                                                     | WeDev                                                                                                    | WeOps                                                                                                    |                                                                                                    |                                                                                                    |              |                |
| Rise Weissue<br>Portal 数字协同门户用户 <sup>1</sup>                     | WeDev                                                                                                    | WeOps                                                                                                    |                                                                                                    |                                                                                                    | 请输入搜索关键字     | ٥              |
| River Welssoe<br>Portal 数字协同门户用户 <sup>3</sup><br>全部文章            | WeDev<br>在<br>全部文章详情                                                                                                    | WeOps                                                                                                    |                                                                                                    |                                                                                                    | 诸银入班来关键字     | ۵<br>(۱۳۵۲     |
| Weissue<br>Portal 数字协同门户用户4<br>全部文章<br>公司政略                      | KeDev     WeDev     Compared      Compared      Com | WeOps<br>湖逆势双增,数字化创新业务成为<br><sup>(1)</sup>                                                                                                    | )<br>为升级发展的坚实支撑<br>)<br>发布2022年全年业绩。当前、数字经济和数                                                                                                    | 字中国建设成为                                                                                              | 诸银入理求关键字     | دهير<br>الهير  |
| Weissue Portal 数字协同门户用户 <sup>13</sup><br>全部文章<br>公司战略            |                                                                                                    | WeOps<br>湖逆势双增,数字化创新业务成为<br>超基本(集团)股份有限公司(3012652<br>本准备务局户下商,累累定理数字化增益和<br>度需能较大中基等。系列挑战、公司资行业。<br>利利期候并附行业公司经过本不,实现                                                                                                    | 力升级发展的坚实支撑<br>) 发布2022年全年业绩、当新、数学经济和贸<br>温程技术自主创新的战略机遇、加速创新发展、<br>局煤过分升级、加强简重业务持续投入并采用<br>艺物情长。                                                                                                    | 字中国建设成为<br>2022年、尽管経<br>系列博本増改等                                                                      | 清極人居来火星子     | <u>م</u>       |
| Ref Weissue<br>Portal 数字协同门户用户 <sup>4</sup><br>全部文章<br>公司战略      |                                                                                                    | WeOps<br>湖逆势双增,数字化创新业务成才<br>周期获考虑于高、紧张把握数字化增新<br>重新发生体型和<br>重新和规模的下高、紧张把握数字化增加<br>重新和规模的下高、紧张把握数字化增加<br>重新和规模的下高。<br>新和规模的下面。<br>可能量和和现金20 能数子术,实现<br>而产18082元,同比量化30%,并而<br>,但用净利润0732元,同比量化31%,并而                                                                                                    | 升級发展的坚实支撑<br>当まな2022年全年金援、当前、数学运济和器<br>品度技术自主创新的战略机遇、加速创新发展、<br>局報式好升级、加强前面业务特殊投入并来至<br>2股增长、<br>^*00.5820元、同比堆长80.0%、2022年、<br>实现股累成金净准入10.12亿元、同比增长56.4                                                                                                    | 字中国接设成为<br>2022年, 反警経<br>系列庫本増及等<br>2回実現豊本收入<br>22%, 彰星了公司                                           | 请服入居家关键字     | C)<br>(XERJ    |
| Refer Welssue<br>Portal 数字协同门户用户<br>全部文章<br>公司战略                 | 全部文章详情           全部文章详情           安部文章详情           安藤功力信力2022年營收利<br>(III) 原第           2023年4月26日, 钦通动力信为数字计<br>消防時存在一定这场, 行业取利<br>措施、营业收入保持了区好铝、截至2022年12月31日, 公司总<br>1910.40亿元, 就已能增长相关线结整,<br>包2022年, 以咨询专制决方案,<br>务支或置收2276亿元, 自上44、<br>都所行业支援收入名之76亿元, 自上44、<br>都所行业支援收入名之76亿元, 自上44、           新聞、新聞、新聞、新聞、新聞、新聞、新聞、新聞、新聞、新聞、新聞、新聞、新聞、新                                                                                                    | WeOps     WeOps     WeOps     加速     加速     加速     加速     加速     和     加速     和     和 | 3) 发布2022年全年金值、当前、数字经济和数<br>高技术自主创新的基础制造、加速创新发展、<br>务增式50升级、加强前面业务转接20.为开取=<br>58增长。 **00.58亿元、同比增长98.06%、2022年、<br>实现股营资递净加入1012亿元、同比增长56.0<br>袋和2.45亿元、占比43.37%、增长22.88%:<br>规管运货物、42亿元、占比43.37%、增长20.49* **因为4.26亿元、占比43.37%、增长20.49* **因为4.26亿元公司、研究和4.26亿元、占比43.37%、增长20.49* **因为4.26亿元公司、研究和4.26亿元、公司、按约和4.26亿元公司、研究和4.26亿元公司、研究和4.26亿元公司、研究和4.26亿元公司、研究和4.26亿元公司、研究和4.26亿元公司、研究和4.26亿元公司、研究和4.26亿元公司、研究和4.26亿元公司、研究和4.26亿元公司、研究和4.26亿元公司、新生4.26亿元公司、研究和4.26亿元公司、研究和4.26亿元公司、新生4.26亿元公司、研究和4.26亿元公司、新生4.26亿元公司、新生4.26亿元公司、研究和4.26亿元公司、新生4.26亿元公司、新生4.26亿亿元公司、新生4.26亿元公司、新生4.26亿元公司、新生4.26亿元公司、新生4.26亿元公司、新生4.26亿亿元公司、新生4.26亿亿元公司、新生4.26亿元公司、新生4.26亿亿元公司、新生4.26亿亿元公司、新生4.26亿元公司、新生4.26亿元公司、新生4.26亿亿元公司、新生4.26亿元公司、新生4.26亿元公司、新生4.26亿元公司、新生4.26亿亿元公司、新生4.260亿元公司、新生4.26亿亿元公司、新生4.2600元00元00元00元00元000元00元00元000000000000 | 学中国建设成为<br>2022年, 反曾经<br>系列博本增效等<br>公司实现营业收入<br>22%, 影型了公司<br>通用技术服务业<br>4, 损责期内, 就<br>5, 投资期内, 就    | 诸服入程至火城中     | C<br>2001      |
| Weissue           Portal 数字协同门户用户4           全部文章           公司战略 | Comparison of the second second secon |                                                                                                    | <b>3) 東谷2022年全年业绩、当時、数字经济和防<br/>動業62022年全年业绩、当時、数字经济和防<br/>着陸大和主急新的战略相遇、加速创新发展、<br/>有限支持分级、加速前量业务特线投入并来取-<br/>型均常长、<br/>中00.582C元、向比增长56.06%、2022年、<br/>実現設置現金净進入10.12亿元、向比増长56.4<br/>或0.285亿元、合比43.37%、増长22.88%:<br/>実現設置或15.42亿元、合比43.37%、増长22.88%:<br/>実現型意致15.42亿元、合比43.37%、増长22.88%:<br/>実現型意致15.42亿元、合比43.37%、増长22.88%:<br/>定規置常数1.42亿元、合比43.37%、増长22.88%:<br/>定規置常数1.42亿元、合比43.37%、増长22.88%:<br/>定規置常数1.42亿元、合比43.37%、増长22.88%:<br/>定規量数1.54亿元、合比43.37%、増长22.88%:<br/>定規量数1.54亿元、合比43.37%、増长22.88%:<br/>定規量数1.54亿元、合比43.37%、増长22.88%:<br/>定規量数1.54亿元、合比43.37%、増长22.88%:<br/>定規量数1.54亿元、合比43.37%、増长22.88%:<br/>定規量数1.54亿元、合比43.37%、増长22.88%:<br/>定規量数1.54亿元、合比43.37%、増长22.88%:<br/>定規量数1.54亿元、合比43.37%、増长22.88%:<br/>定規量数1.54亿元、合比43.37%、増长22.48%:<br/>定規量数1.54亿元、合比43.37%、増长22.48%:<br/>定規量数1.54亿元、合比43.37%、増长22.48%:<br/>定規量数1.54亿元、合比43.37%、増长22.88%:<br/>定規量数1.54亿元、合比43.37%、増长22.48%:<br/>定規量数1.54亿元、合比43.37%、増长22.88%:<br/>定規量数1.54亿元、合比43.37%、増长22.88%:<br/>定規量数1.54亿元、合比43.37%、増长22.88%:<br/>定規量数1.54亿元、合比43.37%、増长22.48%、<br/>本目2.54亿元、合比43.37%、増长22.48%、<br/>本目2.54亿元、合比43.37%、増长22.48%、<br/>本目2.54亿元、合比43.37%、増长22.54亿元、合比43.37%、増长22.54%、<br/>本目2.54亿元、合比43.54%、<br/>本目2.54亿元、合比43.54%、<br/>本目2.54亿元、合比43.54%、<br/>本目2.54亿元、合比43.54%、<br/>本目2.54亿元、合比43.54%、<br/>本目2.54亿元、合比43.54%、<br/>本目2.54亿元、合比43.54%、<br/>本目3.54亿元、合比43.54%、<br/>本目2.54亿元、合比43.54%、<br/>本目2.54亿元、合比43.54%</b>                                                                                                    | 字中国建设成为<br>2022年, 尽管经<br>系列降本级效等<br>公司实现置±变收入<br>22%, 影置了公司<br>通用技术服务业<br>4、投资期内, 就<br>态置设领域的投<br>%。 | 诸国人居来关键字     | ्<br>सम्ह<br>र |
| Rortal 数字协同门户用户<br>全部文章<br>公司政策                                  | 全部文集详情           全部文集详情           安部文集详情           安立3年4月26日、較通动力作力数学長<br>消防約存在一定認ら、行迎設<br>指施、营业这入保持了良好就<br>能感至2022年12月3日、公司总<br>1910.46亿元。同比場长43.92%<br>最大的経営地性和业建築地长。<br>2022年、以営助局報決方集、<br>多支政営政92.75亿元、由上4<br>輸新分行业支取吸入62.92亿元<br>同時、軟通动力发布2023年第<br>入、推动各項业务地学发展、G           山田午休女主要理           数学生の保持力の主要単                                                                                                    |                                                                                                    | )升级发展的坚实支撑<br>为来和2022年全年业绩。当前、数字经济和数<br>急技术自主创新的战略利遇,加速创新发展,<br>为增工的外板。加强前量业务持续投入并采取-<br>建势增长。<br>************************************                                                                                                    | 学中国建设成为<br>2022年,同警<br>系列厚本增效等<br>公司实现置主收入<br>2%,影量了公司<br>週用技术履务业<br>4。报告期内,就<br>态建设领域的投<br>从。       | 诸级入党未关键字     | ر<br>۲۵۱       |

4

(3) 点击其他信息卡的标题会跳转到详情:

| ePortal 数字协同门户用户平台                                                                                                    |                                                                                                    |                                                                                                    |                                                                                                    |                                                                                                    |                                                                                                    |                                                                                                    | 1938                                                                                                    | 人搜索天棍子                                                                                                    | <u> </u>                                                                                                    |
|----------------------------------------------------------------------------------------------------|----------------------------------------------------------------------------------------------------|----------------------------------------------------------------------------------------------------|----------------------------------------------------------------------------------------------------|----------------------------------------------------------------------------------------------------|----------------------------------------------------------------------------------------------------|----------------------------------------------------------------------------------------------------|----------------------------------------------------------------------------------------------------|----------------------------------------------------------------------------------------------------|----------------------------------------------------------------------------------------------------|
| 信息卡                                                                                                    |                                                                                                    |                                                                                                    |                                                                                                    |                                                                                                    |                                                                                                    |                                                                                                    |                                                                                                    |                                                                                                    | @ 8                                                                                                    |
| MindS                                                                                                    | pore开源社区5<br>成立仪式                                                                                                    | 28                                                                                                    | 公司战略                                                                                                    |                                                                                                    | 0000ケ 赤山とちいろうが 約300                                                                                                    |                                                                                                    | 通知公告                                                                                                    | ——为今沙相关;                                                                                                    | ■1560000六奈回                                                                                                    |
|                                                                                                    | annan 🕥 annan<br>Man Man Man                                                                                                    |                                                                                                    | atan                                                                                                    | (7-05                                                                                                    | 2022年宫收利润逆穷双                                                                                                    | 瑁,致于16…                                                                                                    | 大丁ル「油里中云ル」                                                                                                    |                                                                                                    | 争项的通业意见                                                                                                    |
| 44444                                                                                                    | T                                                                                                    | 1-1                                                                                                    |                                                                                                    |                                                                                                    |                                                                                                    |                                                                                                    | 中信建投证券股份有限公                                                                                                    | 公司关于 软通动                                                                                                    | )力信息技术(集团)股…                                                                                                    |
|                                                                                                    | [M]                                                                                                    |                                                                                                    |                                                                                                    |                                                                                                    |                                                                                                    |                                                                                                    | 关于完成注册资本变更量                                                                                                    | 登记并换发营业                                                                                                    | 执照的公告                                                                                                    |
| 1 7 80 69 1 1                                                                                                    | 架生态峰                                                                                                    | \$20                                                                                                    | 23                                                                                                    | 人工管能机                                                                                                    | 框架生态峰会2023   软                                                                                                    | 迪动刀成刃                                                                                                    | 关于举行2022年度及20                                                                                                    | 23年第一季度」                                                                                                    | 业绩说明会的公告                                                                                                    |
|                                                                                                    |                                                                                                    |                                                                                                    | Col. A BUILDING                                                                                                    | 10-961011                                                                                                    |                                                                                                    |                                                                                                    | 妙诵动力—休少等理休3                                                                                                    | 2 文件 面 新通知                                                                                                    |                                                                                                    |
| -                                                                                                    | -+-                                                                                                    |                                                                                                    | LM                                                                                                    |                                                                                                    |                                                                                                    |                                                                                                    |                                                                                                    | 化大叶更新进入                                                                                                    |                                                                                                    |
| 全部应用                                                                                                    |                                                                                                    |                                                                                                    |                                                                                                    |                                                                                                    |                                                                                                    |                                                                                                    |                                                                                                    |                                                                                                    | © 5                                                                                                    |
| 项目管理 综合行政 电<br>                                                                                                    | a子办公 行1                                                                                                    | 业办公                                                                                                    | 商务管理 工厂管理                                                                                                    |                                                                                                    |                                                                                                    |                                                                                                    |                                                                                                    |                                                                                                    |                                                                                                    |
| <b>父</b> We打卡                                                                                                    | <b>*</b>                                                                                                    | WeAPI                                                                                                    | <b>(</b> we                                                                                                    | OKR                                                                                                    | 🚷 数据中台                                                                                                    | 台                                                                                                    | e WeWiki                                                                                                    | 0                                                                                                    | 💋 DataLab                                                                                                    |
|                                                                                                    |                                                                                                    |                                                                                                    |                                                                                                    |                                                                                                    |                                                                                                    |                                                                                                    |                                                                                                    |                                                                                                    |                                                                                                    |
| Welssue                                                                                                    | · 😡                                                                                                    | WeDev                                                                                                    | 🔷 We                                                                                                    | eOps                                                                                                    |                                                                                                    |                                                                                                    |                                                                                                    |                                                                                                    |                                                                                                    |
|                                                                                                    |                                                                                                    |                                                                                                    |                                                                                                    |                                                                                                    |                                                                                                    |                                                                                                    |                                                                                                    |                                                                                                    |                                                                                                    |
| ePortal 数字协同门户用户平台                                                                                                    | ł                                                                                                    |                                                                                                    |                                                                                                    | -                                                                                                    |                                                                                                    | 公告                                                                                                    |                                                                                                    |                                                                                                    |                                                                                                    |
| ePortal 数字协同门户用户平台<br>消息<br>请给人半年空中交                                                                                                    | ◆ 推送                                                                                                    | 通知公                                                                                                    | 告                                                                                                    |                                                                                                    |                                                                                                    | 公告<br>2022年11<br>荐机构已经                                                                                                    | 1 月,因 2017 年利源精制非公子<br>各校照相关要求进行了整改,报                                                                                                    | 干项目保荐机构                                                                                                    | 被吉林证监局出具警示函,<br>为公司对保荐机构的监管排                                                                                                    |
| ePortal 数字协同门户用户平台<br>消息<br>(结论入关键字规数<br>                                                                                                    | ÷<br>-7 推送<br>0                                                                                                    | 通知公                                                                                                    | 告                                                                                                    |                                                                                                    | 20                                                                                                    | 公告<br>2022年11<br>荐机构已经<br>施。                                                                                                    | 1 月,因 2017 年利源精制非公子<br>2按照相关要求进行了整改。报1                                                                                                    | 千项目保荐机构<br>告期内不存在因                                                                                                    | 被吉林证监局出具警示函,<br>为公司对保荐机构的监管措                                                                                                    |
| Portal 数字协同门户用户平台<br>第息<br>前途入天頃字段数                                                                                                    | ÷<br>√推送<br>○                                                                                                    | 通知2<br>(1)                                                                                                    | <b>告</b><br>通知                                                                                                    |                                                                                                    | 20                                                                                                    | 公告<br>2022年11<br>荐机构已经<br>施。                                                                                                    | 1月,因2017年利源精制非公子<br>按照相关要求进行了整改。报行<br>項目                                                                                                    | 干项目保荐机构<br>告期内不存在因                                                                                                    | 被吉林证监局出具警示函,<br>为公司对保荐机构的监管排<br><b>工作内容</b>                                                                                                    |
| Portal 数字协同门户用户平台           第息           前條人失博手度愛           ○ 系統第品           ○ 第40余                                                                                                    | ₹<br><i>₹</i> 推送<br>Q<br>107/05 10:45:22                                                                                                    | 通知2                                                                                                    | 告<br>通知<br>【关于第一届重事会第二十                                                                                                    | 一次会议相关事项的                                                                                                    | 20<br>約独立意见】                                                                                                    | 公告<br>2022年11<br>荐机构已经<br>施。<br>1.公可信                                                                                                    | 1月,因2017年利源精制非公子<br>投版相关要求进行了整改。报行<br>项目<br>息核基率调告说                                                                                                    | 干项目保荐机构告期内不存在因                                                                                                    | 被吉林证监局出具警示函,<br>为公司对保荐机构的监管措<br>工 <b>作内容</b>                                                                                                    |
| Portal 数字协同门户用户平台           消息           団体人关键字段家           ① 系统消息           ① 系统消息           ① 系统消息           ① 系统消息                                                                                                    | → 推送<br>Q<br>(07/05 10:45:22<br>(以相关事項約)。                                                                                                    | 通知2                                                                                                    | 告<br>通知<br>【 <b>关于第一届董事会第二十</b><br>根据 (公司法) (公司専務) (<br>一本の中心で事業 国際な)                                                                                                    | —次会议相关事项的<br>独立重工作制度为                                                                                         | 20<br><b>均独立意见]</b><br>等相关接法, 法规, 规 國勒<br>之外之命之所成于 <b>王</b> 阿尔本                                                                   | 公告<br>2022年11<br>荐机构已经<br>施。<br>1.公司信<br>(1)是                                                                                                    | 1月,因2017年利源精制非公子<br>2按照相关要求进行了整改。报付<br>項目<br>包括選軍可情况<br>百及时审阅公司信息就露文件                                                                                                    | 干项目保荐机构告期内不存在因                                                                                                    | 被吉林证监局出具警示语。<br>均公司对保荐机构的监管排<br>工作内容<br>是,在公司信息损罪文件挑踪<br>通为非规制                                                                                                    |
| Portal 数字协同门户用户平台           消息           消息人关键字符名           (1)           新規           (2)           新規           (2)           新設           (3)           (3)           (4)           (4)           (5)           (5)           (7)           (5)           (5)           (5)           (5)           (5)           (5)           (5)           (5)           (5)           (5)           (5)           (5)           (5)           (5)           (5)           (5)           (5)           (5)           (5)           (5)           (5)           (5)           (5)           (5)           (5)           (5)           (5)           (5)           (5)           (5)           (5)           (5)           (5)           (5)           (5) <td>a<br/>→ 推送<br/>0.07/05 10:45:22<br/>12:憲关事项的_</td> <td>通知公<br/>(1)</td> <td>造知<br/>(关于第一局量事会第二十<br/>根据 (公司法) (公司章称) (<br/>定, 作为公司独立重奏, 現朝公)</td> <td>一次会议相关事项的<br/>(独立重尊工作制度)等<br/>词第一届重導会第二1</td> <td>20<br/><b>约独立意见】</b><br/>等相志法律、法怨、规章制<br/>十一次会议相关事项发表等</td> <td>公告<br/>2022年11<br/>荐机构已经<br/>施。<br/>1.公司信<br/>(1)是<br/>(2)来</td> <td>1月,因2017年利源精制非公子<br/>2按照相关要求进行了整改。报付<br/>项目<br/>多故席审阅情况<br/>若及时年间公司信息故席文件<br/>会时年间公司信息故席文件的次转</td> <td>干项目保荐机构告期内不存在因<br/>5 0 0 0 0 0 0 0 0 0 0 0 0 0 0 0 0 0 0 0</td> <td>被告林证监局出具警示语。<br/>历公司对保荐机构的监管排<br/>工作内容<br/>是,在公司信息拔露文件披露<br/>煎及并冲阅<br/>无</td>                                                                                                    | a<br>→ 推送<br>0.07/05 10:45:22<br>12:憲关事项的_                                                                                                    | 通知公<br>(1)                                                                                                    | 造知<br>(关于第一局量事会第二十<br>根据 (公司法) (公司章称) (<br>定, 作为公司独立重奏, 現朝公)                                                                                                    | 一次会议相关事项的<br>(独立重尊工作制度)等<br>词第一届重導会第二1                                                                        | 20<br><b>约独立意见】</b><br>等相志法律、法怨、规章制<br>十一次会议相关事项发表等                                                                               | 公告<br>2022年11<br>荐机构已经<br>施。<br>1.公司信<br>(1)是<br>(2)来                                                                                                    | 1月,因2017年利源精制非公子<br>2按照相关要求进行了整改。报付<br>项目<br>多故席审阅情况<br>若及时年间公司信息故席文件<br>会时年间公司信息故席文件的次转                                                                                                    | 干项目保荐机构告期内不存在因<br>5 0 0 0 0 0 0 0 0 0 0 0 0 0 0 0 0 0 0 0                                                                                                    | 被告林证监局出具警示语。<br>历公司对保荐机构的监管排<br>工作内容<br>是,在公司信息拔露文件披露<br>煎及并冲阅<br>无                                                                                                    |
| Portal 数字协同门户用户平台<br>消息        消除人关键学提系        (む) 系统消息        (1) 通知公告     2025       (1) 通知公告     2025       (1) 通知公告     2025       (1) 通知公告     2025       (1) 通知公告     2025       (1) 通知公告     2025       (1) 通知公告     2025                                                                                                    | ★ 推送<br>②<br>107/05-10:45:22<br>2025年第1609                                                                                                    | 通知2                                                                                                    | ·告<br>通知<br>【关于第一届重導会第二十<br>根据《公司法》(公司章報》(<br>元、作为公司章章章, 现员公<br>宣者评作                                                                                                    | 一次会议相关事项的<br>独立重重工作制度3 等<br>词第一届重事会第二十                                                                        | 20<br>約備立意见]<br>等項支法後 法规 和 臨時<br>十一次会议相关事项发表限                                                                                     | 公告<br>2022年11<br>荐机构已发<br>施。<br>1.公可信<br>(1)是<br>(2)是<br>(2)来<br>2.官导公                                                                                                    | 1月,因2017年利源精制非公子<br>按原相关要求进行了整改。报任<br>項目<br>息级商审阅情况<br>及时审阅公司信息损露文件<br>及时审阅公司信息损露文件的次载<br>司建立盘全并有效执行规章制度                                                                                                    | 干项目保荐机构<br>告期内不存在因<br>                                                                                                    | 被吉林证监局出具整示函,<br>方公司对保荐机构的监管排<br>工作内客<br>是,在公司信息披露文件被露<br>前发时间间<br>无                                                                                                    |
| Portal 数字协同门户用户平台           第息           団体人失信手很爱           ② 系統第金           ③ 通知公告 2023           【10] 通知公告 2023           【10] 通知公告 2023           【10] 通知公告 2023           【10] 通知公告 2023           【10] 通知公告 2023           【11] 小子油一幅景音含素二十一次回           【2] 車批通知                                                                                                    | ☆<br>イ 推送<br>①<br>107/05 10:45:22<br>100間关事項的-                                                                                                    | 通知公<br>④                                                                                                    | (第)<br>通知<br>【关于第一届董事会第二十<br>根据《公司法》(公司章章3)<br>定、作为公司地立董事、現新公<br>章者详细。                                                                                                    | 一次会议相关事项的<br>(独立重事工作制度) 寻<br>词第一届重事会第二十                                                                       | 20<br><b>特殊立意见]</b><br>等相关法律、法式、联系等<br>十一次会议相关单项发表者                                                                               | 公告<br>2022年11<br>春秋均に受<br>施。<br>1.公司信<br>(1)是<br>(2)秋<br>(1)是<br>(2)秋<br>(1)是<br>(2)秋<br>(1)是<br>(2)秋<br>(1)是<br>(2)秋<br>(1)是<br>(2)<br>(1)<br>(2)<br>(1)<br>(1)<br>(2)<br>(2)<br>(1)<br>(1)<br>(2)<br>(2)<br>(1)<br>(1)<br>(2)<br>(2)<br>(1)<br>(1)<br>(2)<br>(2)<br>(1)<br>(1)<br>(2)<br>(2)<br>(1)<br>(1)<br>(2)<br>(2)<br>(1)<br>(1)<br>(2)<br>(2)<br>(1)<br>(1)<br>(2)<br>(2)<br>(1)<br>(1)<br>(2)<br>(2)<br>(1)<br>(1)<br>(2)<br>(2)<br>(1)<br>(1)<br>(2)<br>(2)<br>(1)<br>(2)<br>(2)<br>(2)<br>(2)<br>(2)<br>(2)<br>(2)<br>(2                                                                                                    | 1月,因2017年利源精制非公子<br>2按照相关要求进行了整改。报信<br>                                                                                                    | 干项目保荐机构           告期内不存在因                                                                                                    | 被吉林证监局出具警示语。<br>为公司对保荐机构的监管排<br>工作内容<br>是。在公司总规据文件披露<br>进及时间<br>无<br>公司已建立完善各项内控制                                                                                                    |
| Portal 数字协同门户用户平台<br>消息       領給人失頃字没念       ② 系統第8       ④ 通知公告 2023       ④ 通知公告 2023       ● 連載海谷第二十一次会                                                                                                    | ☆                                                                                                    | 通知2<br>①                                                                                                    | ·告<br>通知<br>【关于第一届董事会第二十<br>根据《公司法》《公司章程》《<br>定,作为公司单立董事,取希公<br>宣者详慎<br>公告                                                                                                    | 一次会议相关事项的<br>(独立重率工作制度)等<br>问题一届重要会和二十                                                                        | 22<br><b>约维立意见】</b><br>等相关法律,法规,规章制<br>十一次会议相关事项发展题                                                                               | 公告<br>2022年11<br>若机构已经<br>施。<br>1.公可信<br>(1)是<br>(2)来<br>2.4日安込<br>(1)是<br>(2)来<br>2.4日安込<br>(1)是<br>(1)是<br>(1)<br>(1)<br>(1)<br>(1)<br>(1)<br>(1)<br>(1)<br>(1)                                                                                                    | 1月,因2017年利源精制非公子<br>2按照相关要求进行了整改。报付<br>                                                                                                    | 干项目保荐机构<br>告期的不存在因<br>                                                                                                    | 被吉林证监局出具警示语。<br>(方公司对保荐机构的监管排<br>工作内容<br>是,在公司信息披露文件披露<br>道及时审阅<br>无<br>一<br>公司已建立完善各项内控制<br>度                                                                                                    |
| POrtal 数字协同门户用户平台<br>消息<br>靖応入关键字提款<br>①    新応済息<br>①    通知公告 2022<br>①    通知公告 2023<br>①    通知公告 2023<br>①    通知公告 2023<br>②    和批通知                                                                                                    | ★ 推送<br>(2)<br>107/05 10:45:22<br>108美事項的                                                                                                    | ·通知公<br>①                                                                                                    | 法<br>通知<br>【关于第一局量事会第二十<br>根据 (公司法) (公司章称) (<br>定, 作为公司独立董事, 現報公<br>宣者详情<br>公告                                                                                                    | —次会议相关事项的<br>独立重尊工作制度3等<br>同第一届董事会第二十                                                                         | 20<br><b>均独立意见】</b><br>琴母天法想。法规、策 期第<br>十一次合议相关事项发表器                                                                              | 公告     2022年11<br>存机均已受<br>施。     1.公司信<br>(1)是<br>(2)来<br>2.登号公<br>防止失敗<br>内共制設<br>(2)公式      1.(2)日<br>(2)来      1.(2)日<br>(2)来      1.(2)日<br>(2)年      1.(2)日<br>(2)来      1.(2)日<br>(2)来      1.(2)日<br>(2)年      1.(2)日<br>(2)年      1.(2)H<br>(2)年      1.(2)H<br>(2)年      1.(2)H<br>(2)年      1.(2)H<br>(2)H<br>(2)H<br>(2)H<br>(2)H<br>(2)H<br>(2)H<br>(2)H<br>(2)H<br>(2)H<br>(2)H<br>(2)H<br>(2)H<br>(2)H<br>(2)H<br>(2)H<br>(2)H<br>(2)H<br>(2)H<br>(2)H<br>( | 1月,因2017年利源精制非公子<br>2按照相关要求进行了整改。報信<br>一项 目<br>忽核席申阅情况<br>若及时申阅公司信息核席文件<br>的计可阅公司信息核席文件的次员<br>可能立能会并有效执行课度利度<br>百都与公司建立能全规原制度、考<br>本目示的规定、类服发易制度<br>或是否有效执行用发展动制度                                                                                                    | 于项目保荐机构<br>告期内不存在因<br>发<br>的情况<br>包括但不限于<br>金管理制度、<br>)                                                                                                    | 被吉林证监局出具警示函,<br>为公司对保存机构的监管并<br>工作内容<br>是,在公司信息损罪文件被漏<br>部及时审阅<br>无<br>公司已建立完善各项内控制<br>是                                                                                                    |
| Portal 数字协同门户用户平台<br>消息       通信人关键字提表       ① 系統第条       ① 派知公告       ② 系統第条       ④ 現知公告       ② 東北通知                                                                                                    | 9<br>イ 推送<br>0<br>いわりち 10 45 22<br>には東京 第3時生                                                                                                    | ·通知公                                                                                                    | ·告<br>通知<br>【关于第一届重事会第二十<br>报版 (公司志) (公司章章章) (<br>武, 帝为公司独立重要, 現朝公<br>宣者详情<br>公告<br>【中信篇接及证券股份有限公<br>本 (14年4年年回時2月年))                                                                                                    | 一次会议相关事项的<br>他立意耳工作制度》等<br>词第一届董事会第二十<br>司关于 软通动力信息                                                           | 20<br>内独立意见】<br>専任天活を、近尽、災 部等<br>ドーン会 収留天事項及表音<br>20<br>息技术 (集団) 股份有百                                                             | 公告     2022年11<br>著机均已经<br>施。     第     1.公司信<br>(1)是<br>(2)表<br>(2)表<br>(2)表<br>(2)表<br>(2)表<br>(1)是<br>(2)未<br>(1)是<br>(2)未<br>(1)上<br>(3)<br>(1)上<br>(3)<br>(3)<br>(3)<br>(3)<br>(3)<br>(3)<br>(3)<br>(3)                                                                                                    | 1月,因2017年利源精制非公子<br>2按照相关要求进行了整改。报信<br>2按照相关要求进行了整改。报信<br>2 息线路审阅情况<br>否及时审阅公司信息线路文件的次<br>可能之如各子有名处打扰度动时度(<br>方指导公司建立金条质有效时度(<br>方指导公司建立金条质有效时候。集级定<br>5 内容由计制度、关照交易时度<br>可是有名处执行相关规章制度<br>金属指构名                                                                                                    | 于项目保荐机构<br>告期内不存在因<br>友<br>(約情況<br>包括但不限于<br>金<br>(2)<br>(3)<br>)                                                                                                    | 被吉林证监局出具警示函,<br>为公司对保荐机构的监管排<br>工作内赛<br>是,在公司信息披露文件披露<br>前没对计问<br>无<br>公司已建立完善各项内控制<br>是                                                                                                    |
| Portal 数字协同门户用户平台       第息       団体入失頃字斑気       ② 系統第島       ③ 通知公告 2022       ④ 通知公告 2023       ● 単批活加                                                                                                    | ☆<br>イ 推送<br>○<br>2<br>8070851045922<br>80898年前約9                                                                                                    | 通知2<br>④                                                                                                    | 法<br>通知<br>【关于第一局董事会第二十<br>根据《公司法》《公司章思》《<br>定、作为公司范立董事、周常公<br>宣奉详绪<br>公告<br>【中信建投证券股份有限公<br>年度持续留等调整公式多问题》                                                                                                    | 一次会议相关事项的<br>储立重章工作制度为<br>司第一届董事会第二十<br>司关于 软通动力信息                                                            | 20<br>物強立意见)<br>等現天主命 主元 私 母親<br>十一次会议相关事項緊急勝<br>20<br>意見木 (集团) 配份有罪<br>公司可知道的年龄年龄公司 百万                                           | <ul> <li>公告</li> <li>2022年11<br/>荐机均已经施。</li> <li>20300</li> <li>1.公司信</li> <li>(1)是</li> <li>(2)来</li> <li>2.19号の</li> <li>(2)来</li> <li>2.19号の</li> <li>(1)是</li> <li>(2)来</li> <li>(2)年</li> <li>(2)年</li> <li>(2)年</li> <li>(2)年</li> <li>(2)年</li> <li>(2)年</li> <li>(2)年</li> <li>(2)年</li> <li>(2)年</li> <li>(2)年</li> <li>(2)年</li> <li>(2)年</li> <li>(2)年</li> <li>(2)年</li> <li>(2)年</li> <li>(1)是</li> <li>(2)年</li> <li>(2)年</li> <li>(2)年</li> <li>(2)年</li> <li>(1)是</li> <li>(2)年</li> <li>(2)年</li> <li>(2)年</li> <li>(2)年</li> <li>(2)年</li> <li>(2)年</li> <li>(2)年</li> <li>(3)年</li> <li>(4)年</li> <li>(4)年</li> <li>(5)年</li> <li>(5)年</li> <li>(5)年</li> <li>(5)年</li> <li>(5)年</li> <li>(5)年</li> <li>(5)年</li> <li>(5)年</li> <li>(5)年</li> <li>(5)年</li> <li>(5)年</li> <li>(5)年</li> <li>(5)年</li> <li>(5)年</li> <li>(6)年</li> <li>(7)年</li> <li>(7)年</li> <li></li></ul>                                                                                                    | 1月,因2017年利源精制非公子<br>2按照相关要求进行了整改。报付<br>度及时率阅公司信息披露文件<br>及时率阅公司信息披露文件<br>及时率阅公司信息披露文件<br>为计量公司资源的制度、募集资<br>、内部证计和优美荣录制度<br>全直各有交执行相关规章制度<br>查查监督检究<br>如是否有交执行相关规章制度<br>金盖督称完                                                                                                    | 干项目保荐机构<br>告期内不存在因<br>处<br>的情况<br>包括但不現于<br>金管理制度、<br>)                                                                                                    | 被吉林证监局出具警示语。<br>为公司对保荐机构的监管措<br>工作内容<br>是。在公司信息援踪文件披露<br>无<br>无<br>公司已建立完善各项内控制<br>度<br>是<br>多次                                                                                                    |
| ePortal 数字协同门户用户平台       消息       請給人失留字度素       ② 新院消息       ② 新院消息       ② 新院消息       ② 新院消息       ② 新院消息       ② 新院消息       ② 新院消息       ② 新院消息       ② 新院消息       ② 新院消息       ② 新院消息                                                                                                    | 2<br>7 1928<br>0<br>9407/05 (045922<br>9407/05 (045922<br>9407/05 (045922                                                                                                    | 通知2<br><b>④</b>                                                                                                    |                                                                                                    | 一次会议相关事項的<br>独立重重工作制度》考<br>同第一届重事会第二十<br><b>司关于 较通动力信点</b><br>深机构或者其保障的公                                      | 20<br><b>均独立意见】</b><br>等研关法规、法规、规章制<br>十一次会议明关事项发展器<br>20<br>最技术 (集团) 股份有詳<br>公司采取监管情報的争项及                                        | 公告     2022年11 若机均已成 施。     1.公司信     (1)是     (2)未     2音号会     (1)是     (2)未     2音号会     (3)募集院     (2)会会     3募集院     (2)会会     (2)会会会     (2)会会     (2)会会     (2)会会     (2)会会     (2)会会     (2)会会                                                                                                    | 1月,因2017年利潤精制非公子<br>2按照相关要求进行了整改。級(<br>項目<br>息被罵甲因情况<br>否及申审阅公司信息披露文件的达载<br>可建立建金并有效地方规度制度<br>方督导公司建立建全原有规定<br>过方占用公司资源的制度。集集资<br>一角器证书机度、关照区易制度<br>司是名有效执行相关规章制度<br>金监督相公<br>编公词募集资金学行次数<br>司募集资金项目进展是否与信息                                                                                                    | +项目保荐机构 告期內不存在因<br>次<br>次<br>次<br>2<br>2<br>2<br>2<br>2<br>2<br>2                                                                                                    | 被吉林证监局出具警示语。<br>(方公司对保存机构的监管排<br>工作内容<br>是。在公司信息披露文件披露<br>资及时审阅<br>无<br>无<br>之<br>之之差者各项内控制<br>是<br>5次<br>是                                                                                                 |
| Portal 数字协同门户用户平台<br>消息       消除人关键学提表       ③ 系统消息       ④ 通知公告       2023       (1) 第第公会       2023       (1) 第第二人名                                                                                                    | ★ 単語<br>・ 単語<br>いがたらいの本の22<br>いまれた単の約1                                                                                                    | ·通知2                                                                                                    | 法<br>通知<br>(关于第一届重事会第二十<br>根語 (なる司志) なな司章和3 (な<br>定、作为な司章和3 (な司章和3) (な<br>定、作为な司章和3 (な司章和3) (な<br>定、作为な司章和3 (な) (な<br>宣都详術<br>室書で第一)<br>(な) (なの) (な<br>(な) (な) (な<br>(な) (な) (な<br>(な) (な) (な<br>(な) (な) (な<br>(な) (な) (な<br>(な) (な) (な<br>(な) (な) (な<br>(な) (な<br>(な) (な) (な<br>(な) (な<br>(な) (<br>(な) (な<br>(な) (<br>(な) (<br>(な) (<br>(な) (<br>(な) (<br>(な) (<br>(な) (<br>(な) (<br>(な) (<br>(な) (<br>(な) (<br>(な) (<br>(な) (<br>(な) (<br>(な) (<br>(な) (<br>(な) (<br>(な) (<br>(な) (<br>(<br>(<br>(<br>(<br>(<br>(<br>(<br>(<br>(<br>(<br>(<br>(<br>(<br>(<br>(<br>(<br>(<br>(                                                                                                    | 一次会议相关事项的<br>独立重单工作制度为<br>同弟一届董事会第二寸<br>司关于 软通动力信题<br>将机构或者其保养的公                                              | 23<br>約強立意见】<br>等項天法意、成果、英華第<br>十一次会议但天事項及選集<br>20<br>息技术 (集团) 股份有同<br>公司采取监管指施的事项及                                               | 公告     2022年11 若机均已安     施。     1.2可信     1.1 是     1.2 目登会     1.1 是     1.2 目登会     1.2 目登会     1.2 目登会                                                                                                    | 1月,因2017年利源精制非公子<br>2按照相关要求进行了整改。報信<br>建築工作了整改。報信<br>度以非可阅公司信息披露文件<br>及时可阅公司信息披露文件的达衷<br>百普号令刁建立检查并常处持定要制度(<br>方指学令刁建立检查并常动制度。募集资<br>在学校的规定。关照发展制度<br>和是若有效执行用光规章制度<br>金监督情况<br>融公司募集资金电户及数<br>而募集资金电户及数                                                                                                    | 干项目保荐机构<br>告期内不存在因<br>效<br>的情况<br>包括但不限于<br>金管理制度、)<br>)<br>)<br>发篇文件一致                                                                                                    | 被吉林证监局出具警示强,<br>为公司对保荐机构的监管排<br>工作内容<br>是,在公司信息披露文件披露<br>前没对中间<br>无<br>公司已建立完善各项内控制<br>度<br>是<br>多次<br>是<br>是<br>3、次<br>是<br>2、水<br>集<br>4、水<br>4、水<br>4、水<br>4、水<br>4、水<br>4、水<br>4、水<br>4、水<br>4、水<br>4、水 |
| Portal 数字协同门户用户平台<br>消息       消除人关键字段 念       ③ 系統第条       ④ 通知公告 2023       ● 通知公告 2023       ● 通知公告 2023       ● 通知公告 2023       ● 通知公告 2023       ● 単語通知                                                                                                    | ±                                                                                                    | نَّى الْحَالَةِ الْحَالَةِ الْحَالَةِ الْحَالَةِ الْحَالَةِ الْحَالَةِ الْحَالَةِ الْحَالَةِ الْحَالَةِ الْحَال<br>(1) | <ul> <li>法の</li> <li>(大子第一冊重事会第二十<br/>根原 なる両方) なな両専務5 (<br/>定、行為公司独立重要,現現公<br/>空者(学術)</li> <li>(大田市市市市市市市市市市市市市市市市市市市市市市市市市市市市市市市市市市市市</li></ul>                                                                                                    | 一次会议相关事项的<br>他立重单工作制度为<br>同第一届董事会第二1<br>司关于 软通动力信慧<br>蒋机构或者其保障的公                                              | 20<br><b> 対策立意见]</b><br>等項天法年、法式、坂 国際<br>十一次合议理実専項支援部<br>20<br>意見木 (集団) 酸份有具<br>公司采取監督指照約事項及<br>20                                |                                                                                                    | 1月,因2017年利源精制非公子<br>2按照相关要求进行了整改。报信<br>                                                                                                    | 干项目保荐机构<br>告期内不存在因<br>2<br>2<br>3<br>3<br>3<br>5<br>3<br>5<br>4<br>5<br>6<br>5<br>6<br>1<br>2<br>8<br>5<br>6<br>1<br>2<br>8<br>5<br>7<br>4<br>5<br>8<br>5<br>7<br>8<br>5<br>7<br>6<br>5<br>8<br>5<br>7<br>6<br>7<br>6<br>7<br>6<br>7<br>6<br>7<br>6<br>7<br>6<br>7<br>6<br>7<br>7<br>6<br>7<br>7<br>7<br>7<br>7<br>7<br>7<br>7<br>7<br>7<br>7<br>7<br>7<br>7<br>7<br>7<br>7<br>7<br>7<br>7 | 被吉林证监局出具需示值,<br>为公司对保存机构的监管排<br>工作内容<br>是,在公司总规据文件损离<br>无力时间<br>无<br>公司已建立完善各项内控制<br>是<br>5次<br>是<br>0次、事前审同相关文件<br>0.次、事前审同相关文件                                                                            |
| Portal 数字协同门户用户平台       消息       請給人关键字理念       ② 新史清倉       ② 新史清倉       ② 満史清倉       ② 満年法書員会演三十一次会       ③ 単計通知                                                                                                    | ○ イ 指述<br>○ ○                                                                                                    | 通知4<br>①                                                                                                    | <ul> <li>法</li> <li>(天子第一局董事会第二十<br/>根据《公司法》《公司章昭》《<br/>定、作为公司施立董承、现第公<br/>查考详有</li> <li>公告</li> <li>(中信律投证券股份有限公<br/>年度持续督导路路指告)<br/>报告期的中国证法会和未将对保<br/>查考详有</li> <li>派出</li> </ul>                                                                                                    | 一次会议相关事项的<br>(独立重率工作制度)等<br>词第一届重要会第二十<br>可关于 软通动力信息<br>(森机构或告其保容的公                                           | 23<br><b>均独立意见】</b><br>等相关法律、法规 周期<br>十一一次会议相关事项以来第<br>24<br>24<br>24<br>25<br>25<br>25<br>25<br>25<br>25<br>25<br>25<br>25<br>25 | 公告           2022年11<                                                                                                    | 1月,因2017年利滞精制非公子<br>2按照相关要求进行了整改。报付<br>東 目<br>息鼓踢單向情况<br>否及时审阅公司信息鼓踢文件<br>为时审阅公司信息鼓踢文件<br>的建立量全并有效执行规定可制度<br>舌智公司建立建全原有或比不同次,要集资<br>。内部审计机度全规有规定规定制度<br>全面督称公理<br>如是名有效执行相及规定制度<br>金监督指定<br>和公司募集资金专户次数<br>司募集资金项目进度是否与信息数<br>理答导指定<br>第公司服系大会会次数<br>第公司服系大会会次数                                                   | 于项目保荐机构<br>告期内不存在因<br>2<br>包括但不限于<br>金管型制度、<br>)<br>)<br>;<br>;<br>;<br>;<br>;<br>;<br>;<br>;<br>;<br>;<br>;<br>;<br>;<br>;<br>;<br>;<br>;                                                                                                    | 被吉林证监局出具警示语,<br>(方公司对保荐机构的监管排<br>工作内容<br>差,在公司信息损罪文件披露<br>道及时审阅<br>无<br>公司已建立完善各项内控制<br>差<br>5 次<br>是<br>0 次,事前审阅相关文件<br>0 次,事前审词相关文件<br>0 次,事前审词相关文件                                                       |
| Portal 数字协同门户用户平台<br>消息       消息人気健学理教       ② 系統消息       ④ 建築公告       2023       (1) 建築公告       2033       (2) 車批通知                                                                                                    | ☆                                                                                                    | ر<br>ال<br>ال                                                                                                    | <ul> <li>法の</li> <li>【关于第一届量事会第二十<br/>根紙 (なる司法) なな司専科3・(な、<br/>たちな司専立選事、現美公<br/>宣都详術</li> <li>公告</li> <li>「中(諸投いご券股の方案公<br/>年度持续信号等課題指告」)<br/>股合期の中国は国会和本所対保<br/>空希详術</li> <li>通知</li> </ul>                                                                                                    | 一次会议相关事项的<br>独立事业工作制度》等<br>词第一届董事会第二十<br>司关于 软通动力信机<br>得机构成者其保养的公                                             | 23<br><b>均独立意见</b><br>解型关注线、结果、频率制<br>十一次会议做关事项发展等<br>24<br><b>急技术 (集团) 股份有</b> 同<br>公司采取监管相独的事项及<br>23                           | 公告     2022年11<br>著机均已会     加。     1.公司信     1.1)是     1.2目号     1.1)是     1.2目号     1.1)是     1.2目号     1.1)是     1.2目号     1.1)是     1.2目号     1.1)是     1.2目号     1.1)是     1.2目号     1.1)是     1.2目号     1.1)是     1.1)是     1.1     1.1     1.1     1.1     1.1     1.1     1.1     1.1     1.1     1.1     1.1     1.1     1.1     1.1     1.1     1.1     1.1     1.1     1.1     1.1     1.1     1.1     1.1     1.1     1.1     1.1     1.1     1.1     1.1     1.1     1.1     1.1     1.1     1.1     1.1     1.1     1.1     1.1     1.1     1.1     1.1     1.1     1.1     1.1     1.1     1.1     1.1     1.1     1.1     1.1     1.1     1.1     1.1     1.1     1.1     1.1     1.1     1.1     1.1     1.1     1.1     1.1     1.1     1.1     1.1     1.1     1.1     1.1     1.1     1.1     1.1     1.1     1.1     1.1     1.1     1.1     1.1     1.1     1.1     1.1     1.1     1.1     1.1     1.1     1.1     1.1     1.1     1.1     1.1     1.1     1.1     1.1     1.1     1.1     1.1     1.1     1.1     1.1     1.1     1.1     1.1     1.1     1.1     1.1     1.1     1.1     1.1     1.1     1.1     1.1     1.1     1.1     1.1     1.1     1.1     1.1     1.1     1.1     1.1     1.1     1.1     1.1     1.1     1.1     1.1     1.1     1.1     1.1     1.1     1.1     1.1     1.1     1.1     1.1     1.1     1.1     1.1     1.1     1.1     1.1     1.1     1.1     1.1     1.1     1.1     1.1     1.1     1.1     1.1     1.1     1.1     1.1     1.1     1.1     1.1     1.1     1.1     1.1     1.1     1.1     1.1     1.1     1.1     1.1     1.1     1.1     1.1     1.1     1.1     1.1     1.1     1.1     1.1     1.1     1.1     1.1     1.1     1.1     1.1     1.1     1.1     1.1     1.1     1.1     1.1     1.1     1.1     1.1     1.1     1.1     1.1     1.1     1.1     1.1     1.1     1.1     1.1     1.1     1.1     1.1     1.1     1.1     1.1     1.1     1.1     1.1     1.1     1.1     1.1     1.1     1.1     1.1     1.1     1.1     1.1     1.1     1.1     1.1     1.1     1.1     1.1     1.1     1.1     1.1     1.1     1.1     1.1                                                                                                    | 1月,因2017年利源精制非公子<br>经按照相关要求进行了整改。報信<br>建築工作工作的公司信息被高文件<br>及時中间公司信息被高文件的大考<br>可整立金差子在处场大发表可能。<br>在多少推立是在为在外达表<br>可参加多大会会大数<br>增差可做和名法委员会。<br>建备有效并行从发展引度<br>建态者的大会会大数<br>第公司董事会大数<br>第公司董事会大数<br>等公司董事会大数                                                                                                    | 干项目保荐机构<br>告期内不存在因<br>2<br>的情况<br>包括但不限于<br>金管理制度、<br>)<br>)<br>发展文件一致                                                                                                    | 被告林证监局出具繁示值,<br>方公司对保荐机构的监管排<br>工作内容<br>是,在公司信息披露文件很露<br>前没时间间<br>无<br>公司已建立完善各项内控制<br>是<br>差<br>5<br>次<br>是<br>0<br>次、事前审阅相关文件<br>0次、事前审阅相关文件<br>0、事前审阅相关文件                                                |
| Portal 数字协同门户用户平台<br>消息       通信人关键字提表       ② 系統第条       ③ 第四公告 2022       ④ 現知公告 2022       ● 甲酰通知                                                                                                    | ☆                                                                                                    | 通知4<br>①                                                                                                    | <ul> <li>法加</li> <li>【关于第一届重事会第二十<br/>根因 名公司為 (公司章章金) (<br/>之名司章章金) (<br/>立者) (<br/>立者) (<br/>立者) (<br/>定者) (<br/>代本) (<br/>大学)<br/>【中信課投证券股份有限公<br/>年度持续置等限数指名))<br/>报告期均中国证金会和本希均何<br/>查看) (<br/>指告期) (<br/>大学)(<br/>大学)(<br/>大学)(<br/>大学)(<br/>大学)(<br/>大学)(<br/>大学)(<br/>大学)</li></ul>                                                                                                    | 一次会议相关事项的<br>任立軍軍工作制度 ><br>河第一届董事会第二1<br>司关于 较通动力信括<br>蒋机构或者其保障的公<br>记并换发营业执照例                                | 20<br>約強立意见]<br>等項天活法: 法派, 筑 原源<br>十一次合议相关事項及表示<br>20<br>意技术 (集団) 股份有同<br>公司, 示政运営指置約事項及<br>20<br>約公告]                            |                                                                                                    | 1月,因 2017 年利源精制非公子<br>2按照相关要求进行了整改。報信<br>                                                                                                    | 干项目保荐机构<br>告期内不存在因<br>2<br>的情况<br>包括但不用于<br>金管理制度、<br>)<br>2<br>发置文件一致<br>,<br>,                                                                                                    | 被吉林证监局出具警示函,<br>为公司对保荐机构的监管排<br>工作内容<br>是,在公司信息披露文件披露<br>无<br>无<br>公司已建立完善各项内控制<br>度<br>是<br>5次<br>是<br>0次,事前审同相关文件<br>0次,事前审词相关文件<br>1次                                                                    |
| <ul> <li>Portal 数字协同门户用户平台<br/>第2</li> <li>第40人关键字符数</li> <li>● 新北浦島</li> <li>● 新北浦島</li> <li>● 建築公告</li> <li>● 建築公告</li> <li>● 建築公告</li> <li>● 建築公告</li> </ul>                                                                                                    | 4 <b>82</b>                                                                                                    | بقیر<br>(۱)<br>(۱)                                                                                                    |                                                                                                    | 一次会议相关事项的<br>强立重要工作制度为 3<br>"闭第一层重要会第二十<br>可关于 软通动力信息<br>读机构成者其保容的公<br>记并换发营业执照的<br>需会第十二次会等 3                | 20                                                                                                    |                                                                                                    | 1月,因2017年利源精制非公子<br>2按照相关要求进行了整改。报付<br>2按照相关要求进行了整改。报付<br>度及时审阅公司信息披露文件的次期<br>可建立建全并有效执行规定和领域,数单段<br>公式占用公司资源的制度、募集段<br>心学和学校、大规定制定使不同之规<br>而多能变金项目进度是在哲与信息更<br>加多有效执行相关规章制度<br>金兰着指弦<br>第公司募集资金专户次数<br>而多能变金项目进度是在哲与信息更<br>加多有效执行相关规章制度<br>金兰着指弦<br>第公司募集资金专户次数<br>而多集资金项目进度是在哲与信息更<br>理修导构况<br>整公司董事会次数<br>查特和风 | 于项目保荐机构合告期内不存在因<br>告期内不存在因<br>包括但不限于<br>包括但不限于<br>金管理制度、)<br>)<br>支据文件一致                                                                                                    | 被吉林证监局出具警示语,<br>(方公司对保荐机构的监管排<br>工作内容<br>是.在公司信息援踪文件接踪<br>差<br>公司已建立完善各项内控制<br>差<br>5<br>5<br>次<br>是<br>0<br>次、事前审阅相关文件<br>0<br>次、事前审阅相关文件<br>1<br>次<br>是                                                   |
| <ul> <li>Portal 数字协同门户用户平台<br/>消息</li> <li>第6、大く留字提表</li> <li>● 新応済島</li> <li>● 新応済島</li> <li>● 新応済島</li> <li>● 新加公告</li> <li>● 2023</li> <li>● 東田通知</li> </ul>                                                                                                    | ☆<br>- 7 単述<br>- 7<br>- 104522<br>- 2049104522<br>- 2049104522<br>- 2049104522<br>- 2049104522<br>- 2049104522<br>- 2049104522<br>- 2049104522<br>- 2049104<br>- 204910<br>- 204910 | ر<br>الله الله الله الله الله الله الله الله                                                                           | <ul> <li>(本)</li> <li>(米子第一届重事会第二十<br/>根、何次公司東京美、現金公<br/>三者详有</li> <li>(大子第一届重事会第二十<br/>代表明の中国に監会和本希知保<br/>三者详有</li> <li>(大子宇氏成注册例本変更量</li> <li>(米子宇氏は一般の支更量</li> <li>(米子宇氏は一般の支更量</li> <li>(米田)</li> </ul>                                                                                                    | 一次会议相关事项的<br>強立軍軍工作制度 ><br>司弟一届董事会第二十<br>司关于 软通动力信息<br>溶机時或書賞保容的公<br>「行林袋装整业执照的<br>第全員保容的公<br>「一次告诉」<br>二     | 23<br><b>竹独立意见</b><br>解型关系线、成果、吸重制<br>十一次会议低关事项发展表<br>24<br>25<br>25<br>25<br>25<br>25<br>25<br>25<br>25<br>25<br>25              | 公告           2022年11<br>若机均已2           若机均已2           第二、一二、二、二、二、二、二、二、二、二、二、二、二、二、二、二、二、二、二、                                                                                                    | 1月,因2017年利源精制非公子<br>投版相关要求进行了整改。報信<br>2投版审阅估元<br>若及时审阅公司信息披露文件<br>及时审阅公司信息披露文件<br>及时审阅公司信息披露文件<br>之时不同公司信息披露文件<br>成公司募集资金中产次数<br>可参集资金可提定是在与内试<br>加差占有效执行和发展专制度<br>全监督预况<br>加公司募集资金专户次数<br>可参集资金可且进展是否与信息是<br>理修中放<br>宽公司董事会次数<br>第公司董事会次数<br>第公司董事会次数<br>第公司董事会次数<br>第公司董事会次数<br>等合物及不会会次数                       | 干项目保荐机构<br>告期的不存在因<br>效<br>的情况<br>包括但4項于<br>金管理制度、<br>)<br>)<br>使需文件一致                                                                                                    | 被吉林证监局出員繁示函,<br>为公司对保存机构的监管并<br>工作内容<br>是.在公司信息披露文件披露<br>前没对非例<br>无<br>公司已建立完善各项内控制<br>差<br>5 次<br>是<br>0 次、事前审阅相关文件<br>0 次、事前审阅相关文件<br>1 次<br>是<br>无                                                       |
| <ul> <li>Portal 数字协同门户用户平台<br/>消息</li> <li>(1) 新島</li> <li>(1) 新島</li></ul> | ☆                                                                                                    | يقتر<br>(1)                                                                                                    | <ul> <li>法</li> <li>正</li> <li>(大手第一局量事会第二十<br/>根限 (公司法) (公司専経) (<br/>之、考入公司車経) (<br/>之、考入公司車経) (<br/>立者) (<br/>二者) (<br/>二<br/>二者) (<br/>二者) (<br/>二者) (<br/>二者) (<br/>二者) (<br/>二者) (<br/>二者) (<br/>二者) (<br/>二者) (<br/>二者) (<br/>二者) (<br/>二者) (<br/>二者) (<br/>二者) (<br/>二者) (<br/>二者) (<br/>二者) (<br/>二者) (<br/>二者) (<br/>二者) (<br/>二者) (<br/>二者) (<br/>二者) (<br/>二者) (<br/>二者) (<br/>二者) (<br/>二者) (<br/>二) (<br/>二) (<br/>二) (<br/>二) (<br/>二) (<br/>二) (<br/>二) (<br/>二</li></ul> | 一次会议相关事项的<br>做立軍軍工作制度 > 考<br>南第一届董事会第二十<br>司关于 较通动力信封<br>漆肌内或素其保障的公<br>指限公司(以下简称<br>事業会第十二次会议、2<br>本類研究的父亲)。何 | 23  34  34  34  34  34  34  34  34  34                                                                                            |                                                                                                    | 1月,因 2017 年利源精制非公子<br>2按照相关要求进行了整改。報信<br>                                                                                                    | 干项目保荐机构<br>存在因<br>9.<br>9.<br>9.<br>9.<br>9.<br>9.<br>9.<br>9.<br>9.<br>9.<br>9.<br>9.<br>9.                                                                                                    | 被吉林证监局出員警示函,<br>方公司对保荐机构的监管排<br>工作内容<br>是,在公司信息披露文件披露<br>前没对计阅<br>无<br>一<br>公司已建立完善各项内控制<br>度<br>是<br>5次<br>是<br>0次、事前审阅相关文件<br>0次、事前审阅相关文件<br>1次<br>是<br>无                                                 |

(4) 点击信息卡上的...会跳转到更多列表

| 🗐 W                                                                   | lePortal 数字协同门户用户平台                                          |                        |                                                                                                    |                                                          | 清输入                                                                                       | 、授素关键字 Q                                                                      | 0.                                          |
|-----------------------------------------------------------------------|--------------------------------------------------------------|------------------------|----------------------------------------------------------------------------------------------------|----------------------------------------------------------|-------------------------------------------------------------------------------------------|-------------------------------------------------------------------------------|---------------------------------------------|
| ●工作台<br>戸湖思<br>● 単批<br>歴史示<br>● 単批<br>歴史示<br>● 単<br>文相<br>・・・・<br>平 5 | 信息卡<br>Mind Spon<br>A<br>ス<br>工<br>留の設住国保                    | e###E@##<br>201<br>M1: | 公司战略         软通动力20           年少の第二         第二           (7-05)         (7-05)           (7-05)         (7-05) | 22年营收利润逆势双增,数字化<br>22年营收利润逆势双增,数字化<br>架生态峰会2023   软通动力成为 | <b>通知公告</b><br>关于第一届董事会第二十<br>中信建投证券股份有限公<br>关于完成注册资本变更登<br>关于举行2022年度及202<br>软通动力一体化管理体系 | 一次会议相关事项的独立意见<br>司关于 较通动力信息技术(集团)<br>记并换发营业执照的公告<br>33年第一季度业绩说明会的公告<br>文件更新通知 | <ul><li>◎ 设置</li><li>…</li><li>股…</li></ul> |
|                                                                       | 全部应用<br>项目管理 综合行政 电子<br>———————————————————————————————————— | 办公 行业办公 商务管理           | 工厂管理                                                                                                    |                                                          |                                                                                           |                                                                               | © 122                                       |
|                                                                       | O Meł1+                                                      | WeAPI                  | WeOKR                                                                                                    | 🐣 数据中台                                                   | 🔮 WeWiki                                                                                  | 🕥 DataLab                                                                     |                                             |
|                                                                       | Ris Welssue                                                  | WeDev                  | 😚 WeOps                                                                                                    |                                                          |                                                                                           |                                                                               |                                             |

| 📢 W            | ePortal 数字协同门户用户平台 |                                                                                | 请输入搜索关键字 | ۰ 🗋 د |
|----------------|--------------------|--------------------------------------------------------------------------------|----------|-------|
|                | 全部文章               | 公司战略                                                                           |          | 返回上一页 |
| 日<br>注意<br>・   | 公司战略               | X通动力2022年营收利润逆势双增,数字化创新业务成为升级发展的坚实支撑<br>[2022年07月06日] #TT能务#                   |          |       |
| 审批<br>阿<br>通讯录 |                    | 人工智能框架生态線会2023   软通动力成为昇思MindSpore开源社区理事会首批成员单位<br>[1](1) (2023年07月05日) #17部分# |          |       |
|                |                    | (Appendiate Control                                                            |          |       |
| 更多             |                    |                                                                                |          |       |
|                |                    |                                                                                |          |       |
|                |                    |                                                                                |          |       |
|                |                    |                                                                                |          |       |
|                |                    | 共2条 10条/页 ~ 〈 1 〉 前往 1 页                                                       |          |       |
|                |                    | ◎ 2005-2023 版权所有 致通动力信息技术(集团) 股份有限公司 系统运用于 iE10+。Chrome说览器                     |          |       |

## 2.1.2. 全部应用

(1) 应用设置,可以改变应用显示顺序,隐藏应用

| <b>W</b>                                                                                                    | ePortal 数字协同门户用户平台                                                                                                    |                                                          |                                                                                                    |                                                                     | 请输入!                                                                                                    | 受索关键字                                                                                              | o 🕕 •                                                     |
|----------------------------------------------------------------------------------------------------|----------------------------------------------------------------------------------------------------|----------------------------------------------------------|----------------------------------------------------------------------------------------------------|---------------------------------------------------------------------|----------------------------------------------------------------------------------------------------|----------------------------------------------------------------------------------------------------|-----------------------------------------------------------|
| <ul> <li>● (1)</li> <li>● (1)</li>     &lt;</ul> | ePortal 数字协同门户用户平台<br>信息卡                                                                                                    | 24<br>24<br>24<br>24<br>24<br>24<br>24<br>24<br>24<br>24 | 公司战略         敬徳功かのつち           ジェンジョン         敬徳功かのつち           ジェンジョン         ひつち           ジェンジョン         ひつち           ジェンジョン         ひつち           ジェンジョン         ひつち           ジェンジョン         ひつち           ジェンジョン         ひつち           ジェンジョン         ひつち           ジェンジョン         ひつち           ジェンジョン         ひつち           ジェンジョン         ひつち           ジェンジョン         ひつち           ジェンジョン         ひつち                                                                                                    | <br>2022年喜收利润逆势双增、数字化<br>框架生态峰合2023   软通动力成为<br>極聚生态峰合2023   软通动力成为 | ■                                                                                                    | #茶关证学<br>一次会议相关事项的独<br>0关于 软通动力信息技<br>2件换发营业执照的公<br>1件算新通知<br>2件更新通知<br>2件更新通知<br>2件更新通知<br>2件更新通知 | ○ ① •<br>◎ ②重<br>二<br>立意见<br>术(集团)股<br>告<br>注的公告<br>② ◎ Ⅲ |
|                                                                                                    | Netssue                                                                                                    | WeDev                                                    | WeOps                                                                                                    |                                                                     |                                                                                                    |                                                                                                    |                                                           |
| <b>W</b>                                                                                                    | ePortal 数字协同门户用户平台                                                                                                    |                                                          |                                                                                                    |                                                                     | × 设置                                                                                                    |                                                                                                    |                                                           |
|                                                                                                    | 信息卡         「「「「」」」」」         「「」」」         小川田田田         小川田田田         小川田田田         小川田田田         小川田田田         小川田田田         小川田田田         小川田田田         小川田田田         小川田田田         小川田田田         小川田田田         小川田田田         小川田田田         小川田田田         小川田田田         小川田田田         小川田田         小川田田         小川田田         小川田田         小川田田         小川田         小川田 |                                                          | 公司政策     ジョン     ジェン     ジェニシ     ジェン     ジェン | 2022年警收利润进势双端、数字化<br>框架生态峰会2023   软通动力成为                            | <ul> <li>信息+显示设置 座用量示</li> <li>一 回 ②</li> <li>● ③</li> <li>● ◎</li> <li>● ●</li> <li>● ●</li> <li>●</li> <li>● ●</li> <li>●</li> <li>● ●</li> <li>●</li> <li>●</li></ul> |                                                                                                    |                                                           |

#### 2.2. 消息

消息模块包括系统消息,通知公告,审批通知

| W                   | 'ePortal 数字协同门户用户平台                               |                                                                                                    | (清输入搜索关键字 Q 🚺 • |
|---------------------|---------------------------------------------------|----------------------------------------------------------------------------------------------------|-----------------|
| ↓<br>工作台            | <b>消息</b> → 推送                                    | 通知公告                                                                                                    |                 |
| P                   | 请输入关键字搜索 Q                                        |                                                                                                    |                 |
| 消息                  |                                                   | 2023/07/05 10:45:22                                                                                             |                 |
| witt<br>E<br>Minite | 通知公告 2023/07/05 10:45:22<br>【关于第一届董事会第二十一次会议相关事項的 | 【关于第一篇董事会第二十一次会议相关事项的特益意思】<br>根据《公司法》(公司章程》(独立董事工作制度》等相关法律、法规、规章制度等的有关规<br>定。作为公地独立重要,观然公司第一届董事会第二十一次会议相关基项发展更见 |                 |
| 8                   | 1 甲批通知                                            | 查看详情 >                                                                                                    |                 |
| ×13<br>・・・<br>更多    |                                                   | 2023(07)05 10-44-40                                                                                             |                 |
|                     |                                                   | 【中信建设在势股份有限公司关于 软運动力信息技术 (集团) 股份有限公司 2022<br>年度持续信号跟踪指告】<br>密思期外中国运业会和本形成保存机构或者其保存的公司风险监管指题的事项及整改情况             |                 |
|                     |                                                   | 宣看详情                                                                                                    |                 |
|                     |                                                   | 2023/07/05 10-43:57                                                                                             |                 |

#### 2.2.1. 系统消息

(1) 系统消息记录了文件共享等其他与系统相关的消息

| 🚺 W             | ePortal 数字协同门户用户平台                                |      | 请输入搜索关键字 | o 🕕 - |
|-----------------|---------------------------------------------------|------|----------|-------|
| ☆エ件台            | <b>消息</b> マ 推送                                    | 系统消息 |          |       |
| =               | 请输入关键字搜索 Q                                        |      |          |       |
| 消息              | 系统消息                                              |      |          |       |
| <b>区</b><br>通讯录 | 通知公告 2023/07/05 10:45:22<br>【关于第一届董事会第二十一次会议相关事項的 | 1    |          |       |
| ■<br>文档         | ■ 审批通知                                            |      |          |       |
| <br>更多          |                                                   | BZBS |          |       |
|                 |                                                   |      |          |       |

(2) 点击查看详情,跳转到详情

#### 2.2.2. 通知公告

(1) 通知公告消息显示所有的通知公告

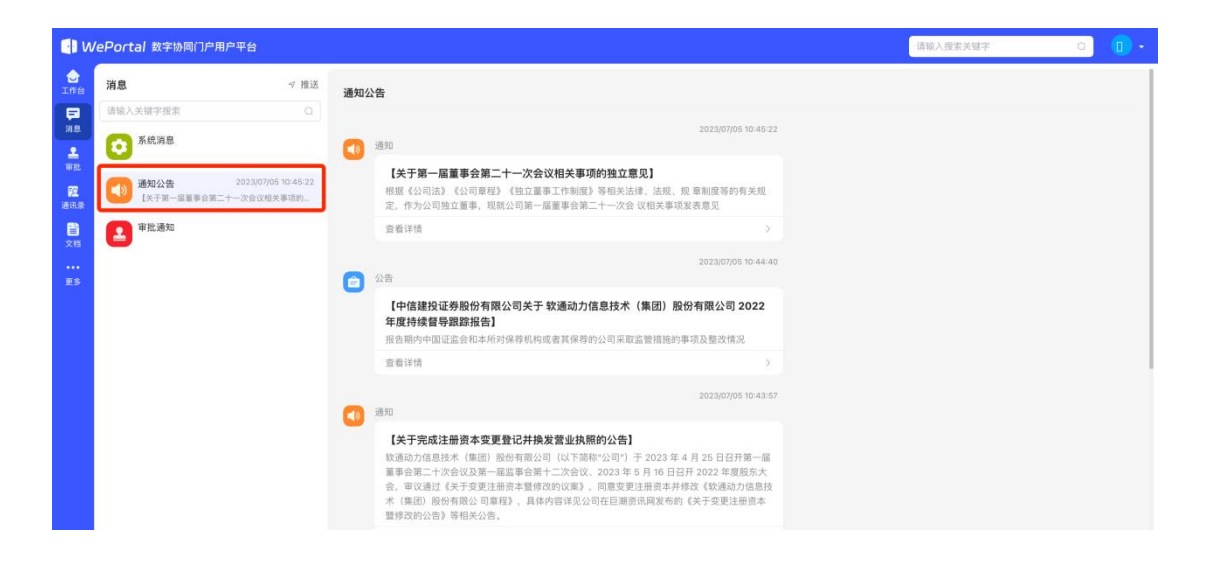

#### (2) 点击查看详情,可跳转到详情

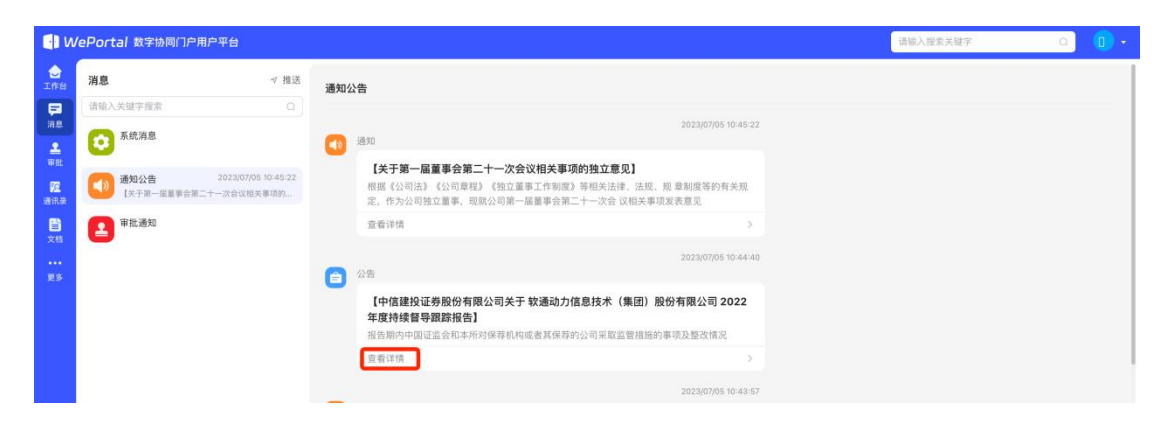

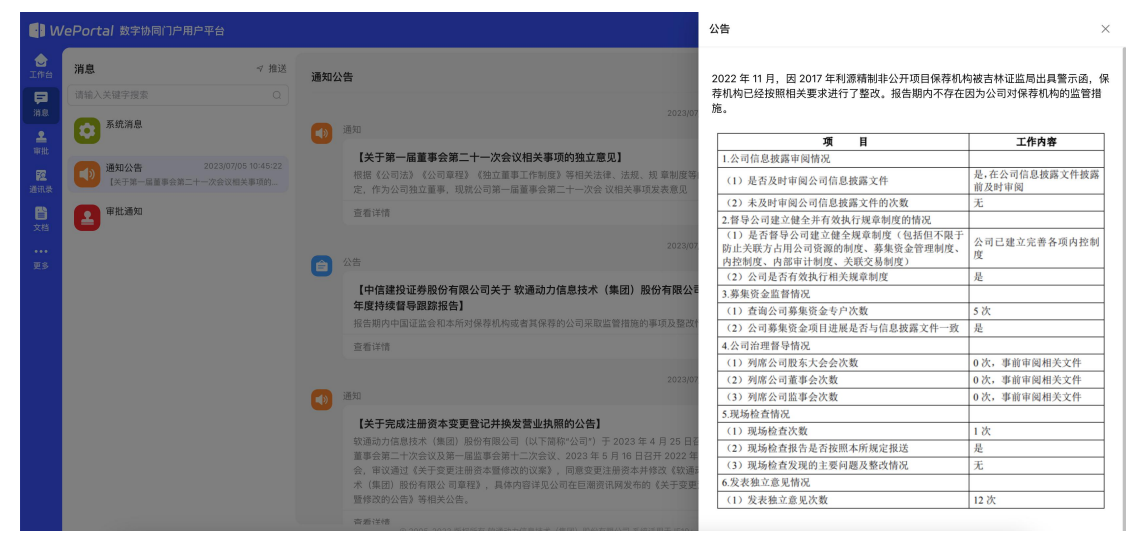

#### 2.2.3. 审批通知

(1) 审批通知消息记录跟当前用户有关的审批,待审批、审批被拒绝、提交

#### 的审批被通过等

| , ju           | \$云数字 <mark>●</mark> WePortal<br><sub>数 字 轮 展 □ P</sub> | · 遊戲/ 遗言/ 通言/ 通言/ 通言/ 通言/ 通言/ 通言/ 通言/ 通言/ 通言/ 通 |
|----------------|---------------------------------------------------------|-------------------------------------------------|
|                | 消息 ∢推                                                   |                                                 |
|                | 请输入关键字搜索 C                                              |                                                 |
| ing.           | 系统消息                                                    |                                                 |
| <b>上</b><br>北田 | 通知公告 2023/10/12 21:354:<br>[約屆助力—体化管理体系文件運動通知]          |                                                 |
| 192<br>1911录   | 1 市地通知                                                  |                                                 |
| ご<br>文档<br>前 多 | <b>尾</b> 待力中心                                           | \$P\$元8038                                      |
|                |                                                         |                                                 |
|                |                                                         |                                                 |
|                |                                                         |                                                 |
|                |                                                         |                                                 |
|                |                                                         |                                                 |
|                |                                                         |                                                 |

(2) 点击查看详情跳,转到对应的审批位置

#### 2.3. 审批

## 2.3.1. 审批中心

(1) 进入审批中心

| 🚺 W             | ePortal 数字 | 动同门户用户平 | 抬                                          |                                                              | 请输入搜索关键字                 | a) 💿 •           |
|-----------------|------------|---------|--------------------------------------------|--------------------------------------------------------------|--------------------------|------------------|
| ▲<br>工作台        | 审批中心       | 数据管理    | 发起申请                                       |                                                              |                          |                  |
| <b>戸</b><br>消息  | 搜索         | 0       | 所有时间 ~ 全部应用 ~                              | 费用报销 #批中                                                     | 编码: BX20230810101154A00? | 3   来自WePortal审批 |
| <b>≗</b><br>₩82 | 待处理的       | 1       | 费用报销 新批中 2023/08/10 10:11:54     招销类型: 美路费 | 通动力   提交于 2023/08/10 10:11:54                                |                          |                  |
| <b>经</b><br>通讯录 | 已处理的       | 1       | 报销事由: 出差<br>费用汇总: 635.00                   | 申请详情 审批记录 流程图                                                |                          |                  |
| <b>日</b><br>文档  | 我发起的       | 1       | ● 3 深圳软通动力                                 | 申请信息                                                         |                          |                  |
| <br>28          |            |         |                                            | 授助共加 <b>老成費</b><br>授助事由 出業<br>費用汇总 635.00                    |                          |                  |
|                 |            |         |                                            | 费用信息                                                         |                          |                  |
|                 |            |         |                                            | 内容 出羞费用<br>日期(年-月-日) 2023-08-16<br>全部 <b>635.00 см*-人民/F</b> |                          |                  |
|                 |            |         |                                            | 附件信息                                                         |                          |                  |
|                 |            |         |                                            | ✓ 同意 × 拒绝 ○ 撤回                                               | 乌抄送 ◎转交 ◎加               | Ě 6 退回           |

#### 2.3.1.1. 待处理的

(1) 待处理的显示当前用户需要审批的数据,可以进行同意、拒绝、抄送、

## 转交、加签、退回等操作

| <b>I</b> n     | WePortal 数字协同门户用户平台 |      |                                               |                                                                                                    |                      |                      |  |  |  |  |
|----------------|---------------------|------|-----------------------------------------------|----------------------------------------------------------------------------------------------------|----------------------|----------------------|--|--|--|--|
| ↓<br>工作台       | 审批中心                | 数据管理 | 发起申请                                          |                                                                                                    |                      |                      |  |  |  |  |
| <b>戸</b><br>浦恩 | 握索                  |      | ○ 所有时间 ~ 全部应用 ~                               | 费用报销 #照中                                                                                                    | 編码: BX20230810101154 | IA003   来自WePortal审批 |  |  |  |  |
| ▲<br>审批        | 待处理的                |      | 1 3 费用报销 单放中 2023/08/10 10:11:54<br>报销类型: 差筋费 | 0 11 深 1カ1 提交于 2023/08/10 10:11:54                                                                               |                      |                      |  |  |  |  |
| <b>1</b> 2     | 已处理的                |      | 1 报销事由: 出差<br>费用% 635.00                      | 申请详情 审批记录 流程图                                                                                                    |                      |                      |  |  |  |  |
| 8              | 抄送我的                |      | 1 原圳软通动力                                      |                                                                                                    |                      |                      |  |  |  |  |
| 文档<br><br>更多   | 抗反起的                |      |                                               | <ul> <li>中 m 価本</li> <li>短期类型</li> <li>差加費</li> <li>照明工品</li> <li>635.00</li> <li>費用信息</li> <li>費用時間1</li> </ul> |                      |                      |  |  |  |  |
|                |                     |      |                                               | 内容 出发费用<br>日期(年-月-日) 2023-08-16<br>全部 635.00 CNY-人民币                                                             |                      |                      |  |  |  |  |
|                |                     |      |                                               |                                                                                                    | A,抄送 13.转交 11        | 2 加班 🛛 退回            |  |  |  |  |

## (2) 查看审批记录

| 🗐 W             | ePortal 数    | 字协同门户用 | 户平台 | }                        |            |      |           |                    |      |      | 请输入搜索   | ₹关键字 Q •••                          |
|-----------------|--------------|--------|-----|--------------------------|------------|------|-----------|--------------------|------|------|---------|-------------------------------------|
| ↓<br>工作台        | 审批中心         | 数据管理   | 发起  | 已申请                      |            |      |           |                    |      |      |         |                                     |
| <b>戸</b><br>消息  | 搜索           |        |     | 所有时间 > 全部应用 >            |            | 费用报销 | 审批中       |                    |      |      | 编码:     | BX20230810101154A003   来自WePortal审批 |
| ₽<br>₩tt        | 待处理的         |        | 1   |                          | 0 10:11:54 | •    | 圳敦 力   提交 | 于 2023/08/10 10:11 | 1:54 |      |         |                                     |
| <b>医</b><br>通讯录 | 已处理的<br>抄送我的 |        | 1   | 报销事由: 出差<br>费用汇总: 635.00 |            | 申请详情 | 审批记录      | 流程图                |      |      |         |                                     |
| <b>11</b><br>文档 | 我发起的         |        | 1   | 384638,2840,73           |            | 流程信  | 息         |                    |      |      |         |                                     |
| <br>更多          |              |        |     |                          |            |      | 节点名称      | 操作人                |      | 操作结果 | 意见      | 操作时间                                |
|                 |              |        |     |                          |            |      | 提交        | 1.111年<br>通动力      | 5    | 提交   | -       | 2023/08/10 10:11:55                 |
|                 |              |        |     |                          |            |      |           |                    |      |      |         |                                     |
|                 |              |        |     |                          |            |      |           |                    |      |      |         |                                     |
|                 |              |        |     |                          |            |      |           |                    |      |      |         |                                     |
|                 |              |        |     |                          |            | - 同意 | ×拒绝       |                    |      | c    | ○撤回 鸟抄送 | 83.转交 ⊐ 加签 □ 退回                     |

(3) 查看流程图

| Portal 数字协 | 同门户用户平 | 台                             |               | 请输入搜索关键字                      | Q         |
|------------|--------|-------------------------------|---------------|-------------------------------|-----------|
| 审批中心数      | 据管理 2  | 发起申请                          |               |                               |           |
| 搜索         |        | 所有时间 ~ 全部应用 ~                 | 费月間前回期中       | 編码: BX20230810101154A003      | 来自WePorta |
| 待处理的       | 1      | 费用报销                          |               |                               |           |
| 已处理的       | 1      | 报明英雄· <b>龙加</b> 页<br>报销事由: 出差 | 电谱详情 审批记录 流程图 |                               |           |
| 抄送我的       | 1      | 费用汇总: 635.00<br>深圳较通动力        |               |                               |           |
| 我发起的       | 1      |                               |               | 推交                            |           |
|            |        |                               |               | 提交人: 全员可提交 ><br>抄送人: 提交人可自选 > |           |
|            |        |                               |               |                               |           |
|            |        |                               |               |                               |           |
|            |        |                               |               | 単批:1 御奈人の洗 、                  |           |
|            |        |                               |               | WEAK BEAKERS                  |           |
|            |        |                               |               | +                             |           |
|            |        |                               |               | 结束                            |           |
|            |        |                               |               | 可设置抄送人 >                      |           |
|            |        |                               |               |                               |           |
|            |        |                               |               | ○撤回 总地说 网络衣 回加端               | (m) 2011  |

#### 2.3.1.2. 已处理的

(1) 已处理的显示当前用户已经处理的数据,同时可以通过上面的选择器去筛选。同时同上述待处理一样可以查看审批记录,以及流程。

| 🚺 N            | /ePortal 数 | 字协同门户用 | 户平台 | )<br>                   |                                                      | 请输入搜索关键字                 | • •            |
|----------------|------------|--------|-----|-------------------------|------------------------------------------------------|--------------------------|----------------|
|                | 审批中心       | 数据管理   | 发起  | 日前                      |                                                      |                          |                |
| <b>戸</b><br>消息 | 搜索         |        |     | 所有时间 ~ 全部应用 ~ 全部状态 ~    | 快递寄送 <sub>已通过</sub>                                  | 编码: KD20230630194955A002 | 1 来自WePortal审批 |
| L<br>With      | 待处理的       |        | 1   |                         | 深圳软通动力   提交于 2023/06/30 19:49:55                     |                          |                |
| 23             | 已处理的       |        | 1   | 寄送事由: 寄送电脑              | 申请详情 审批记录 流程图                                        |                          |                |
| 通讯录            | 抄送我的       |        | 1   | 致重之心: 「<br>一 章 重 深圳软通动力 |                                                      |                          |                |
| 文档             | 我发起的       |        | 1   |                         | 申请信息                                                 |                          |                |
| <br>#S         |            |        |     |                         | 付款方式 到付<br>家送車由 客送申時                                 |                          |                |
|                |            |        |     |                         | <ul> <li>物品でも加</li> <li>物品に总数量</li> <li>1</li> </ul> |                          |                |
|                |            |        |     |                         | 收件人                                                  |                          |                |
|                |            |        |     |                         | 收件地址 广东深圳                                            |                          |                |
|                |            |        |     |                         | 戦系电话 18666201665<br>&は <b>エ</b>                      |                          |                |
|                |            |        |     |                         |                                                      |                          |                |
|                |            |        |     |                         | 物品信息                                                 |                          |                |
|                |            |        |     |                         | 物品明细                                                 |                          |                |
|                |            |        |     |                         | 内容 电脑                                                |                          |                |
|                |            |        |     |                         | 数量 1                                                 |                          |                |

| <b>1</b> N  | /ePortal 数字协同门户 | 用户平台 | 1                                         |                                              | 请输入搜索关键字 Q 💿 •                          |
|-------------|-----------------|------|-------------------------------------------|----------------------------------------------|-----------------------------------------|
| し<br>工作台    | 审批中心 数据管理       | 发起   | 起申请                                       |                                              |                                         |
| <b>1</b> 18 | 搜索              |      | 所有时间 🗸 全部应用 🗸 全部状态 🗸                      | 快递寄送 已通过                                     | 编码: KD20230630194955A002   来自WePortal审批 |
| ₽<br>Witt   | 待处理的            | 1    | 快递寄送 已通过 2023/06/30 19:54:00     付款方式: 到付 | 🥌 彭明良   深圳软通动力   提交于 2023/06/30 19:49:55     |                                         |
| <b>1</b>    | 已处理的            | 1    | 寄送事由: 寄送电脑<br>数量汇总: 1                     | 申请详情 审批记录 流程图                                |                                         |
|             | 抄送找的<br>我发起的    | 1    | <b>新新新新</b> 家圳较通动力                        | 申请信息                                         |                                         |
| <br>25      |                 |      |                                           | 付款方式 <b>到付</b><br>寄送 <b>申</b> 曲 <b>寄送电</b> 篇 |                                         |
|             |                 |      |                                           | 物品汇总数量 1                                     |                                         |
|             |                 |      |                                           | 收件人 汤                                        |                                         |
|             |                 |      |                                           | 收件地址 广东深圳<br>联系由话 18666201665                |                                         |
|             |                 |      |                                           | ati 无                                        |                                         |
|             |                 |      |                                           | 物品信息                                         |                                         |
|             |                 |      |                                           | 物品明细                                         |                                         |
|             |                 |      |                                           | 内容 电脑                                        |                                         |
|             |                 |      |                                           | 政庫 1                                         |                                         |

## 2.3.1.3. 抄送我的

(1) 点击抄送我的查看抄送给用户的信息,能够通过筛选器去筛选,同时 同上述待处理一样可以查看审批记录,以及流程。

| <b>u</b>                                                                    | /ePortal 数                                 | 字协同门户用 | 沪平台                                                                                                    | 请输入授索关键字                 | •                |
|-----------------------------------------------------------------------------|--------------------------------------------|--------|----------------------------------------------------------------------------------------------------|--------------------------|------------------|
| 11月台                                                                        | 审批中心                                       | 数据管理   | 发起申请                                                                                                    |                          |                  |
| 日<br>第月<br>平批                                                               | 搜索<br>待处理的<br>已处理的                         |        | ○     所有时间     ◇ 全部応用     ◇ 全部状态     ◇       1     ○     費用报销     こ金は       1     2452     2423/07/02 18:24:35       1     2452     2435                                                                                                    | 编码: 8X20230702182434A0   | 11] 東田WePortal审批 |
| 通讯录                                                                         | 抄送我的                                       |        | 1     費用汇急:     666.00     申请详摘 事批记录 流程图                                                                                                    |                          |                  |
| ■<br>文档<br>                                                                 | 我发起的                                       |        | I 申请信息           日時実型         差販費           短期年回         重沈送差           費用正応         666.00           「費用信息            四期(17-1月-日)         2023-06-14           空間         666.00 CHY-A囲那           附件信息         暫光                                                                                                    |                          |                  |
| <b>1</b> n                                                                  | /ePortal 数                                 | 字协同门户用 | J户平台                                                                                                    | 请输入搜索关键字                 | o] 🗊 •           |
|                                                                             | 审批中心                                       | 数据管理   | 发起申请                                                                                                    |                          |                  |
| 2 正方台<br>第二月<br>第二月<br>第二月<br>第二月<br>第二月<br>第二月<br>第二月<br>第二月<br>第二月<br>第二月 | 审批中心<br>理素<br>得处理的<br>已处理的<br>好活我的<br>报发起的 | 数据管理   | 文書報請         ●       第月報報       全部以高       全部以高       空2023/07/02 18:24:35         ●       第月報報       2023/07/02 18:27:37       日       日       日         ●       第月報報       2023/07/02 18:27:37       日       日       日       日         ●       第月報報       2023/07/02 18:27:37       日       日 | NEE: EX20230702182434A04 | 7) 東田Wefortal單批  |

#### 2.3.1.4. 我发起的

(1) 点击我发送的查看当前用户发起的信息,能够通过筛选器去筛选,同 时同上述待处理一样可以查看审批记录,以及流程。

| 🚺 W            | WePortal 数字协同门户用户平台         運輸入屋家失識字         Q         ●・ |                                                                                                    |                          |                |  |  |  |  |  |  |  |  |
|----------------|-----------------------------------------------------------|----------------------------------------------------------------------------------------------------|--------------------------|----------------|--|--|--|--|--|--|--|--|
| ☆エ作台           | 审批中心 数据管理                                                 | 发起申请                                                                                                    |                          |                |  |  |  |  |  |  |  |  |
| <b>戸</b><br>消息 | 搜索                                                        | ○ 所有时间 ◇ 全部応用 ◇ 全部状态 ◇<br>費用报領 ■100<br>第四日(55) ○ ○ ○ ○ ○ ○ ○ ○ ○ ○ ○ ○ ○ ○ ○ ○ ○ ○                                                                                                    | 编码: BX20230810101154A003 | 3(来自WePortal审批 |  |  |  |  |  |  |  |  |
| THE REAL       | 待处理的<br>已处理的                                              | 1         24/2500 /0 10 10 10           1         1           1         1           1         1           1         1           1         1           1         1           1         1           1         1           1         1           1         1           1         1           1         1           1         1           1         1           1         1           1         1           1         1           1         1           1         1           1         1           1         1           1         1           1         1           1         1           1         1           1         1           1         1           1         1           1         1           1         1           1         1           1         1           1         1           1         1           1 |                          |                |  |  |  |  |  |  |  |  |
| 2<br>文档<br>更多  | 投资起的                                                      | 1<br>1<br>1<br>1<br>1<br>1<br>1<br>1<br>1<br>中语信息<br>一<br>環境型 美雄勇<br>西明単血 出業<br>四用工品 635.00                                                                                                    |                          |                |  |  |  |  |  |  |  |  |
|                |                                                           | 费用信息<br>原用明日 1<br>内容 出意費用<br>日期 (年-月-日) 2023-08-16<br>全額 635.00 Ctvr-人民用                                                                                                    |                          |                |  |  |  |  |  |  |  |  |
|                |                                                           | 附件值息 <b>新光</b>                                                                                                    | ○撤回 ○ 再次提                | 交 ⇔抄送          |  |  |  |  |  |  |  |  |

(2) 点击抄送弹出抄送窗口,添加附件和描述,最后点击抄送就能够发送

抄送。

| <b>1</b> N     | ePortal 数    | 字协同门户用 | 户平台 | N.                                                 |                                           | 请输入搜索关键字 Q 🔹 🗸                          |
|----------------|--------------|--------|-----|----------------------------------------------------|-------------------------------------------|-----------------------------------------|
| ▲<br>工作台       | 审批中心         | 数据管理   | 发起  | 记申请                                                |                                           |                                         |
| <b>戸</b><br>浦恩 | 搜索           |        |     | 所有时间 ~ 全部应用 ~ 全部状态 ~                               | 费用报销 #账中                                  | 编码: BX20230810101154A003   来自WePortal审批 |
| <b>上</b><br>単批 | 待处理的         |        | 1   | 費用报销     單批中     2023/08/10 10:11:54     报销类型: 差筋素 | ●   深功 提交于 2023/08/10 10:11:54            |                                         |
| <b>E</b>       | 已处理的         |        | 1   | 报销事由: 出差<br>费用汇总: 635.00                           | 申请详情 审批记录 流程图                             |                                         |
| <b>日</b><br>文档 | 抄送我的<br>我发起的 |        | 1   | ● 3 深圳软通动力                                         | 申请信息                                      |                                         |
| <br>更多         |              |        |     |                                                    | 报销卖型 <b>差底费</b><br>报销事由 出差<br>音田FF 635.00 | *抄送人                                    |
|                |              |        |     |                                                    | particular.                               | 请选择抄送人 …                                |
|                |              |        |     |                                                    | 费用信息                                      | 抄送原因                                    |
|                |              |        |     |                                                    | 費用明細 1                                    | 请输入抄送原因                                 |
|                |              |        |     |                                                    | 内容 出差费用<br>日明(年-月-日) 2023-08-16           |                                         |
|                |              |        |     |                                                    | 金颜 635.00 CNY-人民币                         | 0)80/                                   |
|                |              |        |     |                                                    | 附件信息 <b>暂无</b>                            | 取消 抄送                                   |
|                |              |        |     |                                                    |                                           | ○撤回 ○再次提交 呉抄送                           |

|               | ∰ ■ ×   |         | ***    |
|---------------|---------|---------|--------|
| 抄送原因          |         |         |        |
| 请输入抄送原因       |         |         |        |
|               |         |         |        |
|               |         |         | 0 / 80 |
| 🗷 图片 🥟附件      |         |         |        |
| weportal-2-11 | 通知公告-公告 | 话详情.png | 圃      |
| 取消 抄送         |         |         |        |
|               |         |         |        |

(3) 点击再次提交就会跳转到编辑页面,允许重新编辑

| 🚺 W                                                                                     | 'ePortal 数                         | 字协同门户用 | 户平台              |                                                                                                    |                                                                   | 请输入搜索关键字           | • •                 |
|-----------------------------------------------------------------------------------------|------------------------------------|--------|------------------|----------------------------------------------------------------------------------------------------|-------------------------------------------------------------------|--------------------|---------------------|
|                                                                                         | 审批中心                               | 数据管理   | 发                | 起申请                                                                                                    |                                                                   |                    |                     |
| 日本<br>第二日<br>日本<br>日本<br>日本<br>日本<br>日本<br>日本<br>日本<br>日本<br>日本<br>日本<br>日本<br>日本<br>日本 | 搜索<br>待处理的<br>已处理的<br>抄送我的<br>我发起的 |        | Q<br>1<br>1<br>1 | 所有时间 2 全部応用 2 全部状态 ><br>● <b>費用投稿 単在中</b> 2023/08/10 10:11:54<br>単時失型 差距費<br>田野平田 出発<br>費用に品: 835.00<br>● 3 深圳校通动力 | 数用报销 単記寺<br>● SND                                                 | 編码: BX202308101011 | 5440031束自WePortal單註 |
| <br>25                                                                                  |                                    |        |                  |                                                                                                    | 招助共型 素蒸費<br>指助率由 出差<br>週間汇息 63500           費用信息           週期頃回 1 |                    |                     |
|                                                                                         |                                    |        |                  |                                                                                                    | 内容 出差員用<br>日期(年-月-日) 2023-08-16<br>金額 635.00 CNY-人民币<br>附件信息 脳元   |                    |                     |
|                                                                                         |                                    |        |                  |                                                                                                    |                                                                   |                    | 再次提交 乌 抄送           |

| <b>1</b> n     | ePortal 数字协同门户用户平台 |                                                         | 请输入报索关键字 | o) 💿 - |
|----------------|--------------------|---------------------------------------------------------|----------|--------|
| ↓<br>工作台       | 审批中心 数据管理 发起申请     |                                                         |          |        |
| <b>戸</b><br>第8 | 返回上一页 <b>费用报销</b>  |                                                         |          |        |
| ₹<br>甲批<br>随用录 |                    | <b>费用报销</b><br>用于因公费用报题申请                               |          |        |
| (1)<br>文档      |                    | - 预销类型                                                  |          |        |
| <br>28         |                    | 差旅费                                                     |          |        |
|                |                    | • ]] (1999年日)<br>出差                                     |          |        |
|                |                    | 2/300 /                                                 |          |        |
|                |                    | *费用汇总                                                   |          |        |
|                |                    | 635.00                                                  |          |        |
|                |                    | 费用明细                                                    |          |        |
|                |                    | * 內容                                                    |          |        |
|                |                    | 出差费用                                                    |          |        |
|                |                    | 2005-2023 版权所有 软通动力信息技术(集团)版设有限公司 系统运用于 (E10+、Chrome测量器 |          |        |

## (4) 撤回就会撤销提交申请

| <b>U</b>                                                                                                 | /ePortal 数字协同门户用户          | 平台                                                                                                    |                                                                                                    | 请输入搜索关键字                     | • •          |
|----------------------------------------------------------------------------------------------------|----------------------------|----------------------------------------------------------------------------------------------------|----------------------------------------------------------------------------------------------------|------------------------------|--------------|
| <br>工作台                                                                                                  | 审批中心 数据管理                  | 发起申请                                                                                                    |                                                                                                    |                              |              |
| 第2<br>第2<br>第2<br>第3<br>第2<br>第3<br>第3<br>第3<br>第3<br>第3<br>第3<br>第3<br>第3<br>第3<br>第3<br>第3<br>第3<br>第3 | 國來<br>得处理的<br>已处理的<br>抄送我的 | <ul> <li>○ 所有时间 ◇ 全部応用 ◇ 全部状态 ◇</li> <li>○ 算用投稿 平志中 2023/08/00 10:11:54<br/>报语页部: 建基章<br/>报语页部: 出发<br/>资用汇合: 635.00</li> </ul> | 数用报销 単元中                                                                                                    | 輪码: BX20230810101154A003   ) | 東自WePortal等社 |
| ₩<br>文档<br>更多                                                                                            | ¥1,32,8209                 | · 深欲致差功                                                                                                    | <ul> <li>■申请信息.</li> <li>● 授助実型 差版費</li> <li>● 授助平由 出差</li> <li>● 費用信息.</li> <li>● 費用61.</li> <li>● 内容 出差費用</li> </ul> |                              |              |
|                                                                                                    |                            |                                                                                                    | 日期(年-月-日) 2023-08-16<br>金額 <b>- 635.00 cnY-人民币</b><br>附件信息 <b>對</b> 无                                                  | ○厳回 ○再次提交                    | A. 抄送        |

## 2.3.2. 数据管理

(1) 点击数据管理跳转到数据管理页面

| <b>U</b> V         | NePortal 数字协同门户用户平台                   | l.                     |          |              |      |                     |      | 请输入搜索关键字 |    | 0.     |
|--------------------|---------------------------------------|------------------------|----------|--------------|------|---------------------|------|----------|----|--------|
|                    | 审批中心 数据管理 发起                          | 起申请                    |          |              |      |                     |      |          |    |        |
| ●<br>第三<br>単<br>単批 | 提交时间・ 2023-07-11 至<br>G- 导出所造 G- 导出全部 | 2023-08-10 白 审批        | 名称• 全部应用 | ~ ] []       | 更多选项 |                     |      |          |    | の 导出记录 |
| E<br>ARA           | 申批名称                                  | 申请编号                   | 提交人      | 提交人部门        | 状态   | 提交时间                | 完成时间 | 当前处理人    | 操作 |        |
| ■<br>文档            | 报销审批流程创建                              | 20230809164907A21<br>6 | 181! 1   | weportal测试团队 | 軍批中  | 2023/08/09 16:49:08 |      |          | 详情 |        |
| ES                 |                                       | 20230809164600A2<br>11 | 181620.  | weportal测试团队 | 軍批中  | 2023/08/09 16:46:00 |      | 177.     | 详情 |        |
|                    | .0                                    | 20230809164423A2<br>04 | 181! 1   | weportal测试团队 | 軍批中  | 2023/08/09 16:44:23 |      | 175      | 详情 |        |
|                    |                                       | 20230809154301A19<br>9 | 18111    | weportal测试团队 | 审批中  | 2023/08/09 15:43:02 |      | -        | 详情 |        |

## (2) 可以通过时间,应用名称等筛选数据

| <b>1</b> N      | /ePo | ortal | 数字  | 的同门  | 户用      | ⇒平台 |         |       |       |     |     |        |      |                  |              |                     | 请输入搜索关键字 |        | a) 🕕 - |
|-----------------|------|-------|-----|------|---------|-----|---------|-------|-------|-----|-----|--------|------|------------------|--------------|---------------------|----------|--------|--------|
| <br>工作台         | 审排   | 批中心   |     | 数据管  | 理       | 发起  | 申请      |       |       |     |     |        |      |                  |              |                     |          |        |        |
| <b>19</b><br>38 | 1    | 是交时间  |     | 2023 | -0 7-11 | 至   | 2023-08 | -10 E | 5     | 审批者 | 5称• | 全部     | 立用   | -                | 孒 更多遗项       |                     |          |        |        |
| « ‹             |      | 202   | 23年 | 7月   |         |     |         |       | 20    | 23年 | 8月  |        | > »  |                  |              |                     |          |        | ③ 导出记录 |
| Η               | 1    | =     | Ξ   | 四    | 五       | 六   | В       | ~     | =     | Ξ   | 四   | 五      | 六    | 提交人部门            | 状态           | 握交时间 完成时            | 御 当前外理人  | 操作     |        |
| 25              | 26   | 27    | 28  | 29   | 30      | 1   | 30      | 31    | 1     | 2   | 3   | 4      | 5    | 100010017        | -            | ACCENTS 7000        |          | PATE   |        |
| 2               | 3    | 4     | 5   | 6    | 7       | 8   | 6       | 7     | 8     | 9   |     | 11     | 12   | weportal测试闭队     | WE HE OT     | 2023/08/09 16:49:08 |          | 216-88 |        |
| 9               | 10   | 11    | 12  | 13   | 14      | 15  | 13      | 14    | 15    | 16  | 17  | 18     | 19   | neporta gantenov | - ++ J14, TT | 2020/00/00 10:40:00 |          | 14.14  |        |
| 16              | 17   | 18    | 19  | 20   | 21      | 22  | 20      | 21    | 22    | 23  | 24  | 25     | 26   |                  |              |                     |          |        |        |
| 23              | 24   | 25    | 26  | 27   | 28      | 29  | 27      | 28    | 29    | 30  | 31  | 1      | 2    | weportal测试团队     | 审批中          | 2023/08/09 16:46:00 |          | 详情     |        |
| 30              | 31   | 1     | 2   | 3    | 4       | 6   | 3       | 4     | 6     | 6   | 7   | 8      | 9    |                  |              |                     |          |        |        |
|                 |      |       |     |      |         |     | 04      |       |       | (   | 1   | 819252 | 1121 | weportal测试团队     | 审批中          | 2023/08/09 16:44:23 |          | 详情     |        |
|                 |      |       |     |      |         |     | 202209  | 00164 | 20141 | 0   |     |        |      |                  |              |                     |          |        |        |

| <b>1</b> N      | /ePortal 数字协同门户用户平台                  |                                                    | 请输入搜索关键字 | a) 🕕 - |
|-----------------|--------------------------------------|----------------------------------------------------|----------|--------|
| ☆エ作台            | 审批中心 数据管理 发起申请                       |                                                    |          |        |
| <b>武王</b><br>消息 | 握交时间 * 2023-07-11 至 2023-08-10 首 审排  | 此名称 · 全部应用                                         |          |        |
| <b>≗</b><br>罪批  | □ 导出所选 □ 导出全部                        | 全部应用                                               |          | ③ 导出记录 |
| 通讯录             | 审批名称 申请编号                            | test000111<br>握交人 0808-01费用审批 状态 提交时间 完成时间         | 当前处理人 操作 |        |
| 文档<br>文档<br>更多  | 20230809164907A21<br>日 报销审批流程创建<br>6 | 快速審送 ★ 期试表单 任 人 単批件 2023/08/09 16:49:08 我時申批流程印建   | 详情       |        |
|                 | 20230809164600A2                     | a 18192521121 weportal测试图从 ⅢE书 2023/08/09 16:46:00 | 详情       |        |

| 🗐 N             | /ePortal 数字协同门户用户平台   |                  |          |     |                        |     |                 | 请输入搜索关键字 |    | <u> </u> |
|-----------------|-----------------------|------------------|----------|-----|------------------------|-----|-----------------|----------|----|----------|
|                 | 审批中心 数据管理 发起申请        | 1                |          |     |                        |     |                 |          |    |          |
| <b>1日</b><br>第8 | 提交时间• 2023-07-11 至 20 | 223-08-10 自 审    | 批名称• 全部应 | 用   | ₩ 更多选项                 |     |                 |          |    |          |
| <br>₩批          | ➡ 导出所选 ➡ 导出全部         |                  |          |     | 提交人                    |     |                 |          |    | つ 导出记录   |
| <b>臣</b><br>通讯录 | □ 审批名称 申              | 请编号              | 提交人      |     | 选择处理人                  | ••• | 寸间 完成时间         | 当前处理人    | 操作 |          |
| ■<br>文档         | 20<br>报销审批流程创建<br>6   | 230809164907A21  | 181:     | 1   | <b>提交人部门</b><br>请选择    |     | /08/09 16:49:08 |          | 详情 |          |
|                 | 20                    | 230809164600A2   | 181:     | 1   | 当前处理人<br>选择当前处理人<br>状态 |     | /08/09 16:46:00 |          | 详情 |          |
|                 | 20                    | 0230809164423A2  | 181:     | 1   | 全部状态<br>申请编号           |     | /08/09 16:44:23 | -        | 详情 |          |
|                 | 20                    | 0230809154301A19 | 181: -*  | *^1 | 输入申请编码查询<br>查询 重置 取消   |     | /08/09 15:43:02 | -        | 详情 |          |
|                 | 20                    | 230809152632A19  |          |     |                        |     |                 |          |    |          |

(3) 导出数据

| 📢 W                                             | 'ePortal 数字协同门户用户平台 |                        |             | Ø 数据已导。      | 出,请在导出记录里进行下载 |                     |      | 请输入搜索关键字 |    | a 🚺 •  |
|-------------------------------------------------|---------------------|------------------------|-------------|--------------|---------------|---------------------|------|----------|----|--------|
| <br>工作台                                         | 审批中心 数据管理 发表        | ≧申请                    |             |              |               |                     |      |          |    |        |
| 開<br>浦島<br>平乱                                   | 握交时间 * 2023-07-11 至 | 2023-08-10 📋           | 审批名称 * 全部应用 |              | 促 更多选项        |                     |      |          |    | の 号出记录 |
| <mark>短</mark><br>通讯录                           | ■ 审批名称              | 申请编号                   | 提交人         | 提交人部门        | 状态            | 提交时间                | 完成时间 | 当前处理人    | 操作 |        |
| 2000<br>次档<br>・・・・・・・・・・・・・・・・・・・・・・・・・・・・・・・・・ | 2 报销审批流程创建          | 20230809164907A21<br>6 | 1 💼 181! 1  | weportal测试团队 | 軍批中           | 2023/08/09 16:49:08 |      | .e.      | 详情 |        |
| RÞ                                              |                     | 20230809164600A2<br>11 | 181! 1      | weportal测试团队 | 审批中           | 2023/08/09 16:46:00 |      | -        | 详情 |        |

## (4) 点击导出记录跳转到导出记录页面

| 🚺 W              | ePortal 数字协同门户 | 用户平台   |                       |           |           |                |                  |      | 请输入搜索关键字 | ۰ 🕕 د  |
|------------------|----------------|--------|-----------------------|-----------|-----------|----------------|------------------|------|----------|--------|
| ↓ 二市台            | 审批中心 数据管理      | 发起     | 申请                    |           |           |                |                  |      |          |        |
| <b>日</b><br>第月   | 提交时间 * 2023-07 | ·-11 至 | 2023-08-10 📋          | 审批名称• 全   | 部应用       | Г 更多选项         |                  |      |          |        |
| <b>≜</b><br>₩81  | □ 导出所选 □       | - 导出全部 |                       |           |           |                |                  |      |          | つ 导出记录 |
| <b>72</b><br>通讯录 | ■ 审批名称         |        | 申请编号                  | 提交人       | 提交人部门     | 状态             | 提交时间             | 完成时间 | 当前处理人    | 操作     |
| 215<br>215       | 2 报销审批流程       | 创建     | 20230809164907A2<br>6 | 21 💼 1819 | weportal测 | 试团队 軍戰中        | 2023/08/09 16:41 | 9:08 |          | i¥tā   |
| 25               |                |        | 20230809164600A       | 2 💼 1819  | weportal测 | 试团队 軍批中        | 2023/08/09 16:44 | 6:00 |          | 详情     |
|                  |                |        | 20230809164423A       | 2 👩 1819~ | weportal測 | <b>试团队</b> 审批中 | 2023/08/09 16:4- | 4:23 | 222      | 详情     |
|                  |                |        | 20230809154301A1<br>9 | 9 💼 1819  | weportal测 | <b>试团队</b> 單批中 | 2023/08/09 15:4  | 3:02 |          | 详情     |

| 🗐 N               | lePortal 数字协同门户用户平台     |             |                     | 请输入者      | 8集关键字 Q 🕕 • |
|-------------------|-------------------------|-------------|---------------------|-----------|-------------|
| ☆エ作台              | 审批中心 数据管理 发起申请          |             |                     |           |             |
| <b>12</b><br>31.0 | 返回上一页 导出记录              |             |                     |           |             |
| <b>≗</b><br>₩批    | 文件                      | 提交人         | 导出时间                | 状态        | 操作          |
| 通讯录               | 20230629193404A001.xlsx | ① 系统管理员     | 2023-06-29 19:34:04 | 成功        | T-SL        |
| 文档                | 20230628161604A006.xlsx | A 1         | 2023-06-28 16:16:05 | 成功        | 下载          |
| <br>更多            | 20230628141510A005.xlsx | <b>()</b> A | 2023-06-28 14:15:10 | 成功        | 下做          |
|                   |                         |             |                     | 共3条 10象/页 | 1 > 前往 1 页  |

# (5) 点击下载

| <b>(</b> ) w          | lePortal 数字协同门户用户平台     |           |                     | 请输入搜索     | ixtiir a 🕕 •   |
|-----------------------|-------------------------|-----------|---------------------|-----------|----------------|
| ☆エ作台                  | 审批中心 数据管理 发起申请          |           |                     |           |                |
| <b>第</b> 8<br>第8      | 返回上一页 导出记录              |           |                     |           |                |
| <b>≗</b><br>₩82       | 文件                      | 提交人       | 导出时间                | 状态        | 操作             |
| <mark>変</mark><br>道讯录 | 20230629193404A001.xlsx | ① 系统管理员   | 2023-06-29 19:34:04 | 成功        | Ttt            |
| ■<br>文档               | 20230628161604A006.xlsx | <b>()</b> | 2023-06-28 16:16:05 | 成功        | 下载             |
| •••<br>更多             | 20230628141510A005.xlsx | () ×      | 2023-06-28 14:15:10 | 成功        | 下载             |
|                       |                         |           |                     | 共3条 10条/页 | ◇ 〈 1 〉 前往 1 3 |

(6) 导出全部可以导出全部数据,与上述一样

| <b>1</b> W            | lePortal 数字协同门户用户平台                  |                        |             |              |       |                     |      | 清暗入搜索关键字 |    | a) 🕕 - |
|-----------------------|--------------------------------------|------------------------|-------------|--------------|-------|---------------------|------|----------|----|--------|
| <b>○</b><br>工作台       | 审批中心 数据管理 发起                         | 申请                     |             |              |       |                     |      |          |    |        |
| ■<br>消息<br>■<br>単批    | 提交时间 · 2023-07-11 至<br>다 导出所选 다 导出全部 | 2023-08-10             | 审批名称 * 全部应用 | ~            | 。更多选项 |                     |      |          |    | つ 导出记录 |
| <mark>短</mark><br>通讯录 | 軍批名称                                 | 申请编号                   | 提交人         | 提交人部门        | 状态    | 提交时间 劳              | 記成时间 | 当前处理人    | 操作 |        |
| 28<br>28              | 报销审批流程创建                             | 20230809164907A21<br>6 | 1819        | weportal测试团队 | 审裁中   | 2023/08/09 16:49:08 |      | **       | 详情 |        |
| ¥8                    | ā                                    | 20230809164600A2       | 1819        | weportal测试团队 | 审批中   | 2023/08/09 16:46:00 |      | 221      | 详情 |        |
|                       |                                      | 20230809164423A2<br>04 | 1819        | weportal测试团队 | 审批中   | 2023/08/09 16:44:23 |      | 773      | 详情 |        |

#### 2.3.3. 发起申请

(1) 点击发起申请

| ortal 数字协同门户用户平台 |        | 请權入搜索关键字 |
|------------------|--------|----------|
| 审批中心 数据管理 发起申请   |        |          |
| 最近使用             |        |          |
| <b>●</b> 费用报销    | 🚧 快递寄送 |          |
|                  |        |          |
| 全部申请             |        |          |
|                  |        |          |
|                  |        |          |
| 项目管理             |        |          |
|                  |        |          |

- (2) 点击要选择的发起的类型 这里用快递寄送为例子:
- 点击快递寄送

| 🔹 N             | /ePortal 数字协同门户用户平台 |                | 请输入搜索关键字 | • 🕕 • |
|-----------------|---------------------|----------------|----------|-------|
| ↓<br>工作台        | 审批中心 数据管理 发起申请      |                |          |       |
| <b>1日</b><br>消息 | 最近使用                |                |          |       |
| <b>오</b><br>#81 | 费用报销                | <b>22</b> 快速寄送 |          |       |
| <b>隆</b><br>道讯录 |                     |                |          |       |
| 8               | 全部申请                |                |          |       |
| 又相              | 综合行政                |                |          |       |
| 更多              | 费用报销                |                |          |       |
|                 | 项目管理                |                |          |       |
|                 | 🛷 快递寄送              |                |          |       |
|                 |                     |                |          |       |

(3) 进入编辑快递寄送的界面

| 批中心 数据管理 发起申请 |                     |       |  |
|---------------|---------------------|-------|--|
|               |                     |       |  |
| 返回上一页 快递寄送    |                     |       |  |
|               |                     |       |  |
|               | 快递寄送                |       |  |
|               | 用于因公快递寄送申请          |       |  |
|               |                     |       |  |
|               | *寄送事由               |       |  |
|               | 请输入                 |       |  |
|               |                     |       |  |
|               |                     | 0/300 |  |
|               | • 付款方式              |       |  |
|               | 10/214              |       |  |
|               | 物品明细                |       |  |
|               |                     |       |  |
|               | * 名称                |       |  |
|               | 调输入                 |       |  |
|               | * 数量                |       |  |
|               | 浦输入                 |       |  |
|               |                     |       |  |
|               |                     |       |  |
|               | + /or/plant         |       |  |
|               | 1000191502-82-82.98 |       |  |
|               |                     |       |  |
|               | • 收件入               |       |  |
|               | UI BLA              | 07300 |  |
|               | • 收件地址              |       |  |
|               | WWA                 |       |  |
|               |                     | 0/300 |  |
|               | * 联系申诉              |       |  |
|               | 请输入                 |       |  |
|               | * &'t               |       |  |
|               | 调/2<br>语输入          |       |  |
|               |                     |       |  |
|               |                     | 0/300 |  |
|               | 选择审批人 流程图           |       |  |
|               |                     |       |  |
|               | 0 发起                |       |  |
|               | 抄送0人                |       |  |
|               | 请选择人员               |       |  |
|               | <b>1</b> (7)44      |       |  |
|               | 🐨 # 11L             |       |  |
|               | *审批 0人              |       |  |
|               | 请选择人员               |       |  |
|               | <b>4</b> 4 <b>B</b> |       |  |
|               |                     |       |  |
|               |                     |       |  |

(4) 可以选择申请人,也可以查看审批的具体流程

| WePortal 数字协同门户用户平台 |                                 | 请输入搜索关键字 | <u> </u> |
|---------------------|---------------------------------|----------|----------|
| 2<br>F台             | 0 / 300                         |          |          |
|                     |                                 |          |          |
|                     | 附件 上限30个文件, 最大500MB/个<br>+ 上传文件 |          |          |
| 2<br>7              | <b>选择审批人</b> 流躍图                |          |          |
|                     | <ul> <li>发起</li> </ul>          |          |          |
|                     | 抄送 0 人                          |          |          |
|                     | 请选择人员 ***                       |          |          |
|                     | (2) 审批                          |          |          |
|                     | * 軍批 0 人                        |          |          |
|                     | 请选择人员 …                         |          |          |
|                     | 3 结束                            |          |          |
|                     | 取消 保存意為 提交                      |          |          |

(5) 点击提交就会提交批,点击保存草稿就会临时存储并不会提交申请,

点击取消会直接清空数据返回上一个页面。审批-->审批中心-->我发起的里面查 看单据。

| e w                | ePortal 数字协同门户用户平台    | 请输入搜索关键字 | a | 0. |
|--------------------|-----------------------|----------|---|----|
| ☆エ作台               | 0/300                 |          |   |    |
| <b>戸</b><br>消息     | 附件 上限30个文件, 蜀大500MB/个 |          |   |    |
| <b>≗</b><br>甲批     | +上传文件                 |          |   |    |
| <b>92</b><br>Alter | 法法律部分人 法利约期           |          |   |    |
| ■<br>文档            |                       |          |   |    |
| <br>更多             | 教題 物語の人               |          |   |    |
|                    | 铺造排人员 …               |          |   |    |
|                    | 📀 审批                  |          |   |    |
|                    | * 审批 0 人              |          |   |    |
|                    | 诸国排入员 ***             |          |   |    |
|                    | ● 结束                  |          |   |    |
|                    |                       |          |   |    |
|                    |                       |          |   |    |

#### 2.4. 通讯录

#### 2.4.1. 团队联系

(1) 点击通讯录进入通讯录页面

| 引 WePortal 数字协同门户用户平台 |                      |         |        |                |                            | 入授宗关键字 Q 🚺 🔹           |
|-----------------------|----------------------|---------|--------|----------------|----------------------------|------------------------|
|                       | 🕸 团队联系 🏥 内部联系        |         |        |                |                            |                        |
| <b>戸</b><br>浦島        | 视图: Ⅲ ☰              | 【团队】产品规 | 则与研发   |                |                            |                        |
| <b>≗</b><br>₩批        | 【团队】产品规划与研发  (34)人 … | 姓名      | 工号     | 部门             | 手机                         | 邮箱                     |
| <b>医</b><br>通讯录       | 创建新团队                | and 19. | 380246 | 深圳软通动力         | 1738                       | m f@isoftstone.com     |
| <b>日</b><br>文档        |                      | NULL-T  |        | 深圳软通动力         | 186                        | 1454523955@qq.com      |
| <br>#8                |                      | T 24    |        | 深圳软通动力         | 1818888888                 | hi Disoftstone.com     |
|                       |                      | ÷ •     | 120910 | 深圳软通动力         | 183                        | yc 📰 🔳 @isoftstone.com |
|                       |                      |         |        | 深圳软通动力         | <sup>15</sup> ¶ <b>m n</b> |                        |
|                       |                      | ï       |        | 深圳软通动力         | 17355555555                |                        |
|                       |                      |         |        | 深圳铁通动力         | 17366666666                |                        |
|                       |                      |         |        | 深圳软通动力         | 18( *                      |                        |
|                       |                      |         |        | <del>,</del> , | 34条 10条/页 > ( 1            | 234>前往1页               |

(2) 点击视图旁的扁平视图图标与层级视图图标 会改变展示的样式

扁平视图:展示全部团队名称列表

层级视图:按层级结构展示目录与团队

(3) 点击创建团队弹出窗口, 输入信息点击确定就可以跳转到对应的地方

| • w              |                     |              |                             |                 |             | 调输入搜索关键字        | • () •      |
|------------------|---------------------|--------------|-----------------------------|-----------------|-------------|-----------------|-------------|
| 1作台              | ● 团队联系 ▲ 内部联系       |              | 创建团队                        | ×               |             |                 |             |
| <b>P</b><br>18.0 | 祝图: 🎹 🗮             | 【团队】产品       | * 团队名<br>团队名                |                 |             |                 |             |
| <b>오</b><br>9782 | 【团队】产品规划与研发 (34)人 … | 姓名           | - 2017/9 -5                 | 0/300           | 手机          | 邮箱              |             |
| EE<br>iiiii.R    | 创建新团队               | Ŕ            | aram<br>能 x                 |                 | 1738        | 📰 📓 🏹 isoftsto  | ine.com     |
|                  |                     | 平            | 关联业务组织:                     |                 | 18 6        |                 | .com        |
|                  |                     | <b>T</b> 244 | 请选择                         | ~               | 18185000    | @isol           | Itstone.com |
| Ψ.S              |                     | 土明           | 备注<br>(法论), 朱)注             | ï               | 18          | in the solution | tstone.com  |
|                  |                     | . ×          | 99782 A 2014                | 0/300           | 1           |                 |             |
|                  |                     |              |                             | ***             | 1735! }     |                 |             |
|                  |                     | 4            | <b>权限设置</b> (可设置成员的通讯录查看权限) |                 | 1736        |                 |             |
|                  |                     | - M          | 隐藏本团队 ①                     |                 | 1948 18 19- |                 |             |
|                  |                     |              | IX                          | 19 <b>60</b> 11 | 10条/页 ~     |                 | 前往 1页       |

(4) 点击对应的团队就能查看对应团队的人人员

| <b>N</b>         | /ePortal 数字协同门户用户平台   |          |       |        | 请输                | 入授家关键字 ロ 🕕 •                          |
|------------------|-----------------------|----------|-------|--------|-------------------|---------------------------------------|
| <br>工作台          | 🕸 团队联系 🌲 内部联系         | -        |       |        |                   |                                       |
| <b>日</b><br>消息   | 視图: 111 三             | 【团队】产品规划 | 与研发   |        |                   |                                       |
| <b>皇</b><br>軍批   | 【团队】产品规划与研发   (34)人 … | 姓名       | I号    | 部门     | 手机                | 邮箱                                    |
| <b>12</b><br>通讯录 | 创建新团队                 | 良        | Num - | 深圳软通动力 | 17                | f@isoftstone.com                      |
|                  |                       | :平       |       | 深圳铁通动力 | 18                | a a a a a a a a a a a a a a a a a a a |
|                  |                       | ł        |       | 深圳软通动力 | 18188888888       | @isoftstone.com                       |
| 2.5              |                       | 1        | 1' 🔳  | 深圳铁通动力 | 185               | · Sisoftstone.com                     |
|                  |                       | 1亮       |       | 深圳软通动力 | 15                |                                       |
|                  |                       | F        |       | 深圳软通动力 | - 5               |                                       |
|                  |                       | 1        |       | 深圳软通动力 | 1 ····B           |                                       |
|                  |                       | 崔送       |       | 深圳铁通动力 | 186               |                                       |
|                  |                       |          |       | 共:     | 34条 10条/页 ~ ( ] 1 | 234>前往1页                              |

#### 2.4.2. 内部联系

## (1) 点击内部联系, 查看联系列表

| 🚺 We             | Portal 数字协同门户用户平台 |     |        |                   | 请输入搜索关键字         |
|------------------|-------------------|-----|--------|-------------------|------------------|
| ☆エ作台             | ● 团队联系 ▲ 内部联系     |     |        |                   |                  |
| <b>戸</b><br>消息   | 姓名                | IH  | 部门     | 手机                | 郎箱               |
| ₽<br>Witt        | 超级管理员             | 1   | 深圳钦通动力 | 15                | Jaisoftstone.com |
| <b>22</b><br>通讯录 | 彭明良               | 38  | 深圳较通动力 | 17                | Disoftstone.com  |
| 245              | 汤正平               |     | 深圳软通动力 | 186               | j5@qq.com        |
| <br>25           | 王浩                |     | 深圳较通动力 | 1818              | a@isoftstone.com |
|                  | 王勇                | 12. | 深圳较通动力 | 183 🔳 🔳           | Boftstone.com    |
|                  | 彭明亮               |     | 深圳较通动力 | 155               |                  |
|                  | 李涛                |     | 深圳较通动力 | 17355555555       |                  |
|                  | 李铭                |     | 深圳较通动力 | 17366666666       |                  |
|                  |                   |     |        | 共 41条 10条/页 > ( 1 | 2 3 4 5 > 前往 1 页 |

#### 2.5. 文档

#### 2.5.1. 我的文档

(1) 点击文档进入我的文档界面,上传自己停留的文档

| 🚺 W             | ePortal 数字协同门户用户平台            |           | 请输入投索关键字 Q 🕕 •                         |
|-----------------|-------------------------------|-----------|----------------------------------------|
| 1TH             | 我的文档 共享文档                     |           |                                        |
| <b>戸</b><br>浦島  | □ 已用4.07 MB, 个人空间共2.00 GB     |           |                                        |
| <b>₽</b><br>₩88 | 上传附件                          |           | 请输入关键字搜索Q                              |
| 100<br>通讯录      | 文件名                           | 文件类型 文件标签 | 文件大小 上传时间 操作                           |
| ■<br>文相         | weportal-8-13审批-有内容.png       | png       | 376.14 KB 2023/08/09 19:49:00 共享 下载 编辑 |
| <br>更多          | weportal-3-15审批-新建申请-费用报销.png | png       | 118.74 KB 2023/08/09 19:48:54 共享 下载 编辑 |
|                 | weportal-2-11通知公告-公告详情,png    | png       | 3.59 MB 2023/08/09 19:48:46 共享 下载 编辑   |
|                 |                               |           | 共3条 10条/页 > ( 1 > 前往 1 页               |

# (2) 点击上传文档,选择文件上传。

| <b>W</b>           |                               |                                                                 |                                                                                                    |         |   |              | 请输入搜索关键             | ₹ Q      |     |
|--------------------|-------------------------------|-----------------------------------------------------------------|----------------------------------------------------------------------------------------------------|---------|---|--------------|---------------------|----------|-----|
| <br>⊥#8            | 我的文档 其享文档                     |                                                                 |                                                                                                    |         |   |              |                     |          |     |
|                    | 已用4.07 MB, 个人空间共2.00 GB       | <ul> <li>个人改進</li> <li>② 最近使用</li> </ul>                        |                                                                                                    | preview | 0 | Q. 19.8      |                     |          |     |
| -<br>1211          | 上传财件                          | ▲ 应用程序<br>□ 桌面                                                  | icons<br>↓ weportal-2-1告详情.png                                                                     |         |   |              |                     |          |     |
| 23<br>11日日<br>11日日 | 文件名                           | <ul> <li>         文稿      </li> <li>         予载     </li> </ul> | <ul> <li>weportal-3-1用报销.png</li> <li>weportal-4-1建申请.png</li> <li>weportal-5-1 如公告 png</li> </ul> |         |   |              | 上传时间                | 播作       |     |
| <b>間</b><br>対称     | weportal-8-13审批-有内容.png       | iCloud                                                          | <ul> <li>weportal-6-8个人中心.png</li> <li>weportal-7有内容.png</li> </ul>                                |         |   |              | 2023/08/09 19:49:00 | 共享 下载 编辑 |     |
|                    | weportal-3-15审批-新建申请-费用报销.png | ₩ 共享                                                            | <ul> <li>weportal-8-1有内容.png</li> <li>weportal-9-1容备份.png</li> </ul>                               |         |   |              | 2023/08/09 19:48:54 | 共享 下载 编辑 |     |
|                    | weportal-2-11通知公告-公告详情.png    | ☆m<br>④ 网络                                                      | <ul> <li>weportal-10无内容.png</li> <li>weportal-11-7工作台.png</li> <li>weportal-12认备份.png</li> </ul>   | l       |   |              | 2023/08/09 19:48:46 | 共享 下载 编辑 |     |
|                    |                               | · 紅色<br>· 相色                                                    | e weportal-13東-數认.png<br>weportal-14-1欢迎闪屏.png                                                     | 11      |   |              | ¥ 10条/页 ~           | 1 前往     | 1 页 |
|                    |                               | ● 黄色                                                            |                                                                                                    |         |   | <b>取消</b> 打开 |                     |          |     |

## (3) 选择文件点击共享

| We We           |                               |                                               |       |           | 话输入搜索关             | 織学      | a    |   |
|-----------------|-------------------------------|-----------------------------------------------|-------|-----------|--------------------|---------|------|---|
| 104             | · 我的文档 · 斯 共享文档               | 共享                                            | ×     |           |                    |         |      |   |
| <b>F</b>        |                               | <ul> <li>提示:文件默认为上传人可见,可手动设置为共享文件。</li> </ul> |       |           |                    |         |      |   |
| <b>2</b><br>#82 | 上级附件                          | 部门共享文件                                        |       |           |                    |         |      |   |
| R<br>BRR        | 文件名                           | 团队共享文件                                        |       | 文件大小      | 上传时间               | 操作      |      |   |
| <b>日</b><br>文相  | weportal-7-9清息-有内容.png        | 个人共享文件                                        |       | 314.64 KB | 2023/08/09 19:49:4 | 0 共享 下载 | 編辑   |   |
| •••<br>2.5      | weportal-8-13审批-有内容.png       |                                               | 取消 确定 | 376.14 KB | 2023/08/09 19:49:0 | 0 共享 下载 | 编辑   |   |
|                 | weportal-3-15审批-新建申请-费用报销.png | png                                           |       | 118.74 KB | 2023/08/09 19:48:5 | 4 共享 下载 | 编辑   |   |
|                 | weportal-2-11通知公告-公告详情,png    | png                                           |       | 3.59 MB   | 2023/08/09 19:48:4 | 6 共享 下载 | 1648 |   |
|                 |                               |                                               |       | 共4条       | 10条/页 ~            | 1       | 前往 1 | 页 |

(4) 选择共享的人或者部门,点击确定,确定共享的范围

| Øw               | ePortal 数字协同门户用户平台            | - 17                                            |                 | 8         | 请输入搜索关键             | ÷ 0      | 0. |
|------------------|-------------------------------|-------------------------------------------------|-----------------|-----------|---------------------|----------|----|
| 合<br>工作台         | 器 我的文档 Na 共享文档                | 共享                                              | ×               |           |                     |          |    |
| <b>1</b><br>77.8 |                               | <ul> <li>提示: 文件默认为上传人可见, 可手动设置为共享文件。</li> </ul> |                 |           |                     |          |    |
| <b>₽</b><br>#2   | 上传附件                          | 部门共享文件                                          | ~               |           |                     |          |    |
| E<br>MAR         | 文件名                           | 已选:<br>团队共享文件                                   |                 | 文件大小      | 上传时间                | 操作       |    |
| <b>日</b><br>文祖   | weportal-7-9消息-有内容.png        | 个人共享文件                                          |                 | 314.64 KB | 2023/08/09 19:49:40 | 共享 下载 编辑 |    |
| •••<br>更多        | weportal-8-13审批-有内容.png       |                                                 | 80.04 26.40     | 376.14 KB | 2023/08/09 19:49:00 | 共享 下载 编辑 |    |
|                  | weportal-3-15审批-新建申请-费用报销.png |                                                 | - <b>以</b> 消 備定 | 118.74 KB | 2023/08/09 19:48:54 | 共享 下载 编辑 |    |
|                  | weportal-2-11通知公告-公告详情.png    | png                                             |                 | 3.59 MB   | 2023/08/09 19:48:46 | 共享 下载 编辑 |    |
|                  |                               |                                                 |                 | 共4条       | 10条/页 🗸             | (1)前往    | 1  |

## 2.5.2. 共享文档

(1) 点击共享文档进入文件共享界面,可以查看直其他用户分享的文档

| 🚺 We                                            | WePortal 数字协同门户用户平台 |      |     |      |                     |      |      |  |           | 请输入搜索关键字            |            | Q  | <b>()</b> - () |  |
|-------------------------------------------------|---------------------|------|-----|------|---------------------|------|------|--|-----------|---------------------|------------|----|----------------|--|
| U.<br>U. B. B. B. B. B. B. B. B. B. B. B. B. B. | ● 我的文档              | 日 共享 | 文档  |      |                     |      |      |  |           |                     |            |    |                |  |
|                                                 | 请输入关键字搜索            |      |     | 共享文档 | š                   |      |      |  |           |                     |            |    |                |  |
| <b>臣</b><br>浦息                                  | 部门组织 团              | 队收   | 到共享 | 上传附件 |                     |      |      |  |           |                     |            |    |                |  |
| <b>≗</b><br>₩批                                  | 综合律能                |      |     | 文件名  |                     | 文件类型 | 文件标签 |  | 文件大小      | 共享时间                | 共享人        | 操作 |                |  |
| 20<br>通讯录                                       | STOLE I ALTIN       |      |     | 2    | 截图.PNG              | png  |      |  | 161.21 KB | 2023/08/04 11:43:21 | 王浩         | 下载 |                |  |
| <b>≧</b><br>文档                                  |                     |      |     |      | 01.jpeg             | jpeg |      |  | 54.13 KB  | 2023/08/03 14:08:28 | testtest02 | 下载 |                |  |
| <br>更多                                          |                     |      |     | 1    | image007(06-28-16-0 | gqi  |      |  | 94.90 KB  | 2023/08/01 14:42:10 | 高君         | 下载 |                |  |
|                                                 |                     |      |     |      | 新建 DOC 文档.doc       | doc  | 文档1  |  | 9.00 KB   | 2023/06/29 15:12:44 | 邢临生        | 下载 |                |  |
|                                                 |                     |      |     |      | WePortal-V1.0-迭代二   | docx |      |  | 5.62 MB   | 2023/06/21 10:21:27 | 高君         | 下载 |                |  |
|                                                 |                     |      |     |      | 新建 DOC 文档.doc       | doc  |      |  | 9.00 KB   | 2023/06/01 17:54:27 | 张三         | 下载 |                |  |
|                                                 |                     |      |     |      | 新建 DOC 文档.doc       | doc  |      |  | 9.00 KB   | 2023/06/01 17:53:58 | 张三         | 下载 |                |  |

#### (2) 点击部门名称查看 共享的文件

| <b>u</b>         | ● WePortal 数字协同门户用户平台         Gillio 入现发关键字         Gillio 入现发关键字         Gillio 入现发关键字         Gillio 入现发关键字         Gillio 入现发关键字         Gillio 入现发关键字         Gillio 入现发关键字         Gillio 入现发关键字         Gillio 入现发关键字         Gillio 入现发关键字         Gillio 入现发关键字         Gillio 入现发关键字         Gillio 风风风风风风风风风风风风风风风风风风风风风风风风风风风风风风风风风风 |                     |      |      |           |                     |        | a 🍪 · |  |
|------------------|----------------------------------------------------------------------------------------------------|---------------------|------|------|-----------|---------------------|--------|-------|--|
| 項目留理             | 我的文档 對 共享文档                                                                                                    |                     |      |      |           |                     |        |       |  |
| ↓<br>工作台         | 请输入关键字搜索                                                                                                    | 共享文档                |      |      |           |                     |        |       |  |
| <b>戸</b><br>河息   | 部门组织 团队 收到共享                                                                                                    | 上传附件                |      |      |           |                     |        |       |  |
| <b>≗</b><br>审批   | 综合使能                                                                                                    | 文件名                 | 文件类型 | 文件标签 | 文件大小      | 共享时间                | 共享人    | 操作    |  |
| <b>72</b><br>通讯录 | RUTHE DUITE                                                                                                    | 截图.PNG              | png  |      | 161.21 KB | 2023/08/04 11:43:21 | ŝ      | 下载    |  |
| ■<br>文档          |                                                                                                    | 01.jpeg             | jpeg |      | 54.13 KB  | 2023/08/03 14:08:28 | test02 | 下载    |  |
| <br>25           |                                                                                                    | image007(06-28-16-0 | jpg  |      | 94.90 KB  | 2023/08/01 14:42:10 |        | 下虹    |  |
|                  |                                                                                                    | 新建 DOC 文档.doc       | doc  | 文档1  | 9.00 KB   | 2023/06/29 15:12:44 | i生     | 下载    |  |
|                  |                                                                                                    | WePortal-V1.0-迭代二   | docx |      | 5.62 MB   | 2023/06/21 10:21:27 |        | 下载    |  |
|                  |                                                                                                    | 新建 DOC 文档.doc       | doc  |      | 9.00 KB   | 2023/06/01 17:54:27 | i.     | 下载    |  |
|                  |                                                                                                    | 新建 DOC 文档.doc       | doc  |      | 9.00 KB   | 2023/06/01 17:53:58 |        | 下载    |  |

(3) 点击上传按钮, 上传需要共享的文件

| <b>W</b> | ePortal 数字协同门户用户平台 |                                      |                                                                                                    |         |   |              |                    | 请能入搜索关键字   |    | ) (Ø - |
|----------|--------------------|--------------------------------------|----------------------------------------------------------------------------------------------------|---------|---|--------------|--------------------|------------|----|--------|
|          | 我的文档 数 共享文档        |                                      |                                                                                                    |         |   |              |                    |            |    |        |
|          |                    | 共享文<br>个人校園<br>② 最近使用                | <>>) III • I III • III • IIII • III • IIII • IIII • IIII • IIII • IIII • III • IIII • III • III • IIII • III • III • III • III • III • III • III • III • III | Treview | 0 | Q. 把索        |                    |            |    |        |
| 31.2<br> | 邮门组织 团队 收到共享       | ★ 应用程序<br>实件名                        | <ul> <li>icons</li> <li>i weportal-2-1告详情.png</li> <li>i weportal-3-1用报销.png</li> </ul>                                                                                                    |         |   |              | 683/61             | 共享人        | 細作 |        |
|          |                    | (1) 下载                               | <ul> <li>weportal-4-1建申请.png</li> <li>weportal-5-1知公告.png</li> </ul>                                                                                                    |         |   |              | 3/08/04 11:43:21   | 王诰         | 下载 |        |
| 2<br>215 |                    | iCloud<br>〇 iCloud 云盘                | <ul> <li>weportal-6-8个人中心.png</li> <li>weportal-7有内容.png</li> <li>weportal-8-1有内容.png</li> </ul>                                                                                                    |         |   |              | 3/08/03 14:08:28   | testtest02 | Ŧŧ |        |
|          |                    |                                      | <ul> <li>weportal-9-1容备份.png</li> <li>weportal-10无内容.png</li> </ul>                                                                                                    |         |   |              | 3/08/01 14:42:10   | 高君         | 下载 |        |
|          |                    | ● 网络                                 | weportal-11-7工作台.png<br>weportal-12认备份.png                                                                                                    | 1       |   |              | 3/06/29 15:12:44   | 邢临生        | 下载 |        |
|          |                    | <b>1</b>                             | weportal-13录-默认.png<br>weportal-14-1欢迎闪屏.png                                                                                                    | н       |   |              | 3/06/21 10:21:27   | 高君         | ΨØ |        |
|          |                    | <ul> <li>一 橙色</li> <li>黄色</li> </ul> | R unsertel 15 PIBE 4 and                                                                                                    |         |   | <b>取消</b> 打开 | 3/06/01 17:54:27   | 张三         | 下载 |        |
|          |                    | 新建 DOC 文档,doc                        | doc                                                                                                    |         |   | 9.00 KB      | 023/06/01 17:53:58 | 张王         | 下载 |        |

## (4) 点击下载,下载对应需要下载的文件

| 🚺 We                    | Portal 数字协同门 | 7户用户 | 平台   |      |                      |      |      |           |                     | 请输入搜索关键字   |    | o 🍪 · |
|-------------------------|--------------|------|------|------|----------------------|------|------|-----------|---------------------|------------|----|-------|
| ₩<br>项目管理               | ■ 我的文档       | 81   | 共享文档 |      |                      |      |      |           |                     |            |    |       |
| <b>☆</b><br>工作台         | 请输入关键字搜索     |      |      | 共享文档 | Í                    |      |      |           |                     |            |    |       |
| <b>戸</b><br>消息          | 部门组织         | 团队   | 收到共享 | 上传附件 |                      |      |      |           |                     |            |    |       |
| <b>≗</b><br>₩811        | 综合傳統         |      |      | 文件名  |                      | 文件类型 | 文件标签 | 文件大小      | 共享时间                | 共享人        | 操作 |       |
| <mark>122</mark><br>通讯录 | NO LE DE RE  |      |      |      | 截图.PNG               | png  |      | 161.21 KB | 2023/08/04 11:43:21 | 5          | 下载 |       |
| 注<br>文档                 |              |      |      |      | 01.jpeg              | jpeg |      | 54.13 KB  | 2023/08/03 14:08:28 | testtest02 | 下载 |       |
| <br>更多                  |              |      |      |      | image007(06-28-16-02 | gqi  |      | 94.90 KB  | 2023/08/01 14:42:10 | B          | 下数 |       |
| 1.12970                 |              |      |      |      | 新建 DOC 文档.doc        | doc  | 文档1  | 9.00 KB   | 2023/06/29 15:12:44 | 當生         | 下载 |       |
|                         |              |      |      |      | WePortal-V1.0-选代二产   | docx |      | 5.62 MB   | 2023/06/21 10:21:27 | B          | 下载 |       |
|                         |              |      |      | #    | 新建 DOC 文档.doc        | doc  |      | 9.00 KB   | 2023/06/01 17:54:27 | Ξ          | 下载 |       |
|                         |              |      |      | =    | 新建 DOC 文档.doc        | doc  |      | 9.00 KB   | 2023/06/01 17:53:58 | Ξ          | 下载 |       |

## (5) 选择团队或收到共享 就可以查看团队内的文件, 以及自己收到的共享

| 🚺 W            | ePortal 数字协同门户用户平台   |                    |           |           | - iii               | 俞入授素关键字 | a) 🕕 🔹 |
|----------------|----------------------|--------------------|-----------|-----------|---------------------|---------|--------|
| ↓<br>工作台       | 我的文档                 |                    |           |           |                     |         |        |
| <b>戸</b><br>浦島 | 请输入关键字授索    Q        | 共享文档               |           |           |                     |         |        |
| <b>≗</b><br>审批 | 部门组织 团队 收到共享         | 上传附件               |           |           |                     |         |        |
| 100<br>通讯录     |                      | 文件名                | 文件类型 文件标签 | 文件大小      | 共享时间                | 共享人 操作  |        |
| 8              | 【团队】产品规划与研发  (34)人 … | weportal-3-15审批-新建 | png       | 118.74 KB | 2023/08/09 19:51:45 | 下载      | 麻相     |
| 文档             |                      | 间 鸿云数字业务全景图202     | pptx      | 657.49 KB | 2023/08/08 14:23:47 | 下载      |        |
| ¥8             |                      |                    |           |           | 40 m (10 m)         |         |        |
|                |                      |                    |           |           | 共 2 京 10宗/          |         | 即住 1 贝 |

(6) 输入要搜索的部门就可以搜索, 对应的部门

| WePortal 数字协同门户用户平台  |                    |           |           |                     | 请输入搜索关键字 | Ç      |   |
|----------------------|--------------------|-----------|-----------|---------------------|----------|--------|---|
| ■ 我的文档 📑 共享文档        |                    |           |           |                     |          |        |   |
|                      | 共享文档               |           |           |                     |          |        |   |
| 部门组织 团队 收到共享         | 上传附件               |           |           |                     |          |        |   |
|                      | 文件名                | 文件类型 文件标签 | 文件大小      | 共享时间                | 共享人      | 操作     |   |
| 【团队】产品规划与研发  (34)人 … | weportal-3-15审批-新建 | png       | 118.74 KB | 2023/08/09 19:51:45 |          | 下载 编辑  |   |
|                      | Ø 满云数字业务全景图202     | pptx      | 657.49 KB | 2023/08/08 14:23:47 |          | 下载     |   |
|                      |                    |           |           | 共2条 10              | 条/页 ~ (  | 1 ) 前往 | 1 |

## 2.6. 个人中心

(1) 点击图像会弹出菜单

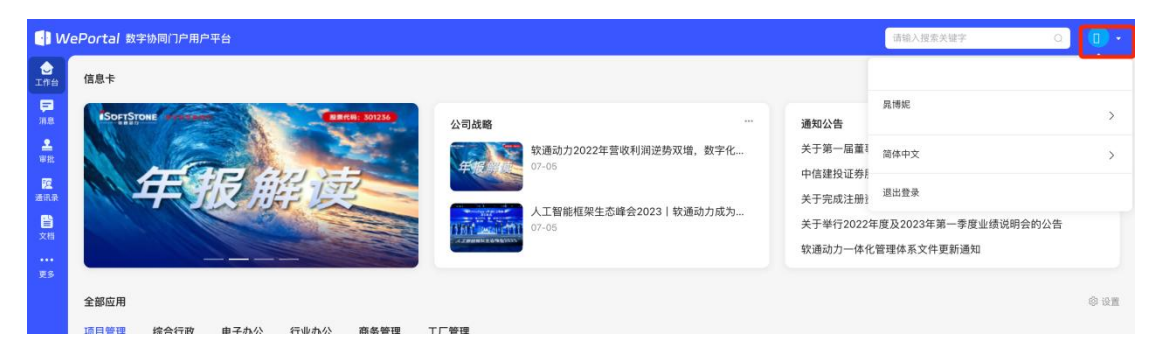

(2) 点击用户名会跳转到个人中心

| • w                                | Portal 数字协同门户用户平台 | 请输入搜索关键字 Q                           | 0   |
|------------------------------------|-------------------|--------------------------------------|-----|
| ◆工作台<br>下部<br>消息<br>単批<br>優<br>通讯来 | 信息卡               | 月                                    | >   |
| 2015<br>又相<br>更多                   |                   | 2年度及2023年第一季度业绩说明会的公告<br>化管理体系文件更新通知 | ¢QN |

(3) 点击个人信息会显示个人信息

| <ul> <li>W</li> </ul> | ePortal 数字协同门户用户平台 |                                                           | 请输入授素关键字 | • •   |
|-----------------------|--------------------|-----------------------------------------------------------|----------|-------|
| ☆ エ作台                 | 个人中心               |                                                           |          | 返回工作台 |
| ■ 消息<br>軍批<br>運流录     | 月時紀 <u>系統管理商</u>   | 个人信息<br>日 姓名<br>現                                         | 情政       |       |
| 200<br>200<br>205     | 修改部码               | 性別<br>文<br>工号<br>部门<br>无<br>手机<br>13709252062<br>師福<br>衛法 |          |       |

(4) 点击修改会变成个人信息修改页面

| • • • • • • • • • • • • • • • • • • • | /ePortal 数字协同门户用户平台 |               | 请输入搜索关键字 〇 🚺 • |
|---------------------------------------|---------------------|---------------|----------------|
| 会工作台                                  | 个人中心                |               | 返回工作台          |
| <b>戸</b><br>消息<br>単批                  | 1 % 末的管理员           | 个人信息          | 御政             |
| 通讯录                                   | 个人信息                |               |                |
| 文档<br>文档<br>町名                        | 缔政密码                | 性別<br>文<br>工号 |                |
|                                       |                     | 部门            |                |
|                                       |                     | 手紙            |                |
|                                       |                     | 邮箱            |                |

(5) 点击修改密码就会变成修改页面的界面,按照要求输入对应信息点击 确定就可修改密码

#### 2.7. 语言切换

(1) 点击头像框出现的窗口中选择语言,选择需要的语言就可以转换语言

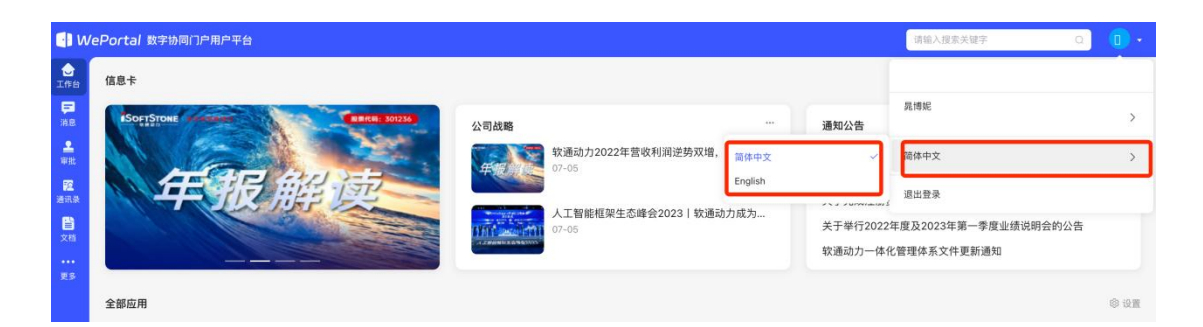

#### 2.8. 退出登录

(1) 点击图像框, 点击退出登录然后点击确定就会回到登录页面

| 📳 W                                              | ePortal 数字协同门户用户平台                                                                                                    | 请输入搜索关键字    O                                              |        |
|--------------------------------------------------|----------------------------------------------------------------------------------------------------|------------------------------------------------------------|--------|
| ●工作台<br>正作台<br>単批<br>電源型<br>連批<br>配示型<br>文格<br>… | 協会市     公司法略     通知公告       公司法略     小     通知公告       ジロジロション     第3回力2022年营收利润逆势双墙、数字化     グ・05       ジロジロション     0:-05     ジロジロション       新年开口 <u>近1_2023的第一份 音相来時</u> 人工智能低架生态峰会2023   软通动力成为     关于举行2022       秋道山力一体     グ・05     大丁智能低架生态峰会2023   软通动力成为     大丁智能低架生态峰会2023   软通动力成为 | 具博妮<br>同体中交<br>進出燈录<br>年度及2023年第一季度业绩说明会的公告<br>化管理体系文件更新通知 | >      |
| **                                               | 全部屆用<br>項目管理 綜合行政 电子办公 行业办公 商务管理 工厂管理                                                                                                    |                                                            | © 1821 |

- 3. 管理平台操作及功能
- 3.1. 管理后台

#### 3.1.1. 通讯录管理

#### 3.1.1.1. 组织架构

(1) 点击通讯录管理-->组织架构进入组织架构页面
| 通訊発音理       A       王       首页 / 通訊発音理 / 组织契约         通訳契約       行政组织       列磁算用的         通信管理       可能均用的       通信         用户管理       就均有用的       运 调整部门       金       新试专用的         医       资加部门       通信       新试专用的       运 调整部门       金       新闻       中国         B       通信       加达专用的       正常       工号       手机       新门       操作         E       资加部门       加入       正常       173       118       通道         E       日古管理        15       000       正常       1550       1550       1550       1550                                                                                                    | WePortal 数字 | 2协同门户管 | 理平台               |           |                        |    |           |           | iß   | BIfté ( 🕄 🗸 |
|----------------------------------------------------------------------------------------------------|-------------|--------|-------------------|-----------|------------------------|----|-----------|-----------|------|-------------|
| 組织物         有效组织 业务组织         潮試費用的           角色管理         · 请输入部门名称         · 新試費用的           用户管理         潮試費用的         · · · · · · · · · · · · · · · · · · ·                                                                                                    | 通讯录管理       | ^      | 首页 / 通讯录管理 / 组织架构 |           |                        |    |           |           |      |             |
| 角色電理         ① 请输入部门名称         当前: 测试专用的         至 调整部门 查 樂除 生导出 全导入 + 用加加           用户管理         源试专用的          生导出 全导入 + 用加加           用户管理         源试标用的         · · · · · · · · · · · · · · · · · · ·                                                                                                    | 组织架构        |        | 行政组织 业务组织         | 测试专用的     |                        |    |           |           |      |             |
| 用户管理         強は使用的         ····         生名         服母状态         工号         手机         部门         操作           回 资讯管理          添加部门         加入         正常         173mmmmmmmmmmmmmmmmmmmmmmmmmmmmmmmmmmmm                                                                                                    | 角色管理        |        | Q 请输入部门名称         | 当前: 测试专用的 |                        |    | ま 调整部门 一由 | 1 删除 业 导出 | ▲ 最入 | + 添加成员      |
| 資訊管理         添加部门         加入<         正常         173mm         1118         1118         1118         1118         1118         1118         1118         1118         1118         1118         1118         1118         1118         1118         1118         1118         1118         1118         1118         1118         1118         1118         1118         1118         1118         1118         1118         1118         1118         1118         1118         1118         1118         1118         1118         1118         1118         1118         1118         1118         1118         1118         1118         1118         1118         1118         1118         1118         1118         1118         1118         1118         1118         1118         1118         1118         1118         1118         1118         1118         1118         1118         1118         1118         1118         1118         1118         1118         1118         1118         1118         1118         1118         1118         1118         1118         1118         1118         1118         1118         1118         1118         1118         1118         1118         1118         1118 | 用户管理        |        | 激试专用的             | 0 姓名      | 账号状态                   | 工号 | 手机        | 部门        | 操作   |             |
| 目 日志管理 - 15 200 0 正常 1554 ■ 115 110 115                                                                                                    | 资讯管理        | ~      | 添加部门              | □ 加入      | <ul> <li>正常</li> </ul> |    | 173       |           | 详情   | 1611        |
|                                                                                                    | 日志管理        | ~      |                   | 15 000    | <ul> <li>正常</li> </ul> |    | 1550      |           | 详情   | 12 IA       |
|                                                                                                    | 审批设置        | Ý      |                   |           |                        |    | # 2 卷     | 10条/雨     |      | Diż 1 77    |
|                                                                                                    |             |        |                   |           |                        |    |           |           |      |             |

# (2) 点击行政组织查看行政组织树

| WePortal # | 数字协同门户管理 | 平台                |           |      |    |                  | 透樹工作台 🚫 🗸         |
|------------|----------|-------------------|-----------|------|----|------------------|-------------------|
| ① 通讯录管理    | ~ 1      | 首页 / 通讯录管理 / 组织架构 |           |      |    |                  |                   |
| 组织架构       | ר        | 行政组织 业务组织         | 测试专用的     |      |    |                  |                   |
| 角色管理       |          | Q. 请输入部门名称        | 当前: 测试专用的 |      |    | 三 河豚部门 (自)則除 (1) | 2. 导出 土 导入 + 添加成员 |
| 用户管理       |          | 测试专用的             | 姓名        | 账号状态 | 工号 | 手机 部门            | 操作                |
| 回 资讯管理     | ÷        | 添加部门              | 加入        | • 正常 |    | 17: 114          | (平竹) 编辑           |
| 回 日志管理     | ~        |                   | 000       | • 正常 |    | 1560000000       | 译情 编辑             |
| ● 审批设置     | ~        |                   |           |      |    | 共 2 条 10条页 · · · | ( 1 ) 前往 1 页      |

# (3) 点击部门左侧三角可查看对应部门下的对应的人员

| 🚺 WePortal 🕷 | 字协同门户管理 | 里平台                                |           |                        |    |          |        | 返回工作台     | 0.    |
|--------------|---------|------------------------------------|-----------|------------------------|----|----------|--------|-----------|-------|
| 由 通讯录管理      | ^       | 首页 / 通讯录管理 / 组织架构                  |           |                        |    |          |        |           |       |
| 组织架构         |         | 行政组织 业务组织                          | R 测试专用的   |                        |    |          |        |           |       |
| 角色管理         |         | Q 请输入部门名称                          | 当前: 测试专用的 |                        |    | = 過弊部门 ☆ |        | ◆ 長λ + 活動 | 100 B |
| 用户管理         |         | <ul> <li>測试专用的<br/>測试部门</li> </ul> | ···· □ 姓名 | 账号状态                   | 工号 | 手机       | 部门     | 操作        | -     |
| 圖 资讯管理       | ~       | 添加部门                               | □ 加入      | <ul> <li>正常</li> </ul> |    | 17: 114  |        | 1718 1810 |       |
| 圓 日志管理       | ÷       |                                    | 15        | <ul> <li>正常</li> </ul> |    | *** )00  |        | 评情 编辑     |       |
| ✿ 审批设置       | ~       |                                    |           |                        |    | # 0.7    | 04/E   |           |       |
|              |         |                                    |           |                        |    | 共工原      | 098010 |           | I Q   |

(4) 点击人员列表的详情或编辑可查看人员详细信息并编辑

| 🚺 WePortal 数字 | 許协同门户管 | 把平台                |                                      |                      |                         | MEITH 🕐 .        |
|---------------|--------|--------------------|--------------------------------------|----------------------|-------------------------|------------------|
| ① 通讯录管理       | ×      | ■ 首页 / 通讯录管理 /     | 修改成员                                 | ×                    |                         |                  |
| 组织架构          |        | 行政组织<br>O. 请输入部门名称 | * 所在部门<br>测试专用的                      |                      |                         |                  |
| 用户管理          |        | - 測試費用的<br>測试部门    | * 人员姓名<br>加入                         |                      | 1 ② 無除 生 号出 (1)<br>部(1) | 全导入 + 添加成员<br>操作 |
| 同 资讯管理        |        | 添加部(               | * 账号<br>222                          |                      |                         | 1518 1818        |
| 圓 日志管理        | ×      |                    | • 手机号                                |                      | -                       |                  |
| 0 审批设置        | ×      |                    | 173 <b>4 日</b><br><b>正号</b><br>请输入工号 |                      | 2条 10条/页 ~ 🔾            | 1) > 前往 1 頁      |
|               |        |                    | 用户ld<br>14                           |                      |                         |                  |
|               |        |                    | 角色<br>系统就以角色 ×                       |                      |                         |                  |
|               |        |                    |                                      | <b>取</b> 消 <b>税认</b> |                         |                  |

(5) 勾选人员点击调整部门,选择需要调整到哪个部门,可调整员工所在

部门

择后批量删除

| WePortal 数字相 | 同门户管理平台              |           |      |    |          |           | 20149 🛞 •  |
|--------------|----------------------|-----------|------|----|----------|-----------|------------|
| 由 通讯录管理      | 调整部门                 |           | ×    |    |          |           |            |
| 组织架构         | * 调整至部门<br>(油)这段部()  |           |      |    |          |           |            |
| 角色管理         | 确定调整:加入;15 );的部门关联管理 |           |      |    | ⇒ 御發部门 ( | 2 新峰 生 导出 | 全导入 + 添加成员 |
| 用户管理         |                      |           |      | 工号 | 手机       | 88(1)     | 操作         |
| 圖 资讯管理       | ALCOLOGY J           | - 1047 N. |      |    |          |           | LETIN SALA |
| 回 日志管理       |                      | 18 mm     | • 正常 |    | 151      |           | 1718 sk.18 |
| O 审批设置       | *                    |           |      |    | 共2条      | 10条/页 😪 🔍 | 1 ) 前往 1 页 |
|              |                      |           |      |    |          |           |            |
|              |                      |           |      |    |          |           |            |
|              |                      |           |      |    |          |           |            |

(6) 勾选员工或者点击删除按钮可将从本部门移除,本页面也支持批量选

| WePortal 数字 | 的同门户管 | 理平台                                               |                                                                                                    |               |    |             |            | 2017## C    | )• |
|-------------|-------|---------------------------------------------------|----------------------------------------------------------------------------------------------------|---------------|----|-------------|------------|-------------|----|
| D 通讯录管理     |       | 首页 / 通讯录管理 / 组织契约                                 |                                                                                                    |               |    |             |            |             |    |
| 组织架构        |       | 行政组织 业务组织                                         | 测试专用的                                                                                                    |               |    |             |            |             |    |
| 角色管理        |       |                                                   |                                                                                                    |               |    | ⇒ 満整部门 由 删除 | 土导出        | ▲ 导入 + 添加成员 |    |
| 用户管理        |       | <ul> <li>测试专用的 ····</li> <li>测试部门 ····</li> </ul> | ■ 姓名                                                                                                    | 账号状态          | IŦ | ŦŧL         | <b>部</b> 门 | 操作          |    |
| 图 资讯管理      | ~     | 15 to 85 ( 1                                      | an the the test of the test of the test of the test of the test of the test of the test of the test of the test of the test of the test of the test of the test of the test of test of | • 正常          |    | 173:        |            | i¥ (M. HEND |    |
| 回 日志管理      | ~     |                                                   | 0 提示                                                                                                    |               |    | 155         |            | in in seas  |    |
| O 筆批设置      |       |                                                   | 确定删除:加入:159                                                                                                    | 30:的账号?<br>取消 | 确定 | 共 2 条 10条   | <b>A</b> ~ | 1 ) 前往 1 1  | ۵  |
|             |       |                                                   |                                                                                                    |               |    |             |            |             |    |

(7) 勾选员工,点击导出按钮可导出员工信息到 excel 文件中

| 通讯录管理 | ^ | =: 目以 / 巡讯家官理 / 超於條何 |     |    |             |      |    |            |                                                                                                    |      |        |
|-------|---|----------------------|-----|----|-------------|------|----|------------|----------------------------------------------------------------------------------------------------|------|--------|
| 组织架构  |   | 行政组织 业务              | 時组织 | 测证 | 式专用的        |      |    |            |                                                                                                    |      |        |
| 伯奈德理  |   | Q 请输入部门名称            |     | 当前 | 前: 测试专用的    |      |    |            |                                                                                                    |      |        |
| 用已言項  |   | - more as man        |     |    |             |      |    | 芝 调整部门 (回  | 删除 生 号出                                                                                                    | ☆ 导入 | + 添加成長 |
| 用户管理  |   | 测试部门                 |     |    | 姓名          | 账号状态 | 工号 | 手机         | 部门                                                                                                    | 操作   |        |
| 资讯管理  | ~ | 添加部门                 |     |    | 加入          | • 正常 |    | 17 🗰 📖 📾   |                                                                                                    | 详情   | 1618   |
| 日志管理  | ~ |                      |     |    | 15500000000 | ● 正常 |    | 1550000000 |                                                                                                    | 详情   | 编辑     |
| 审批设置  | ~ |                      |     |    |             |      |    |            | to the second second second second second second second second second second second second second second second |      |        |
|       |   |                      |     |    |             |      |    | 共2余        | 10亲/页 ~ <                                                                                                    |      | 射任 1   |

# (8) 点击导入,选择需要导入的 excel 文件,导入员工数据。

|   | WePortal 数字协 | 同门户管 | 管理平台                               |    |                                            |                        |    |             |          | 返回工作台      | 0.  |
|---|--------------|------|------------------------------------|----|--------------------------------------------|------------------------|----|-------------|----------|------------|-----|
| ۵ | 通讯录管理        | ^    | 首页 / 通讯录管理 / 组织架构                  |    |                                            |                        |    |             |          |            |     |
|   | 组织架构         |      | 行政组织 业务组织                          | 测试 | また しんしょう しんしん しんしん しんしん しんしん しんしん しんしん しんし |                        |    |             |          |            |     |
|   | 角色管理         |      | Q 请输入部门名称                          | H. | <ul> <li>Ware 6 Wara</li> </ul>            |                        |    | 至 调整部门 向 删除 | E _ # ## | 全 导入 + 添加成 | ia. |
|   | 用户管理         |      | <ul> <li>测试专用的<br/>测试部门</li> </ul> |    | 姓名                                         | 账号状态                   | 工号 | 手机          | 85(")    | 操作         |     |
| ٥ | 资讯管理         | ~    | 添加部门                               |    | 加入                                         | <ul> <li>正常</li> </ul> |    | 17.         |          | 详情 编辑      |     |
| 8 | 日志管理         | ~    |                                    |    | 15                                         | <ul> <li>正常</li> </ul> |    | 1E 🔳        |          | 详情 编辑      |     |
| ٥ | 审批设置         | ~    |                                    |    |                                            |                        |    | 共 2 条 10身   |          | 1 前往 1     | 页   |
|   |              |      |                                    |    |                                            |                        |    |             |          |            |     |
|   |              |      |                                    |    |                                            |                        |    |             |          |            |     |

### 数据格式如下

| А        | D    | C    | U            | E                 | F          | 9                 |         | 1    | J    |
|----------|------|------|--------------|-------------------|------------|-------------------|---------|------|------|
| 用户序号     | 部门编号 | 部门名称 | 账号           | 用户名称              | - 员工工号     | 用户邮箱              | 手机号码    | 用户性别 | 帐号状态 |
| 11495091 | 1    | 综合使能 | 184787894981 | 啊啊7888            | 1258911    | 1412571298@aa.com | 1: 3331 | 女    | 正常   |
| 83915081 | 1    | 综合使能 | 18478789451  | 啊 啊 7899          | 8954181156 | 1411875298@gg.com | 1: 7331 | 女    | 正常   |
| 83915071 | 1    | 综合使能 | 18478952711  | <b>I</b> 阿III7899 | 895411189  | 18819779998000.0  | 1; 7991 | 4    | 正常   |

## (9) 点击添加成员按钮,填写员工信息,添加成员

|   | WePortal 数字协同 | 们户管 | 理平台             |                      |             |              | 返回工作台     | 0.     |
|---|---------------|-----|-----------------|----------------------|-------------|--------------|-----------|--------|
| 0 | 通讯录管理         | ×   | 首页 / 道讯录管理 /    | 添加成员                 | ×           |              |           |        |
|   | 组织架构          |     | 行政组织            | • 所在部门               |             |              |           |        |
|   | 角色管理          |     | Q 请输入部门名称       | · 人而始名               | 1 177 49/82 | 4 <b>B</b> H |           | 157.05 |
|   | 用户管理          |     | + 測试专用的<br>测试部门 | 请输入人员姓名              | 1           | 86(7)        | 操作        |        |
| 6 | 资讯管理          |     | 添加部门            | • 账号                 |             |              | 1918 1818 |        |
|   | 日志管理          | ×   |                 | 请张人人员送号<br>• 车机岛     |             |              | 1718 1818 |        |
| ٥ | 审批设置          | ~   |                 | 语输入手机局               |             |              |           |        |
|   |               |     |                 | <u>고</u> 묵           | 2条 10条/页    |              |           | 1 页    |
|   |               |     |                 | 请输入工号                |             |              |           |        |
|   |               |     |                 | 785 <sup>77</sup> 10 |             |              |           |        |
|   |               |     |                 | 角色                   |             |              |           |        |
|   |               |     |                 | 這擇角色 ~               |             |              |           |        |
|   |               |     |                 | 1028 etil.           |             |              |           |        |

(10)在行政组织下的搜索框输入关键字可查询对应的行政组织和组织下的

## 员工

|   | WePortal 数字协同 | 司门户有 | 管理平台                                |         |     |        |      |    |             |          | ž     | ioiffé 🛞 •     |
|---|---------------|------|-------------------------------------|---------|-----|--------|------|----|-------------|----------|-------|----------------|
| ۵ | 通讯录管理         | ~    | 首页 / 通讯录管理 / 组织架构                   |         |     |        |      |    |             |          |       |                |
|   | 组织架构          |      | 行政组织 业务组织                           |         | 测试专 | 用的     |      |    |             |          |       |                |
|   | 角色管理          |      | □ 测试                                | $\odot$ | 当前: | 测试专用的  |      |    | ⇒ 御務報/コ ☆ Ⅰ |          | A 153 | 上 汤如\$P\$      |
|   | 用户管理          |      | <ul> <li>測试专用的<br/>測试部()</li> </ul> |         |     | 性名     | 账号状态 | 工号 | 手机          | 部门       | 操作    | T 188.04144.94 |
| 0 | 资讯管理          | Ÿ    | 添加部门                                |         |     | 加入     | • 正常 |    | 17          |          | 详情    | 1011           |
| 0 | 日志管理          | ×    |                                     |         |     | 5F 🔳 🔳 | • 正常 |    | 155         |          | 证书    | 1611           |
| ٥ | 审批设置          | ×    |                                     |         |     |        |      |    | 共 2 条 1     | 0条/页 ~ ( | 1     | 前往 1 页         |

(11)点击添加部门按钮,添加部门,添加部门时可设置成员的通讯录查看
权限。限制本部门成员查看通讯录:限制开启后,本部门成员只能看到限定范
围的通讯录隐藏本部门:隐藏本部门开启后,本部门将不会显示在组织通讯录中。

| WePortal 数年 | 字协同门户曾 | 理平台              |                                        |              |              | 20166 🔘 •   |
|-------------|--------|------------------|----------------------------------------|--------------|--------------|-------------|
| ① 通讯录管理     |        | ■ 首页 / 通讯录管理 / ) | 派加部门                                   | ×            |              |             |
| 组织架构        |        | 行政组织             | • 上級部门<br>)活动時時 上級部に1                  |              |              |             |
| 角色管理        |        | O. 測试            | * 部门名称                                 |              | 1 自删除 主导出    | 土 导入 + 添加成员 |
| 用户管理        |        | • 测试专用的          | 请输入部门名称                                |              | 部门           | 操作          |
| 同 资讯管理      |        | 添加部              | <b>部门负责人</b><br>请选择人员                  |              | :            | 17.05 Mate  |
| 回 日志管理      | *      |                  | - 部门关盟                                 |              | c 💼          | irin sata   |
| ◎ 审批设置      | ×      |                  | 请选择部门类型<br>第CND                        |              | 2条 10条/页 ~ 0 | 1 ) 前往 1 页  |
|             |        |                  | BH IN                                  |              |              |             |
|             |        |                  | 权限设置(可设置成员的通讯录宣看权限)                    |              |              |             |
|             |        |                  | 限制本部门成员查看通讯录 💿 限制开启后,本部门成员只能看到限定范围的通讯录 |              |              |             |
|             |        |                  | 隐藏本部门隐藏本部门开启后,本部门将不会显示在组织通讯录中          |              |              |             |
|             |        |                  |                                        | <b>取消</b> 确认 |              |             |

(12) 点击行政组织旁的业务组织按钮,可切换至业务组织页面,展示业务组织树和对应组织下的员工。

(13) 点击添加业务组织按钮,填写业务组织信息可添加业务组织

# 3.1.1.2. 角色管理

| 🚦 WePortal 数字 | P协同门户管 | 理平台                  |    |    |       |        |        |         |         | ieith 🕕 🗸 |
|---------------|--------|----------------------|----|----|-------|--------|--------|---------|---------|-----------|
| ① 通讯录管理       | ^      | 首页 / 通讯录管理 / 角色管<br> | 12 |    |       |        |        |         |         |           |
| 组织架构          | _      | 角色分类                 |    |    |       |        |        |         |         |           |
| 角色管理          |        | 请输入搜索关键字             |    | 全部 |       |        |        |         |         |           |
| 用户管理          |        | 全部                   |    |    |       |        |        | 启用/     | 前色 禁用角色 | + 添加角色    |
| 回 资讯管理        | ~      | WeDev                |    |    | 角色分类  | 角色     | 角色描述   | 状态      | 操作      |           |
| 圓 日志管理        | ~      | 普通角色<br>管理员          |    |    | WeDev | 项目负责人  | 項目负责人  | 正常      | 编辑      | 设置权限      |
| ✿ 审批设置        | ~      | 添加角色分类               |    |    | WeDev | 产品负责人  | 产品负责人  | 正常      | 编辑      | 设置权限      |
|               |        | IN DU DU X           |    |    | WeDev | 项目开发人员 | 项目开发人员 | 正常      | 编辑      | 设置权限      |
|               |        |                      |    |    | WeDev | 项目测试人员 | 项目测试人员 | 正常      | 编相      | 设置权限      |
|               |        |                      |    |    | 管理员   | 系统管理员  |        | 正常      | 编辑      | 设置权限      |
|               |        |                      |    |    | 普通角色  | 开发人员   |        | 正常      | 編組      | 设置权限      |
|               |        |                      |    |    |       |        | # 6 条  | 10条/页 🗸 | สกุด    | 前往 1 页    |
|               |        |                      |    |    |       |        |        |         |         |           |

(1) 点击角色管理菜单,进入角色管理页面

(2) 左侧展示角色分类列表,可通过搜索关键字查询对应的角色分类。右 侧展示当前角色分类下包含的角色。

| 🚺 WePortal 数号 | P协同门户管 | 理平台               |    |       |        |        |         |        | 301ftá 🕕 🕇 |
|---------------|--------|-------------------|----|-------|--------|--------|---------|--------|------------|
| ① 通讯录管理       | ^      | 首页 / 通讯录管理 / 角色管理 |    |       |        |        |         |        |            |
| 组织架构          |        | 角色分类              |    |       |        |        |         |        |            |
| 角色管理          |        | wedev Q o         | 全部 |       |        |        |         |        |            |
| 用户管理          |        | 2#                |    |       |        |        | 应用角     | e MAAA | + 添加角色     |
| 圓 资讯管理        | v      | WeDev             |    | 角色分类  | 角色     | 角色描述   | 状态      | 操作     |            |
| 圆 日志管理        | ×      | 添加角色分类            |    | WeDev | 项目负责人  | 項目负责人  | 正常      | 编辑     | 设置权限       |
| ✿ 审批设置        | ~      |                   |    | WeDev | 产品负责人  | 产品负责人  | 正常      | 编辑     | 设置权限       |
|               |        |                   |    | WeDev | 项目开发人员 | 项目开发人员 | 正常      | 编辑     | 设置权限       |
|               |        |                   |    | WeDev | 项目测试人员 | 項目測试人员 | 正常      | 編相     | 设置权限       |
|               |        |                   |    | 管理员   | 系统管理员  |        | 正常      | 编辑     | 设置权限       |
|               |        |                   |    | 普通角色  | 开发人员   |        | 正常      | 編辑     | 设置权限       |
|               |        |                   |    |       |        | 共 6 条  | 10条/页 🗸 |        | 前往 1 页     |

(3) 点击添加角色分类按钮, 添加角色分类

| UVePortal 数字 | 协同门户管 | <b>注理平台</b>       |        |       |        |        |               |       | 201fté 🕕 🔹 |
|--------------|-------|-------------------|--------|-------|--------|--------|---------------|-------|------------|
| D 通讯录管理      |       | 首页 / 通讯录管理 / 角色管理 | 添加角色类型 |       |        | ×      |               |       |            |
| 组织架构         |       | 角色分类              | *角色分类  |       |        |        |               |       |            |
| 角色管理         |       | wedev             | 描述     |       |        | _      |               |       |            |
| 用户管理         |       | 全部                | 请输入描述  |       |        |        |               |       | + 添加角色     |
| 圆 资讯管理       |       | WeDev             |        |       |        | _      | 状态            | 操作    |            |
| 同 日志管理       | ~     | 添加角色分类            |        |       | 取消     | - EMIL | 正常            | 编辑    | 设置权限       |
| ✿ 审批设置       | *     |                   |        | WeDev | 产品负责人  | 产品负责人  | 正常            | 编辑    | 设置权限       |
|              |       |                   |        | WeDev | 项目开发人员 | 项目开发人员 | 正常            | 編組    | 设置权限       |
|              |       |                   |        | WeDev | 项目测试人员 | 项目测试人员 | 正常            | 1924H | 设置权限       |
|              |       |                   |        | 管理员   | 系统管理员  |        | 正常            | 编辑    | 设置权限       |
|              |       |                   |        | 普通角色  | 开发人员   |        | 正常            | 编辑    | 设置权限       |
|              |       |                   |        |       |        | 共6条    | 10条/页 ~ ) (《) | 1     | 前往 1 页     |

# (4) 选择角色后开对角色进行启用禁用操作

| 🚺 WePorta | 3/数字协同门户管 | 管理平台     |             |      |       |        |        |         | 返回工作台 🕕 🗸      |
|-----------|-----------|----------|-------------|------|-------|--------|--------|---------|----------------|
| ① 通讯录管理   | ^         | 至 首页 / 通 | 讯录管理 / 角色管理 |      |       |        |        |         |                |
| 组织架构      |           | 角色分类     |             |      |       |        |        |         |                |
| 角色管理      |           | wedev    |             | WeDe | ev.   |        |        | _       |                |
| 用户管理      |           | 全部       |             |      |       |        |        | 启用的     | 角色 禁用角色 + 添加角色 |
| 回 资讯管理    | v         | WeDev    |             |      | 角色分类  | 角色     | 角色描述   | 状态      | 操作             |
| 回 日志管理    | Ň         |          | 添加角色分类      |      | WeDev | 项目负责人  | 项目负责人  | 正常      | 编辑 设置权限        |
| 日本        | ~         |          |             |      | WeDev | 产品负责人  | 产品负责人  | 正常      | 编辑 设置权限        |
|           |           |          |             |      | WeDev | 项目开发人员 | 项目开发人员 | 正常      | 编辑 设置权限        |
|           |           |          |             |      | WeDev | 项目测试人员 | 项目测试人员 | 正常      | 编辑 设置权限        |
|           |           |          |             |      |       |        | 共4条    | 10条/页 ~ | < 1 > 前往 1 页   |

# (5) 点击编辑按钮, 编辑角色基础信息

|   | WePortal 数字协同 | 同门户管 | 理平台                 |   |        |       |                    |           |           | seife 🕕 -    |
|---|---------------|------|---------------------|---|--------|-------|--------------------|-----------|-----------|--------------|
| 8 | ) 通讯录管理       |      | E 首页 / 通訊录管理 / 角色管理 |   | 编辑角色   | ×     |                    |           |           |              |
|   | 组织架构          |      | 角色分类                |   | * 角色分类 |       |                    |           |           |              |
|   | 角色繁理          |      |                     |   | WeDev  |       |                    |           |           |              |
|   |               |      | wedev               | ۹ | *角色名   |       |                    | (mmaa)    | ** 10.0-0 |              |
|   | 用户管理          |      | 28                  |   | 项目负责人  |       |                    | 后用用巴      | 新用用巴      | 十二部加用巴       |
| 6 | 资讯管理          |      | WeDev               |   | 描述     |       | 色描述                | 状态        | 操作        |              |
| 1 | 日志管理          |      | 添加条备分类              | - | 项目负责人  |       | 目の表入               | 正常        | 19112     | 19.10142月8   |
|   |               |      | inning to rai v     |   | * 状态   |       |                    |           |           |              |
| Q | ▶ 审批设置        | ~    |                     |   | 正常     |       | 品负责人               | 正常        | 编辑        | 设置权限         |
|   |               |      |                     |   | 角色ID   |       | 目开发人员              | 正常        | 编辑        | 设置权限         |
|   |               |      |                     |   | 17     |       | 日期は1月              | лe        | (610      | 10.100 40100 |
|   |               |      |                     |   |        |       | 11 00 Hes 7 C 14 C | 12.16     | 201.010   | UK BE TATIX  |
|   |               |      |                     |   |        | 取消 确认 | 共4条                | 10条/页 🗸 🔽 | 1         | 前往 1 页       |
|   |               |      |                     |   |        |       |                    |           |           |              |
|   |               |      |                     |   |        |       |                    |           |           |              |
|   |               |      |                     |   |        |       |                    |           |           |              |

(6) 点击设置权限可为角色分配功能权限

|   | WePortal 数字协 | 同门户管 | 理平台         | _        |                                                                                    |  |       |      |               | iddiffe 🕕 🔹 |
|---|--------------|------|-------------|----------|------------------------------------------------------------------------------------|--|-------|------|---------------|-------------|
| ۵ | 通讯录管理        | ~    | ➡ 首页 / 通讯录音 |          |                                                                                    |  |       | ×    |               |             |
|   | 组织架构         |      | 角色分类        | 功能权限     | 应用权限                                                                               |  |       |      |               |             |
|   |              |      |             | - 🗖 选择   | 全部                                                                                 |  |       | 11   |               |             |
|   | 用色管理         |      | wedev       | <b>I</b> | 作台                                                                                 |  |       | 11   |               |             |
|   | 用户管理         |      |             | - 🖬 担    | 入管理                                                                                |  |       |      | 启用角色 禁用角色     | + 添加角色      |
|   |              |      | 全部          |          | 無単管理 ■ 草单音询                                                                        |  |       |      |               |             |
| 6 | 资讯管理         |      | WeDev       |          | ☑ 葉单查询2                                                                            |  |       | 状态   | 5 操作          |             |
| B | 0.7500.00    |      |             |          | 菜单新增                                                                               |  |       |      |               |             |
| 0 | 口心管理         | 10   | 251701      |          | □ 菜单修改                                                                             |  |       | LE/  | 5 MI TH       | UR BETX PR  |
| ø | 审批设置         | ×    |             | - 8      | 采車物味<br>字曲管理                                                                       |  |       | 正7   | e (618        | 设置权限        |
|   |              |      |             |          | ☑ 字典查询                                                                             |  |       |      |               |             |
|   |              |      |             |          | 🗌 字典新增                                                                             |  |       | 正?   | 9648<br>19648 | 设置权限        |
|   |              |      |             |          | 字典修改<br>()<br>()<br>()<br>()<br>()<br>()<br>()<br>()<br>()<br>()<br>()<br>()<br>() |  |       |      |               |             |
|   |              |      |             |          | 子典制味                                                                               |  |       | JE7  | 2 III II      | 设置权限        |
|   |              |      |             |          | 字典数据                                                                               |  |       |      |               |             |
|   |              |      |             | * 🗖 ii   | 讯录管理                                                                               |  |       | 0条   | 煩 🗸 🔄 📘 📄     | 前往 1 页      |
|   |              |      |             | - 🖬      | 组织架构                                                                               |  |       |      |               |             |
|   |              |      |             |          | 2011.189-900                                                                       |  |       |      |               |             |
|   |              |      |             |          |                                                                                    |  | RV SN | a st |               |             |
|   |              |      |             |          |                                                                                    |  |       |      |               |             |
|   |              |      |             |          |                                                                                    |  |       |      |               |             |

# (7) 点击添加角色按钮, 添加角色

|   | WePortal 数字协同 | 同门户曾 | 理平台                  |   |                  |       |       |       |           | ZDIAS 🕕 . |
|---|---------------|------|----------------------|---|------------------|-------|-------|-------|-----------|-----------|
| ۵ | 通讯录管理         |      | 王· 首页 / 通讯录管理 / 角色管理 |   | 添加角色             | ×     |       |       |           |           |
|   | 组织架构          |      | 角色分类                 |   | * 角色分类           |       |       |       |           |           |
|   | 角色管理          |      | wedev                | 0 | WeDev            |       |       |       |           |           |
|   | 用户管理          |      | 28                   |   | • 用巴名<br>请输入角色名称 |       |       |       | 启用角色 禁用角色 | + 添加角色    |
|   | 资讯管理          |      | WeDev                |   | 描述               |       | 色描述   | 状态    | 操作        |           |
| 6 | 日志管理          |      | 添加角色分类               |   | 请输入描述            |       | 目负责人  | 正常    | (64)      | 设置权限      |
| ٥ | 审批设置          | ×    |                      |   | 正常               |       | 虽负责人  | 正常    | (R18      | 设置权限      |
|   |               |      |                      |   |                  |       | 目开发人员 | 正常    | 19148     | 设置权限      |
|   |               |      |                      |   |                  | 取消 确认 | 目測试人员 | 正常    | 1944      | 设置权限      |
|   |               |      |                      |   |                  |       | #4%   | 10卷/页 |           | 前往 1 页    |
|   |               |      |                      |   |                  |       |       |       |           |           |

#### 3.1.1.3. 用户管理

- 1. 账号管理
  - (1) 点击用户管理菜单,选择账号管理可查看当前租户下的用户列表。
  - (2) 在搜索框输入关键字通过输入姓名, 手机号, 账号进行搜索

|   | WePortal 数字被 | )同门户曾 | 理平台            |       |                        |     |       |           | 返回工作台 🕕 -     |
|---|--------------|-------|----------------|-------|------------------------|-----|-------|-----------|---------------|
| ۵ | 通讯录管理        | ^     | 至 首页 / 通讯录管理 / | 用户管理  |                        |     |       |           |               |
|   | 组织架构         |       | 账号管理 已离职账4     | 遗请与审核 |                        |     |       |           |               |
|   | 角色管理用户管理     |       | ۶u)            | ٩     |                        |     | 批量店用账 | 专 批量停用账号  | 批量办理需职 + 添加成员 |
| 6 | 资讯管理         | ~     | 用户Id           | 姓名    | 部门                     | 手机  | 账号    | 状态        | 操作            |
| 6 | 日志管理         | v     | 52             | 刘小    | 软通动力信息技术(集团)<br>股份有限公司 | 186 | x)    | 正常        | 详情 编辑         |
| 0 | 审批设置         | ~     |                |       |                        |     | 共1条   | 10条/页 ~ ( | 1 > 前往 1 页    |

# (3) 点击详情按钮可查看人员详情

| 🚺 WePortal 数书  | 序协同门户管 | 管理平台              |       |                                                            |            |                      | 透照工作台 🕕 🔹     |
|----------------|--------|-------------------|-------|------------------------------------------------------------|------------|----------------------|---------------|
| <b>山</b> 通讯录管理 |        | 首页 / 通讯录管理 / 用户管  | a.    | 账号详情                                                       |            |                      |               |
| 组织架构<br>角色管理   |        | <b>账号管理</b> 已离职账号 | 邀请与审核 | <ul> <li>・人员姓名</li> <li>※</li> <li>※</li> <li>※</li> </ul> | 批量启        |                      | 批量办理高款 + 添加成员 |
| 用户管理 资讯管理      | ÷      | □ 用户Id            | 姓名    | \$\$通动力信息技术(集团)股份有限公司 → 用户Id                               | 账号         | 秋章                   | 18/1F         |
| 圖 日志管理         | ~      | 52                | 刘小霞   | 52                                                         | ×aaanaa    | 正常                   | 1111 ISSN     |
| O 平机设置         |        |                   |       | * 子机<br>1<br>至等<br>: "秋恋<br>正常 ~<br>角色<br>产品负责人 ~<br>关闭    | <b>共1条</b> | t. <b>108//₫ ∨</b> € | 1) > #ti 1 %  |

(4) 点击编辑按钮, 可修改用户基础信息

| 🚺 WePortal 数字      | 协同门户 | 管理平台              |       | -                  |     |      |             | 波图I作台 🕕 •     |
|--------------------|------|-------------------|-------|--------------------|-----|------|-------------|---------------|
| 通 通讯录管理            |      | E 首页 / 通訊量管理 / 用户 |       | 编辑账号               | ×   |      |             |               |
| 组织架构               |      | 账号管理 已高职账号        | 邀请与审核 | * 人员姓名             |     |      |             |               |
| 角色管理               |      |                   |       |                    |     |      |             |               |
| 用户管理               |      | 刘                 |       | •所在即门              |     |      |             | 北國办理屬原 + 添加成员 |
| F20. 2012/1 00/110 |      | 用户Id              | 姓名    | 较通动力信息技术(集团)股份有限公司 | ~   | 账号   | 状态          | 操作            |
|                    |      |                   |       | 用户Id               |     |      |             |               |
| 圖 日志管理             | ×    | 52                |       | 52                 |     | ×× 🔳 | 正常          | 详情 编辑         |
| ✿ 审批设置             | ~    |                   |       | * 手机               | -   |      |             |               |
|                    |      |                   |       | 186                | _   | 共1条  | 10条/页 ~ ( ~ | 1 > 前往 1 页    |
|                    |      |                   |       | 账号                 | -   |      |             |               |
|                    |      |                   |       | X                  |     |      |             |               |
|                    |      |                   |       | * 状态               | -   |      |             |               |
|                    |      |                   |       | 正常                 | ×   |      |             |               |
|                    |      |                   |       | 角色                 | _   |      |             |               |
|                    |      |                   |       | 产品负责人 ×            | × . |      |             |               |
|                    |      |                   |       |                    |     |      |             |               |
|                    |      |                   |       | 取消 确认              | ελ  |      |             |               |
|                    |      |                   |       |                    | -   |      |             |               |

(5) 选择用户后可对用户进行批量启用, 批量停用, 批量办理离职操作。

## 停用后将无法登录门户平台, 启用后可正常登录

| 🚺 WePortal 数字 | P协同门户管 | 理平台               |            |       |        |       |          | 返回工作台       |    |
|---------------|--------|-------------------|------------|-------|--------|-------|----------|-------------|----|
| G 通讯录管理       | ^      | ■ 首页 / 通讯录管理 / 用/ | <b>□管理</b> |       |        |       |          |             |    |
| 组织架构          |        | 账号管理 已离职账号        | 邀请与审核      |       |        |       |          |             |    |
| 角色管理          |        | 请输入搜索关键字          |            |       |        | 批量启用账 | 号 批量停用账号 | 批量办理高职 + 添加 | 成员 |
| 用户管理          |        | 回 用户Id            | 姓名         | 部门    | 手机     | 账号    | 状态       | 操作          |    |
| 圆 资讯管理        | ×      | 14                | 抑入         | 测试专用的 | 414    | 222   | 正常       | 详情 编辑       |    |
| 回 日志管理        | ×      | 13                |            | 测试专用的 | 000000 | 000   | 正常       | 详情 编辑       |    |
| ✿ 审批设置        | Ÿ      |                   |            |       |        |       |          |             |    |
|               |        |                   |            |       |        | 共2条   | 10張/页 ~  |             |    |
|               |        |                   |            |       |        |       |          |             |    |

## (6) 点击"添加成员"按钮,弹出表单,填写用户信息,添加用户。

| WePortal 数 | 字协同门户智 | 會理平台            |        | _      |        |                     | inith 📀       |
|------------|--------|-----------------|--------|--------|--------|---------------------|---------------|
| D) 通讯录管理   | ~      | 首页 / 通讯录管理 / 用户 |        | 添加成员   | ×      |                     |               |
| 组织架构       |        | 熊号管理 已嘉职账号      | 激请与审核  | • 所在部门 |        |                     |               |
| 角色管理       |        |                 |        | 请选择    | ~      |                     |               |
| 田口谷市       |        |                 |        | •人员姓名  | Rt     | <b>兼启用账号</b> 批量停用账号 | 批量办理高职 + 添加成员 |
| 同 资讯管理     |        | Mar 用户Id        | 姓名     | • 手机   | 11号    | 状态                  | 操作            |
|            |        | 14              | 加入     | 请输入手机号 | 122    | 正常                  | 详情 编辑         |
| 回 日志管理     |        |                 |        | * 账号   |        |                     | 1818 0015     |
| D 审批设置     | *      | 13              | 155000 | 请输入账号  | 550000 | 1000 正常             | 1+18 38118    |
|            |        |                 |        | 15     | Щ      | 2条 10条/页 ~ ()       | 1 > 前往 1 页    |
|            |        |                 |        | 時期八上う  |        |                     |               |
|            |        |                 |        | 选择角色   | ~      |                     |               |
|            |        |                 |        |        |        |                     |               |
|            |        |                 |        |        | 取消 确认  |                     |               |
|            |        |                 |        |        |        |                     |               |

#### 2. 已离职账号

## (1) 点击已离职账号菜单,进入离职人员页面,展示离职人员列表。

| UVePortal 数字协同 | 们户管 | 理平台              |       |    |            |     |           | ZDINA 🛞 .  |
|----------------|-----|------------------|-------|----|------------|-----|-----------|------------|
| 白 通讯录管理        | ^   | 直 首页 / 通讯录管理 / 用 | 戶管理   |    |            |     |           |            |
| 组织架构           |     | 账号管理 已离职账号       | 邀请与审核 |    |            |     |           |            |
| 角色管理           |     | 请输入搜索关键字         |       |    |            |     |           | 办理恢复账号     |
| 用户管理           |     |                  |       |    |            |     |           |            |
| 同 资讯管理         | ~   | 用户Id             | 姓名    | 部门 | 手机         | 账号  | 状态        | 操作         |
| 同 日志管理         | ~   | 59               | 1     |    | 1500000001 | xxx | 停用        | 详情 编辑      |
| ✿ 审批设置         | ~   |                  |       |    |            | 共1条 | 10条/页 > < | 1 ) 前往 1 页 |
|                |     |                  |       |    |            |     |           |            |

(2) 在搜索框支持输入姓名, 手机号, 账号进行搜索。

| -           |       |      |             |       |    |            |     |            | 0          |
|-------------|-------|------|-------------|-------|----|------------|-----|------------|------------|
| WePortal 数字 | 协同门户管 | 理平台  |             |       |    |            |     |            | 退回工作台      |
| ① 通讯录管理     | ^     | ■ 前3 | 5 / 通讯录管理 / | 用户管理  |    |            |     |            |            |
| 组织架构        |       | 账号管理 | 里 已离职账4     | 邊请与审核 |    |            |     |            |            |
| 角色管理        |       |      |             |       |    |            |     |            |            |
| 用户管理        |       | 150  |             | 0.0   |    |            |     |            | 办理恢复账号     |
| 园 资讯管理      | ~     |      | 用户Id        | 姓名    | 部门 | 手机         | 账号  | 状态         | 操作         |
| 圖 日志管理      | ~     |      | 59          | 1     |    | 1500000001 | xxx | 停用         | 详情 编辑      |
| ○ 审批设置      | ~     |      |             |       |    |            | 共1条 | 10条/页 >> < | 1 > 前往 1 页 |
|             |       |      |             |       |    |            |     |            |            |
|             |       |      |             |       |    |            |     |            |            |

# (3) 点击详情按钮可查看用户详情。

| UVePortal 数字   | 协同门户管 | <b>打理平台</b>         | -                                       |     |                  | Zoifté 🙁 • |
|----------------|-------|---------------------|-----------------------------------------|-----|------------------|------------|
| <b>由</b> 通讯录管理 | ^     | ■ 首页 / 通讯录管理 / 用户管理 | 账号详情 ×                                  |     |                  |            |
| 组织架构           |       | 账号管理 已离职账号 邀请与审相    | *人员姓名<br>王                              |     |                  |            |
| 用户管理           |       | 150 Q               | <ul> <li>所在部门</li> <li>潮试专用的</li> </ul> |     |                  |            |
| 圆 资讯管理         |       | 用户Id 姓名             | 用户ld                                    | 账号  | 状态               | 操作         |
| 圖 日志管理         | ~     | 59 王曉               | 59                                      | xxx | 停用               | 详情编辑       |
| ✿ 审批设置         |       |                     | * 手机<br>1500000001                      | ŧ   | 11条 10条/仮 ~ (1)> | 前往 1 页     |
|                |       |                     | 账号<br>xxx:                              |     |                  |            |
|                |       |                     | • XX态                                   |     |                  |            |
|                |       |                     | 停用 ~                                    |     |                  |            |
|                |       |                     | 角色                                      |     |                  |            |
|                |       |                     | 201#/HID                                |     |                  |            |
|                |       |                     | 关闭                                      |     |                  |            |

(4) 点击编辑按钮,可修改用户信息。

| UVePortal 数字 | 协同门户管 | 管理平台                |                    |     |                 |    | zoift 🙁 . |
|--------------|-------|---------------------|--------------------|-----|-----------------|----|-----------|
| D 通讯录管理      | ^     | ■ 首页 / 通讯录管理 / 用户管理 | 账号详情               |     |                 |    |           |
| 组织架构         |       | 账号管理 已离职账号 邀请与审核    | *人员姓名<br>王         |     |                 |    |           |
| 用户管理         |       | (150 Q)             | • 所在部门             |     |                 |    |           |
| 圖 资讯管理       | ~     | 用户Id 姓名             | 調试受用的              | 账号  | 状态              | 操作 |           |
| 回 日志管理       | ~     | □ 59 王晓欧            | 59                 | xxx | 停用              | 详情 | 當有罪       |
| ✿ 审批设置       | ~     |                     | • 手机<br>1500000001 |     | 共1条 10条/页 ~ ( 1 | 前往 | 1 页       |
|              |       |                     | 账号                 |     |                 |    |           |
|              |       |                     | жох                |     |                 |    |           |
|              |       |                     | * <del>X</del> 态   |     |                 |    |           |
|              |       |                     | тэн <b>Ха</b>      |     |                 |    |           |
|              |       |                     | 用目<br>选择角色 ~       |     |                 |    |           |
|              |       |                     |                    |     |                 |    |           |
|              |       |                     | 关闭                 |     |                 |    |           |

(5) 点击办理恢复账号按钮,恢复账号状态

| UVePortal 数字标 | 间门户有 | 會理平台             |       |                        |       |     |           | Meine 🙆 |
|---------------|------|------------------|-------|------------------------|-------|-----|-----------|---------|
| ③ 通讯录管理       |      | 董 首页 / 通讯录管理 / 用 |       |                        |       |     |           |         |
| 组织架构          |      | 账号管理 已高职账号       | 邀请与审核 |                        |       |     |           |         |
| 角色管理用户管理      |      | 150              |       |                        |       |     |           | か理察算服号  |
| 圖 資訊管理        | ~    | ■ 用户Id           | 姓名    | 部门                     | 手机    | 账号  | 状态        | 操作      |
| 圆 日志管理        |      | 59               | Loos  |                        |       | ххх | 停用        | 详情 编辑   |
| O 审批设置        |      |                  |       | 办理恢复账号<br>确定恢复。: 款的账号? |       | 共1条 | 10条/页 ~ ( |         |
|               |      |                  |       |                        | 取消 确定 |     |           |         |
|               |      |                  |       |                        |       |     |           |         |
|               |      |                  |       |                        |       |     |           |         |

- 3. 邀请与审核
  - 1) 审核列表
    - (1) 点击邀请与审核菜单, 展示审核列表。

|   | WePortal 数字协 | 同门户管 | 管理平台       |            |       |            |            |                         |                   | 返回工作台  | 0. |
|---|--------------|------|------------|------------|-------|------------|------------|-------------------------|-------------------|--------|----|
| 6 | 通讯录管理        | ^    | 三 首页 / 通讯章 | 發達 / 用户管理  |       |            |            |                         |                   |        | •  |
|   | 组织架构         |      | 账号管理 已     | 高职账号 邀请与审核 | 1     |            |            |                         |                   |        |    |
|   | 角色管理         |      | 申请人        |            | 手机号   |            | 状态         |                         |                   |        |    |
| - | 用户管理         |      | 申请人        |            | 手机号   |            | 状态         |                         | 重置                | 提案     | 些请 |
|   | 资讯管理         | č    | 申请人        | 手机号        | 邀请部门  | 邀请人        | 审批人        | 审批时间                    | 状态                | 操作     |    |
| 0 | 审批设置         | ~    | 加入         | 173        | 测试专用的 | 1550000000 | 1550000000 | 2023-06-30 20:42:5<br>9 | 已通过               | 通过 拒绝  |    |
|   |              |      |            |            |       |            |            | 共1条 10条/页               | া নি <b>নি</b> চা | 前往 1 页 |    |
|   |              |      |            |            |       |            |            |                         |                   |        |    |
|   |              |      |            |            |       |            |            |                         |                   |        |    |
|   |              |      |            |            |       |            |            |                         |                   |        |    |

(2)可通过条件搜索框搜索用户,审核条件有申请人,手机号,审核状态。点击搜索按钮进行搜索。支持通过申请人,手机号,审核状态快速搜索

| 🚺 WePortal 数字 | 协同门户管 | 理平台          |                   |       |            |             |                         |       | 返回工   | re 🙁 •           |
|---------------|-------|--------------|-------------------|-------|------------|-------------|-------------------------|-------|-------|------------------|
| 白 通讯录管理       | ^     | 主 首页 / 通讯录管理 | 理 / 用户管理          |       |            |             |                         |       |       |                  |
| 组织架构          |       | 账号管理 已离即     | <b>识账号 邀请</b> 与审核 |       |            |             |                         |       |       |                  |
| 角色管理          |       | 申请人          |                   | 手机号   |            | 状态          |                         | ٦     |       |                  |
| 用户管理          |       | ta           |                   | 173   |            | 已通过         | ~                       | 重賞    | 搜索    |                  |
| 圓 资讯管理        | ~     |              |                   |       |            |             |                         |       |       | <sup>只</sup> 去邀请 |
| 同 日志管理        | Ŷ     | 申请人          | 手机号               | 邀请部门  | 邀请人        | 审批人         | 审批时间                    | 状态    | 操作    |                  |
| ✿ 审批设置        | ÷     | 加入           | 14                | 测试专用的 | 1550000000 | 15500000000 | 2023-06-30 20:42:5<br>9 | 已通过   | 通过 拒绝 |                  |
|               |       |              |                   |       |            |             | 共1条 10条/页               | ~ (1) | 前往 1  | π                |
|               |       |              |                   |       |            |             |                         |       |       |                  |

(3) 点击通过或拒绝按钮更改用户审核状态,通过时需要输入邀请人

账号

| WePortal 数字协同门户管 | 理平台       |                   |       |             |            |                         |       | 返回   | Iff8 🛞 •    |
|------------------|-----------|-------------------|-------|-------------|------------|-------------------------|-------|------|-------------|
| ③ 通讯录管理 ^        | 首页 / 通讯录管 | 理/用户管理            |       |             |            |                         |       |      |             |
| 组织架构             | 账号管理 已离明  | <b>职账号 邀请</b> 与审核 |       |             |            |                         |       |      |             |
| 角色管理             | 申请人       |                   | 手机号   |             | 状态         |                         |       |      |             |
| 用户管理             | bū        |                   | 173   |             | 已通过        |                         | 重责    | 搜索   |             |
| 圓 资讯管理 ~         |           |                   |       |             |            |                         |       |      | <b>○去邀请</b> |
| 回 日志管理 ~         | 申请人       | 手机号               | 邀请部门  | 邀请人         | 审批人        | 审批时间                    | 状态    | 操作   |             |
| ○ 审批设置 ~         | 加入        | 14                | 测试专用的 | 15500000000 | 1550000000 | 2023-06-30 20:42:5<br>9 | 已通过   | 通过 拒 | 2           |
|                  |           |                   |       |             |            | 共1条 10条/页               | × (1) | 前往 1 | π           |

#### 2) 邀请列表

(1) 点击管理后台>通讯录管理>用户管理>邀请与审核>去邀请按钮,进入 邀请列表页面

| 🚺 WePortal 数 | 字协同门户管 | 管理平台                          |                                       |            |             |            |                         |                   | 返回工作  | fiti ( 🕄 🔹 |
|--------------|--------|-------------------------------|---------------------------------------|------------|-------------|------------|-------------------------|-------------------|-------|------------|
| D 通讯录管理      | ^      | 首页 / 通讯录管理                    | / 用户管理                                |            |             |            |                         |                   |       |            |
| 组织架构         |        | 账号管理 已离职则                     | <del>【号</del> 邀请与审核                   |            |             |            |                         |                   |       |            |
| 角色管理         |        | 申请人                           | · · · · · · · · · · · · · · · · · · · | 手机号        |             | 状态         |                         |                   |       |            |
| 用户管理         |        | 20th                          |                                       | 173        |             | 已通过        |                         | 重賞                | 搜索    |            |
| 圖 资讯管理       | ~      |                               |                                       |            |             |            |                         |                   |       | ◎去邀请       |
| 圖 日志管理       | ~      | 申请人                           | 手机号                                   | 邀请部门       | 邀请人         | 軍批人        | 审批时间                    | 状态                | 操作    |            |
| ✿ 單批设置       | Ŷ      | 加入                            | 14                                    | 测试专用的      | 15500000000 | 1550000000 | 2023-06-30 20:42:5<br>9 | 已通过               | 通过 拒绝 |            |
|              |        |                               |                                       |            |             |            | 共1条 10条/页               | · (1)             | 前往 1  | ) <b>π</b> |
|              |        |                               |                                       |            |             |            |                         |                   |       |            |
|              |        |                               |                                       |            |             |            |                         |                   |       |            |
| UVePortal 数  | 字协同门户管 | 管理平台                          |                                       |            |             |            |                         |                   | 返回工(  | nta 🙆 •    |
| ① 通讯录管理      | ~      | 五 首页 / 通讯录管理                  | / 邀请部门审核                              |            |             |            |                         |                   |       |            |
| 组织架构         |        | 邀请 返回上一页                      |                                       |            |             |            |                         |                   |       |            |
| 角色管理         |        | <ul> <li>邀请码有效期为一天</li> </ul> |                                       |            |             |            |                         |                   |       |            |
| 用户管理         |        |                               |                                       |            |             |            |                         |                   | +     | 创建邀请       |
| 圆 资讯管理       | ~      | 邀请码                           | 到期时间                                  | 状态         | 邀请部门        | 创建。        | ٤١                      | 建时间               | 操作    |            |
| 圆 日志管理       | ~      | wp350044                      | 2023-07-01 20                         | :42:47 已失败 | 测试专用:       | 約 1550     | 0000000 20              | 23-06-30 20:42:47 | 失效    |            |
| ✿ 审批设置       | ~      |                               |                                       |            |             |            |                         |                   |       | _          |
|              |        |                               |                                       |            |             |            | 共1条 10条/                |                   | ○ 前往  | 1页         |
|              |        |                               |                                       |            |             |            |                         |                   |       |            |
|              |        |                               |                                       |            |             |            |                         |                   |       |            |
|              |        |                               |                                       |            |             |            |                         |                   |       |            |

(2) 点击创建邀请按钮, 创建邀请, 邀请码有效期为1个自然日。

| 通讯录管理 | ^ | ■ 首页 / 通讯录管理 / 邀诉 | 自部门审核 创建邀请          |         |               | ×           |                     |        |
|-------|---|-------------------|---------------------|---------|---------------|-------------|---------------------|--------|
| 组织架构  |   | 邀请 返回上一页          | * 邀请;               | 进入部门    |               |             |                     |        |
|       |   |                   | 请选打                 | 章或者输入搜索 |               |             |                     |        |
| 角色管理  |   | 0 游语现在效期为二千       |                     |         | 取消 确认         |             |                     |        |
| 用户管理  |   | A MERINA MARTIN   |                     |         |               |             |                     |        |
| 讯管理   | ~ |                   |                     |         |               |             |                     | + 创建诸  |
|       |   | 邀请码               | 到期时间                | 状态      | 邀请部门          | 创建人         | 创建时间                | 操作     |
| 志管理   | ~ | wp350044          | 2023-07-01 20:42:47 | P 92.00 | 测试专用的         | 15500000000 | 2023-06-30 20:42:47 | 42.00  |
| 批设置   | ~ |                   |                     | - CALM  | 100 100 100 1 |             |                     |        |
|       |   |                   |                     |         |               | 共1条         | 10条/页 ~ ( 1         | ) 前往 1 |
|       |   |                   |                     |         |               |             |                     |        |
|       |   |                   |                     |         |               |             |                     |        |

### 3.1.2. 资讯管理

### 3.1.2.1. 内容维护

1) 文章列表

# (1) 点击资讯管理/内容维护/文章列表目录展示文章列表

| [] WePortal 数字核 | 协同门户管 | 理平台             |            |      |                        |     |                     | 返    | 回工作台     | 0. |
|-----------------|-------|-----------------|------------|------|------------------------|-----|---------------------|------|----------|----|
| ① 通讯录管理         | Y     | 首页 / 资讯管理 / 内容的 | 819        |      |                        |     |                     |      |          |    |
| 圖 资讯管理          | ^     | 文章列表 分类及下属标     | 签 推荐内容管理   |      |                        |     |                     |      |          |    |
| 内容维护            |       | 修改文章后,需要重新点     | 击推荐,推荐最新内容 |      |                        |     |                     |      |          |    |
| 轮播管理            |       | 输入标题或标签搜索       |            |      |                        |     |                     |      | 新建文書     | ŧ. |
| 通知公告            |       | 文章标题            | 标签         | 编辑作者 | 文章来源                   | 状态  | 发布时间                | 操作   |          |    |
| 同 日志管理          | ~     | 软通动力2022年营收利    | IT服务       | 软通运营 |                        | 发布  | 2023-07-05 11:21:28 | 推荐编  | 411 EU18 |    |
| ✿ 审批设置          | Ý     | 人工智能框架生态峰会20    | IT服务       | 软通运营 | https://www.isoftstone | 发布  | 2023-07-05 11:11:53 | 推荐 编 | 開動除      |    |
|                 |       |                 |            |      |                        | 共2条 | 10条/页 🛛 🔇 🔳         | > 前往 | E 1      | 页  |
|                 |       |                 |            |      |                        |     |                     |      |          |    |
|                 |       |                 |            |      |                        |     |                     |      |          |    |
|                 |       |                 |            |      |                        |     |                     |      |          |    |

## (2) 搜索框支持通过输入标题或标签进行搜索

| 🛃 WePortal 数字            | *协同门户管 | 理平台                                  |                    |                      |                                    |                       |                                                    | ZOIA:                    |
|--------------------------|--------|--------------------------------------|--------------------|----------------------|------------------------------------|-----------------------|----------------------------------------------------|--------------------------|
| 由 通讯录管理                  | v      | ➡ 首页 / 资讯管理 / 内容                     | 维护                 |                      |                                    |                       |                                                    |                          |
| 回 资讯管理                   | ^      | 文章列表 分类及下属                           | 示签 推荐内容管理          |                      |                                    |                       |                                                    |                          |
| 内容维护                     |        | 修改文章后,需要重新/                          | <b>ā击推荐,推荐最新内容</b> |                      |                                    |                       |                                                    |                          |
| 轮播管理                     |        | 2022                                 | ۵                  |                      |                                    |                       |                                                    | 新建文章                     |
|                          |        |                                      |                    |                      |                                    |                       |                                                    |                          |
| 通知公告                     |        | 文章标题                                 | 标签                 | 编辑作者                 | 文章来源                               | 状态                    | 发布时间                                               | 操作                       |
| 通知公告 回 日志管理              | ÷      | <b>文章标题</b><br>软通动力2022年营收利          | 标签<br>IT服务         | 编辑作者<br>软通运营         | 文章来源                               | 状态发布                  | 发布时间<br>2023-07-05 11:21:28                        | 操作<br>推荐 编辑 删除           |
| 通知公告<br>回 日志管理<br>〇 审批设置 | ×<br>× | 文章标题<br>软通动力2022年营收利<br>人工智能框架生态峰会20 | 标签<br>IT服务<br>IT服务 | 编辑作者<br>软通运营<br>软通运营 | 文章来源<br><br>https://www.isoftstone | <b>状态</b><br>发布<br>发布 | 发布时间<br>2023-07-05 11:21:28<br>2023-07-05 11:11:53 | 操作<br>推荐编辑 删除<br>推荐编辑 删除 |

# (3) 点击文章标题下的蓝色字体,可展示文章详情

| 🚺 We                                                                                                    | Portal 数字指                                                                     | か同门户智 | 理平台                             |                                                       |                                                        |                                                                                                    |                                |                     | 返回工作台 [   |  |  |
|----------------------------------------------------------------------------------------------------|--------------------------------------------------------------------------------|-------|---------------------------------|-------------------------------------------------------|--------------------------------------------------------|----------------------------------------------------------------------------------------------------|--------------------------------|---------------------|-----------|--|--|
| 白 通讯:                                                                                                    | 录管理                                                                            | ~     | ➡ 首页 / 资讯管理 /                   | 内容维护                                                  |                                                        |                                                                                                    |                                |                     |           |  |  |
| 回 资讯                                                                                                    | 管理                                                                             | ^     | 文章列表 分类及下                       | 属标签 推荐内容管理                                            | 里                                                      |                                                                                                    |                                |                     |           |  |  |
| 内                                                                                                    | 1容维护                                                                           |       | 修改文章后,需要重                       | 新点击推荐,推荐最新内容                                          |                                                        |                                                                                                    |                                |                     |           |  |  |
| ¥                                                                                                    | 2播管理                                                                           |       | 2022                            |                                                       |                                                        |                                                                                                    |                                |                     | 新建文章      |  |  |
| 運                                                                                                    | 知公告                                                                            |       |                                 |                                                       |                                                        |                                                                                                    |                                |                     |           |  |  |
| ■ 日志!                                                                                                    | 管理                                                                             | ~     | 文章标题                            | 标签                                                    | 编辑作者                                                   | 文章来源                                                                                                    | 状态                             | 发布时间                | 操作        |  |  |
| A (256)                                                                                                    | 20.00                                                                          |       | 软通动力2022年营收利                    | IT服务                                                  | 软通运营                                                   |                                                                                                    | 发布                             | 2023-07-05 11:21:28 | 推荐 编辑 删除  |  |  |
| ₩ ⊕ <i>1</i> 1.                                                                                                    |                                                                                |       | 人工智能框架生态峰会2                     | 0 IT服务                                                | 软通运营                                                   | https://www.isoftstone                                                                                                    | 发布                             | 2023-07-05 11:11:53 | 推荐 编辑 删除  |  |  |
|                                                                                                    |                                                                                |       |                                 |                                                       |                                                        |                                                                                                    | # 2 :                          |                     | 5 BH2 1 7 |  |  |
|                                                                                                    |                                                                                |       |                                 |                                                       |                                                        |                                                                                                    |                                |                     |           |  |  |
|                                                                                                    |                                                                                |       | 全部文章详                           | 青                                                     |                                                        |                                                                                                    |                                |                     | 返回上一      |  |  |
| <b>P</b>                                                                                                    | 王部文章                                                                           |       |                                 |                                                       |                                                        | 1. of the state of the second state of the second state of the sec |                                |                     |           |  |  |
| 通恩                                                                                                    | 21 0) 102 #8                                                                   |       | ¥X1通动刀2<br>#IT服务#               | 022年宫收利润逆势XX                                          | '增,数子化回新业务成为                                           | 为并级发展的坚头文撑                                                                                                    |                                |                     |           |  |  |
| WAL                                                                                                    |                                                                                |       |                                 |                                                       |                                                        |                                                                                                    |                                | 1                   |           |  |  |
| हतू.<br>जनस                                                                                                    |                                                                                |       | 2023年4月21<br>国家战略, 软            | 6日,软通动力信息技术(集)<br>通动力作为数字技术服务领导                       | 团)股份有限公司(301236.Sz<br>9厂商,紧紧把握数字化转型和                   | Z)发布2022年全年业绩。当前,数字组<br>l信息技术自主创新的战略机遇,加速创新                                                                                                    | 资和数字中国建设成为<br>新发展。2022年,尽管经    |                     |           |  |  |
| 244                                                                                                    |                                                                                |       | 济形势存在一<br>措施,营业收                | 定波动,行业发展面临较大冲<br>入保持了良好增速,利润额(                        | 中击等一系列挑战,公司进行业<br>W持同行业公司较好水平,实现                       | ·务模式的升级,加强前瞻业务持续投入非<br>1逆势增长。                                                                                                    | <b>并采取一系列降本增效等</b>             | 1                   |           |  |  |
| <br>RS                                                                                                    |                                                                                |       | 截至2022年1<br>191.04亿元,<br>强大的经营额 | 2月31日,公司总资产150.63<br>同比增长14.92%,归母净利<br>性和业绩稳健性,确保了公司 | 化元,同比增长43.14%,净资<br>润9.73亿元,同比增长3.02%,<br>同可持续发展战略的执行。 | 产100.58亿元,同比增长98.06%。202<br>实现经营现金净流入10.12亿元,同比增                                                                                                    | 22年,公司实现营业收入<br>针长56.42%,彰显了公司 |                     |           |  |  |
| 2022年、以音鳴与解決方案、数字技术力主约数字化创新业务报务实现登取62.85亿元,占比4.337%。增长22.88%:通用技术服务业<br>务实现登取92.75亿元,占比48.55%,增长7.88%;数字化运营服务业务实现登取15.42亿元,占比8.07%,增长20.49%,报告期内,战 |                                                                                |       |                                 |                                                       |                                                        |                                                                                                    |                                |                     |           |  |  |
| 同时,软通动力发布2023年第一季度报告,公司通过坚定执行发展战略并不断升级。持续增加对数字化创新、研发及生态建设领域的投入,推动各些业务考虑步发展。015天现至804亿元,归母为利润0.01亿元,总营活动产生处全流量净额网比增长22.07%。                         |                                                                                |       |                                 |                                                       |                                                        |                                                                                                    |                                |                     |           |  |  |
|                                                                                                    |                                                                                |       | 战略升级 全面                         | 握速                                                    |                                                        |                                                                                                    |                                |                     |           |  |  |
|                                                                                                    |                                                                                |       | 数字化创新能                          | 力显著提升                                                 |                                                        |                                                                                                    |                                |                     |           |  |  |
|                                                                                                    | ■ 中心回動地/ = 電気/<br>較通动力持续認識要数字经济发展的边向和新治技术的应用研究: 投入大量资源构建数字化创新业务能力,全面评化者询与解决方案、 |       |                                 |                                                       |                                                        |                                                                                                    |                                |                     |           |  |  |

# (4) 点击编辑按钮,可编辑文章。

|              | 软通动力2  | 2022年营收利润逆频 | } IT服务                                                                                                    | 软通运营                                            |          | 发布                                                                                                    | 2023-07-05 11:21:28                 | 推荐编辑删除 |
|--------------|--------|-------------|----------------------------------------------------------------------------------------------------|-------------------------------------------------|----------|----------------------------------------------------------------------------------------------------|-------------------------------------|--------|
| 💽 WePortal 数 | 字协同门户制 | 管理平台        |                                                                                                    |                                                 |          |                                                                                                    | 返回工作台 🕕                             |        |
| ① 通讯录管理      | ÷      | ■ 首页 / 资    | 讯管理 / 文章编辑                                                                                                    |                                                 |          |                                                                                                    |                                     |        |
| 园 资讯管理       | ^      | 返回文章列表      |                                                                                                    |                                                 |          |                                                                                                    |                                     |        |
| 内容维护         |        |             | <b>缩略图片</b> (尺寸: 110px*70px)                                                                                                    |                                                 |          |                                                                                                    |                                     | -      |
| 轮播管理<br>通知公告 |        |             | #                                                                                                    |                                                 |          |                                                                                                    |                                     |        |
| 回 日志管理       | ~      |             | * 文章标题                                                                                                    |                                                 |          |                                                                                                    |                                     | 1      |
| ✿ 审批设置       | v      |             | <ul> <li>软通动力2022年营收利润逆势对</li> <li>文章标签</li> <li>(T服务 ×)</li> <li>· 文章内容</li> </ul>                                                                                                    | 增, 数字化创新业务成为升级发展的坚实<br>+ 添加                     | 支撑       |                                                                                                    |                                     |        |
|              |        |             | B Ⅰ Ⅰ Ⅰ 6 79 40<br>2023年4月26日, 秋週初方信息<br>号「南、素工管数字C4管理的<br>的开致、加强需增业务持续投入<br>就至2022年以2月3日、公司高势<br>利润の73亿元,同比增长3.02%,<br>2022年以2月4月、公司高势、利润、数<br>长7.8%, 数子化运营器势业务系<br>问时, 收遇力及希边2034年一,<br>收名2.03亿元,引信为利润の.81亿<br>战略开传查全球建建<br>数字化公前能力显着提升 | ○ 日本 (4)(2)(2)(2)(2)(2)(2)(2)(2)(2)(2)(2)(2)(2) | 文本     ・ | ■ 五 ● □ □           ■ ○ ● □         ■           和助学中国建築成大阪電路総式、公司送<br>成分元率、実現定時間は、         >         >         >         >         >         >         >         >         >         >         >         >         >         >         >         >         >         >         >         >         >         >         >         >         >         >         >         >         >         >         >         >         >         >         >         >         >         >         >         >         >         >         >         >         >         >         >         >         >         >         >         >         >         >         >         >         >         >         >         >         >         >         >         >         >         >         >         >         >         >         >         >         >         >         >         >         >         >         >         >         >         >         >         >         >         >         >         >         >         >         >         >         >         >         >         >         >         >         >         > | 3.末届务领<br>11业务机工<br>5.5%、增<br>C1实现费 |        |

(5) 点击删除按钮, 删除文章。

| D 通讯录管理 |   | 董页 / 资讯管理 / 内容     ·             |            |              |                       |        |                     |                     |
|---------|---|----------------------------------|------------|--------------|-----------------------|--------|---------------------|---------------------|
| 司 资讯管理  |   | 文章列表 分类及下属标                      | 签 推荐内容管    | 理            |                       |        |                     |                     |
| 内容维护    |   | <ul> <li>修改文章后, 需要重新点</li> </ul> | 击推荐,推荐最新内容 |              |                       |        |                     |                     |
| 轮播管理    |   |                                  |            |              |                       |        |                     | 新建文章                |
| 通知公告    |   | 文章标题                             | 标签         | 编辑作者         | 文章来源                  | 状态     | 发布时间                | 操作                  |
| 日志管理    | * | 较通动力2022年营收利                     | IT服务       | 0 提示         |                       | 发布     | 2023-07-05 11:21:28 | 211.77 161.18 (HIR) |
| 审批设置    |   | 人工智能框架生态峰会20                     | IT服务       | 如删除,将同时删除推荐列 | 则表中的内容,确认删除?<br>取消 确定 | 发布     | 2023-07-05 11:11:53 | 19.67 (A18 BIR)     |
|         |   |                                  |            |              |                       | ,<br>, | 2条 10条页 ~ ( 1       | 前往 1 7              |

# (6) 点击推荐按钮,选择将文章推荐到对应板块

| WePortal 数字相   | 协同门户智 | 管理平台                                 |                    |                                               |                        |      |                                                                           | inité 🕕                                        |
|----------------|-------|--------------------------------------|--------------------|-----------------------------------------------|------------------------|------|---------------------------------------------------------------------------|------------------------------------------------|
| 由 通讯录管理        | v     | 首页 / 资訊管理 / 内容     日                 | e in               | 添加推荐                                          |                        | ×    |                                                                           |                                                |
| 圆 资讯管理         |       | 文章列表 分类及下属标                          | <b>资</b>           | <ul> <li>推荐位置</li> <li>轮摄图模板 / 轮播图</li> </ul> |                        | ÷    |                                                                           |                                                |
| 内容维护           |       | 9 修改文章后,需要重新点                        | 击推荐,非              |                                               |                        |      |                                                                           |                                                |
| 轮播管理           |       |                                      |                    |                                               | 取消                     | 硝认   |                                                                           | 新建文章                                           |
| 通知公告           |       | 文章标题                                 | 标签                 | 编辑作者                                          | 文章来源                   | 状态   | 发布时间                                                                      | 操作                                             |
| 圖 日志管理         | *     | 软通动力2022年营收利                         | IT服务               | 软通运营                                          |                        | 发布   | 2023-07-05 11:21:28                                                       | 推荐编辑 删除                                        |
| ● 审批设置         | ~     | 人工智能框架生态峰会20                         | IT服务               | 软通运营                                          | https://www.isoftstone | 发布   | 2023-07-05 11:11:53                                                       | 推荐 编辑 图称                                       |
|                |       |                                      |                    |                                               |                        |      | 共2条 <u>10条/页</u> ~ ( 1                                                    | ● 前往 1 页                                       |
| 日本教明<br>● 甲酰胺素 | *     | 又重報整<br>较適助力2022年意改利<br>入工智能框架主态峰合20 | ₩並<br>11服务<br>11服务 | (1997年1977年1977年1977年1977年1977年1977年1977      |                        | 发布发布 | ▲ 1989月9<br>2023-07-05 11:21:28<br>2023-07-05 11:11:53<br>共2条 10条/页 ✓ < 1 | 9877<br>1177<br>1177<br>11818<br>1177<br>11818 |

(7) 点击新建文章按钮, 进入文章编辑页面, 可上传文章封面, 编辑标

## 题,内容等。

|    | WePortal 数字协同  | 同门户管理  | 瞿平台             |            |      |                        |       |                     | 返回工作台 🕕 🗸 |
|----|----------------|--------|-----------------|------------|------|------------------------|-------|---------------------|-----------|
| ۵  | 通讯录管理          | ~      | 首页 / 资讯管理 / 内容描 | 9P         |      |                        |       |                     |           |
| 85 | 资讯管理           | ^      | 文章列表 分类及下属标     | 签 推荐内容管理   |      |                        |       |                     |           |
|    | 内容维护           |        | 修改文章后,需要重新点     | 击推荐,推荐最新内容 |      |                        |       |                     |           |
|    | 轮播管理           |        | 输入标题或标签搜索       |            |      |                        |       |                     | 新建文章      |
|    | 通知公告           |        | 文章标题            | 标签         | 编辑作者 | 文章来源                   | 状态    | 发布时间                | 操作        |
|    | 교화진문           | ,<br>U | 软通动力2022年营收利    | IT服务       | 软通运营 | 1.55                   | 发布    | 2023-07-05 11:21:28 | 推荐编辑 删除   |
| ŭ  | 149 360 KM ANK |        | 人工智能框架生态峰会20    | IT服务       | 较通运营 | https://www.isoftstone | 发布    | 2023-07-05 11:11:53 | 推荐编辑 删除   |
|    |                |        |                 |            |      |                        | 共 2 条 | 10条/页 🗸 🚺           | ) 前往 1 页  |
|    |                |        |                 |            |      |                        |       |                     |           |
|    |                |        |                 |            |      |                        |       |                     |           |
|    |                |        |                 |            |      |                        |       |                     |           |

| 🚺 WePortal 数等 | 字协同门户 | 確理平台                         | 返回工作台 🕕 🗸 |
|---------------|-------|------------------------------|-----------|
| ① 通讯录管理       | Ý     | E 首页 / 资讯管理 / 文庫编辑           |           |
| 圖 资讯管理        | ^     | 返回文章列表                       |           |
| 内容维护          |       | <b>縮略問片</b> (尺寸: 110px*70pu) |           |
| 轮播管理          |       |                              |           |
| 通知公告          |       | +                            |           |
| 圓 日志管理        | ~     | * 文章标题                       |           |
| A 审批设置        |       |                              |           |
| ₩ ΨAUXE       |       | • 文章频蓝                       |           |
|               |       | + 202                        |           |
|               |       |                              |           |
|               |       |                              |           |
|               |       | 诸能入内容                        |           |
|               |       |                              |           |
|               |       |                              |           |
|               |       |                              |           |
|               |       |                              |           |
|               |       | 文章來源                         |           |

## 2) 分类及下属标签

## (1) 点击分类及下属标签目录,展示文章分类列表。

|           | WePortal 数字协同 | 同门户管 | 理平台       |           |        |                |       |                     | X   |       | • |
|-----------|---------------|------|-----------|-----------|--------|----------------|-------|---------------------|-----|-------|---|
| 6         | 通讯录管理         | ~    | 三 首页 / 资訊 | 管理 / 内容维护 |        |                |       |                     |     |       |   |
|           | 资讯管理          | ^    | 文章列表 分    | 类及下属标签    | 推荐内容管理 |                |       |                     |     |       |   |
|           | 内容维护          |      | 输入分类或标签   | 提索        |        |                |       |                     |     | 新增分类  |   |
|           | 轮播管理          |      | 分类        |           | 下属标签数  | 下属标签           | 最近编辑人 | 最近编辑时间              | 操作  |       |   |
|           | 通知公告          |      | 互联网       |           | 2      | 电商,IT服务,       | 汤正平   | 2023-07-07 19:44:13 | 编辑  | 泰加标签  |   |
| <u>81</u> | 日志管理          | Ň    | 行业        |           | 5      | 金融,航天,新能源,制造业, | 彭明良   | 2023-07-03 10:54:54 | 编辑  | 泰加标签  |   |
| 0         | 單批设置          | ×    |           |           |        |                | 共 2 条 | 10例页 > (1)          | > 前 | 在 1 页 |   |

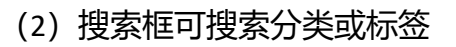

| WePortal 数字物同门户管理平台     超回工作台     道回工作台     道回工作台     道回工作台     道回工作台     道の     「     ・ |                  |   |                    |                         |                |       |                     |          |  |  |  |  |  |
|------------------------------------------------------------------------------------------|------------------|---|--------------------|-------------------------|----------------|-------|---------------------|----------|--|--|--|--|--|
| 白通                                                                                       | <del>1</del> 录管理 | × | ➡ 首页 / 资讯管理 / 内容维护 | <b>首页 /</b> 页示管理 / 内容维护 |                |       |                     |          |  |  |  |  |  |
| 圖 资                                                                                      | 孔管理              | ^ | 文章列表 分类及下属标签       | 推荐内容管理                  |                |       |                     |          |  |  |  |  |  |
|                                                                                          | 内容维护             |   | ত্র                | ۵)                      |                |       |                     | 新增分类     |  |  |  |  |  |
|                                                                                          | 轮播管理             |   | 分类                 | 下属标签数                   | 下属标签           | 最近编辑人 | 最近编辑时间              | 操作       |  |  |  |  |  |
|                                                                                          | 通知公告             |   | 互联网                | 2                       | 电商, IT服务,      | 汤正平   | 2023-07-07 19:44:13 | 编辑 添加标签  |  |  |  |  |  |
|                                                                                          |                  | Ť | 行业                 | 5                       | 金融,航天,新能源,制造业, | 彭明良   | 2023-07-03 10:54:54 | 编辑 添加标签  |  |  |  |  |  |
| <b>Q</b> #3                                                                              | it of m          | ~ |                    |                         |                | 共2条   | 10条/页 ~ ( 1         | > 前往 1 页 |  |  |  |  |  |

(3) 点击编辑按钮,修改分类名称。

| WePortal 数字指 | 协同门户管理 | 理平台      |         |      | _                                     |          |       |                     | 201fe 🕕 • |
|--------------|--------|----------|---------|------|---------------------------------------|----------|-------|---------------------|-----------|
| ① 通讯录管理      |        | ■ 前页 / 日 |         |      | 编辑分类                                  |          | ×     |                     |           |
| 同 资讯管理       |        | 文章列表     | 分类及下属标签 | 推荐内  | <ul> <li>分类名称</li> <li>互联网</li> </ul> |          |       |                     |           |
| 内容维护         |        | 互        |         | 0    |                                       |          |       |                     | 新增分类      |
| 轮摄管理         |        | 分类       |         | 下属标题 |                                       |          | 取消 确认 | 最近编辑时间              | 操作        |
| 通知公告         |        | 互联网      |         | 2    |                                       | 电商,IT服务, | 汤正平   | 2023-07-07 19:44:13 | 编辑 流加标签   |
| 圖 日志管理       |        |          |         |      |                                       |          |       |                     |           |
| ✿ 审批设置       | *      |          |         |      |                                       |          |       | 共1条 10条/页 ∨ (       | 1 前往 页    |
|              |        |          |         |      |                                       |          |       |                     |           |

# (4) 点击添加标签按钮, 添加分类标签。

| UvePortal 数字物 | WePortal 数字协同门户管理平台 超三IF# U · |        |         |      |             |     |                |     |                     |          |  |  |
|---------------|-------------------------------|--------|---------|------|-------------|-----|----------------|-----|---------------------|----------|--|--|
| ① 通讯录管理       |                               | Ξ 首页 / |         |      | 添加标签        |     | ×              |     |                     |          |  |  |
| 圖 资讯管理        |                               | 文章列表   | 分类及下属标签 | 推荐内容 | * 标签名称      | 0/1 | 5 <u>16.00</u> |     |                     |          |  |  |
| 内容维护          |                               | 互      |         | Q    | 电商 × IT服务 × |     |                |     |                     | 新增分类     |  |  |
| 轮播管理          |                               | 分类     |         | 下属标题 |             |     |                |     | 最近编辑时间              | 操作       |  |  |
| 通知公告          |                               | 互联网    |         | 2    | ·Eng, 11823 | 1X: |                |     | 2023-07-07 19:44:13 | 编辑 反加标签  |  |  |
| 回 日志管理        | ×                             |        |         |      |             |     |                |     |                     |          |  |  |
| O 审批设置        |                               |        |         |      |             |     |                | 共13 | 10条/页 ~ (く)         | 1 前往 1 页 |  |  |

## (5) 点击新增分类按钮,新增文章分类。

| <ul> <li>WePortal 数字协同① / 管理平台</li> <li>道路工作会 00 ·</li> </ul> |   |                  |      |                                           |       |                     |         |  |  |  |  |
|---------------------------------------------------------------|---|------------------|------|-------------------------------------------|-------|---------------------|---------|--|--|--|--|
| D 通讯录管理                                                       |   | 首页 / 查讯管理 / 内容维护 |      | 新增分类                                      | ×     |                     |         |  |  |  |  |
| 圆 资讯管理                                                        |   | 文章列表 分类及下属标签     | 推荐内容 | <ul> <li>分类名称</li> <li>请输入分类名称</li> </ul> |       |                     |         |  |  |  |  |
| 内容维护                                                          |   | Ē                | 0    |                                           |       |                     | 新增分类    |  |  |  |  |
| 轮播管理                                                          |   | 分类               | 下属标签 |                                           | 取消 确认 | 最近编辑时间              | 操作      |  |  |  |  |
| 通知公告                                                          |   | 互联网              | 2    | 电商、IT服务、                                  | 汤正平   | 2023-07-07 19:44:13 | 编辑 添加标签 |  |  |  |  |
| 回 日志管理                                                        |   |                  |      |                                           |       |                     |         |  |  |  |  |
| 0 审社设置                                                        | × |                  |      |                                           |       | 41条0条/贞 []          |         |  |  |  |  |

### 3) 推荐内容管理

(1) 点击推荐内容管理,并选择内容分类,展示对应的推荐内容列表。

| 👔 WePortal 数字协同门户管理平台 道图III 单位 |       |   |                     |      |      |    |  |  |  |  |  |
|--------------------------------|-------|---|---------------------|------|------|----|--|--|--|--|--|
| ۵                              | 通讯录管理 | ~ | 首页 / 资讯管理 / 内容维护    |      |      |    |  |  |  |  |  |
| 8                              | 资讯管理  | ^ | 文章列表 分类及下属标签 推荐内容管理 |      |      |    |  |  |  |  |  |
|                                | 内容维护  |   | 信息卡-轮播图             |      |      |    |  |  |  |  |  |
|                                | 轮播管理  |   | 排序 图片 文章标题          | 链接   | 发布时间 | 操作 |  |  |  |  |  |
|                                | 通知公告  |   |                     | 暂无数据 |      |    |  |  |  |  |  |
| æ                              | 日志管理  | ~ |                     |      |      |    |  |  |  |  |  |
| ٥                              | 审批设置  | ~ |                     |      |      |    |  |  |  |  |  |
|                                |       |   |                     |      |      |    |  |  |  |  |  |

(2) 点击编辑按钮,可更改文章标题和排序。

| UVePortal 数字   | 物同门户管 | 理平台      |       |          |                            |           |                          |                         | 返回工作台   | 0  |
|----------------|-------|----------|-------|----------|----------------------------|-----------|--------------------------|-------------------------|---------|----|
| D 通讯录管理        |       | ■ 首页 / 用 |       | RIP.     | 编辑展示                       | ×         |                          |                         |         |    |
| 圖 资讯管理         |       | 文章列表     | 分类及下属 | i签 推荐内i  | #12.1                      |           |                          |                         |         |    |
| 内容维护           |       | 信息卡-公司品  | tt HS | *        | 展示标题                       |           |                          |                         |         |    |
| 轮播管理           |       | 排序       | 图片    | 文章标题     | 软通动力2022年营收利润逆势双增。数字化创新业务员 | 成为升级发展的坚? |                          | 发布时间                    | 操作      |    |
| 通知公告<br>回 日志管理 | ×     | 1        |       | 软通动力2022 | 排序 1                       |           |                          | 2023-07-05 11:21:2<br>8 | 编辑取消推荐  |    |
| O 审批设置         | ×     | 1        |       | 人工智能框架的  |                            | 取消 确认     | Mtmls/gongsinews/2023061 | 2023-07-05 11:11:5<br>3 | 编辑 取消推荐 |    |
|                |       |          |       |          |                            |           | 共2条 10条/                 | π · (1                  | ) 前往 1  | ]页 |

# (3) 点击取消推荐按钮, 取消内容推荐。

| VePortal 🐲 | 字协同门户管 | 言理平台           |                          |                                                                                            |                         | XBIAS 🕕 - |
|------------|--------|----------------|--------------------------|--------------------------------------------------------------------------------------------|-------------------------|-----------|
| D 通讯录管理    |        | 首页 / 资讯管理 / 内容 |                          |                                                                                            |                         |           |
| 圖 资讯管理     |        | 文章列表 分类及下属     | 家签 推荐内容管理                |                                                                                            |                         |           |
| 内容维护       |        | 信息卡-公司战略       |                          |                                                                                            |                         |           |
| 轮播管理       |        | 排序 图片          | 文章标题                     | 1810                                                                                       | 发布时间                    | 操作        |
| 通知公告       |        | <b>6</b>       |                          |                                                                                            | 2023-07-05 11:21:2      |           |
| 圓 日志管理     | ×      | 1              | 較通动力2022年营收 <sup>3</sup> | RUNTHER REAL RUNCH REAL REAL REAL REAL REAL REAL REAL REAL                                 | 8                       | 编辑取消推荐    |
| O 审批设置     |        | 1              | 人工智能框架生态峰全               | <ul> <li>9. 如此前,则从他特列皮册段, 确认取消?</li> <li>取消</li> <li>取消</li> <li>取消</li> <li>取入</li> </ul> | 2023-07-05 11:11:5<br>3 | 编辑 取消推荐   |
|            |        |                |                          | 共2条 10                                                                                     | MØ ~ 1                  | → 前往 1 页  |

## 3.1.2.2. 轮播管理

(1) 点击轮播图目录,展示轮播图列表。

|    | WePortal 数字协同 | 们户情 | 管理平台     |           |                |                                    |                         |     | 301ft 🕕 . | • |
|----|---------------|-----|----------|-----------|----------------|------------------------------------|-------------------------|-----|-----------|---|
| 6  | 通讯录管理         | ~   | ■ 首页 / 3 | 印刷管理 / 轮播 | 管理             |                                    |                         |     |           |   |
| 18 | 资讯管理          |     | 轮播图管理    |           |                |                                    |                         |     |           |   |
|    | 内容维护          |     |          |           |                |                                    |                         |     | 新增轮播圈     |   |
|    | 轮播管理          |     | 排序       | 图片        | 轮播标题           | 链接                                 | 创建时间                    | 操作  |           |   |
| m  | 通知公告          |     | 1        |           | 人工智能框架生态峰会2023 | http://123.249.86.37:18103/userSid | 2023-07-05 11:17:55     | 编辑  | 删除        |   |
| ø  | 审批设置          | Ý   | 2        |           | 软通年报           | http://123.249.86.37:18103/userSid | 2023-07-05 11:20:3<br>4 | 编辑  | 删除        |   |
|    |               |     | 3        |           | 较通上市           |                                    | 2023-07-05 11:25:0<br>0 | 编辑  | 制印作       |   |
|    |               |     | 4        |           | 直报             |                                    | 2023-07-05 11:25:4<br>8 | 编辑  | Mith      |   |
|    |               |     |          |           |                | 共 4 条 10条/3                        |                         | > 1 | 附注 1 页    |   |

(2) 点击编辑按钮,编辑轮播图信息。

| UvePortal 数字   | 的同门户曾 | 理平台    |           |         |                                                                               |                             |                         | 2014t 🕕 •  |
|----------------|-------|--------|-----------|---------|-------------------------------------------------------------------------------|-----------------------------|-------------------------|------------|
| <b>由</b> 通讯录管理 |       | 臣 首页 / |           | 1世理     | 新增/编辑展示 ×                                                                     |                             |                         |            |
| 园 资讯管理         |       | 轮播图管   | 理         |         | * 显示图片(尺寸: 427px*250px)                                                       |                             |                         |            |
| 内容维护           |       |        |           |         | 11111                                                                         |                             |                         | 新增料的服用     |
| 轮播管理           |       | 排序     | 图片        | 轮播标题    |                                                                               |                             | 创建时间                    | 操作         |
| 通知公告           |       | 1      |           | 人工智能框架生 | 跳转链接<br>http://123.249.86.37:18103/userSide/more/articleList?cardType=corpore | 123.249.86.37:18103/userSid | 2023-07-05 11:17:55     | 1921 HI 18 |
| 图 日志管理         | ~     |        |           |         | * 轮播标题                                                                        |                             | 2023-07-05 11:20:3      |            |
| ✿ 审批设置         | ~     | 2      | 1500.00   | 软通年报    | 人工智能框架生态峰会2023                                                                | 123.249.86.37:18103/userSid | 4                       | 编辑制脉       |
|                |       | 3      | . agrippe | 较通上市    | *期序<br>- 1 +                                                                  |                             | 2023-07-05 11:25:0<br>0 | IRTEL AUTO |
|                |       | 4      | - An      | 窗报      | IRTIN MALA                                                                    |                             | 2023-07-05 11:25:4<br>8 | sata min   |
|                |       |        | , i       |         |                                                                               | 共 4 条 10条/                  |                         | 》前往 1 页    |

(3) 点击删除按钮, 删除轮播图

| 🚺 WePortal 数字物 | 同门户曾 | 理平台    |               |            |                                           |       |                                    |                         | 20176 🕕 - |
|----------------|------|--------|---------------|------------|-------------------------------------------|-------|------------------------------------|-------------------------|-----------|
| 由 通讯录管理        |      | ■ 首页 / |               |            |                                           |       |                                    |                         |           |
| 圖 资讯管理         | ^    | 轮播图管理  | E             |            |                                           |       |                                    |                         |           |
| 内容维护           |      |        |               |            |                                           |       |                                    |                         | 新增投播的     |
| 轮播管理           |      | 排序     | 間片            | 轮播标题       |                                           |       | 111.10                             | 创建时间                    | 操作        |
| 通知公告           |      | 1      |               | 人工智能框架生态峰会 | 2023                                      |       | http://123.249.86.37:18103/userSid | 2023-07-05 11:17:55     | 1912 BIR  |
| 圖 日志管理         |      |        |               |            | 4. 2. 2. 2. 2. 2. 2. 2. 2. 2. 2. 2. 2. 2. |       |                                    | 2023-07-05 11:20:3      |           |
| ○ 审批设置         |      | 2      |               | 软通年报       | 删除后不可找回,确认是否删除?                           | 取消 确定 | http://123.249.86.37:18103/userSid | 4                       | 19248 HIN |
|                |      | 3      | respective of | 软通上市       |                                           |       |                                    | 2023-07-05 11:25:0<br>0 | 编辑 删除     |

(4) 点击新增轮播图按钮, 添加轮播图。

|   | WePortal 数字协同 | 的户户 | 會理平台   |          |         |                          |    |                             |                         | 201## 🕕 ·     |
|---|---------------|-----|--------|----------|---------|--------------------------|----|-----------------------------|-------------------------|---------------|
| 3 | 通讯录管理         |     | ☲ 首页 / |          | 管理      | 新增/编辑展示                  | ×  |                             |                         |               |
| E | 资讯管理          | •   | 轮播图管理  | æ        |         | * 显示图片 (尺寸: 427px*250px) |    |                             |                         |               |
|   | 内容维护          |     |        |          |         | +                        |    |                             |                         | 8714840148(B) |
|   | 轮播管理          |     | 排序     | 图片       | 轮播标题    |                          |    |                             | 创建时间                    | 操作            |
|   | 通知公告          |     | 1      |          | 人工智能框架生 | 跳转链接                     |    | 123.249.86.37:18103/userSid | 2023-07-05 11:17:55     | 编辑 删除         |
|   | 日志管理          |     |        |          |         | <ul> <li>轮播标题</li> </ul> |    |                             |                         |               |
| 0 | 审批设置          |     | 2      | and the  | 软通年报    | 请输入标题                    |    | 123.249.86.37:18103/userSid | 2023-07-06 11:20:3      | 编辑 删除         |
|   |               |     |        |          | _       | • 排序                     |    |                             |                         |               |
|   |               |     | 3      | A BUTTON | 软通上市    | 1                        | +  |                             | 2023-07-05 11:25:0<br>0 | 编辑 删除         |
|   |               |     | 4      | -tax     | 書报      | RX:H                     | 确认 |                             | 2023-07-05 11:25:4<br>8 | 编辑 删除         |
|   |               |     |        |          |         |                          |    | 共4条 10条/页                   |                         | 2 前往 1 页      |

3.1.2.3. 通知公告

(1) 点击通知公告目录,展示调整公告列表。

(2) 在列表上方搜索框中可搜索,公告标题,创建者,公告类型,点击搜 索按钮进行搜索。

| <b>U</b> | VePortal 数字协同 | 们户管 | 管理平台       |          |                                     |                     |      |            |             |                     | 透照工作台      |   |
|----------|---------------|-----|------------|----------|-------------------------------------|---------------------|------|------------|-------------|---------------------|------------|---|
| Ch i     | 通讯录管理         | ×   | <b>Ξ</b> # | 页 / 页印   | 管理 / 通知公告                           |                     |      |            |             |                     |            |   |
| 6        | 员讯管理          | ^   | 通知公        | 计        |                                     |                     |      |            |             |                     |            |   |
|          | 内容维护          |     | 公告标        | 10<br>10 |                                     | 创建者                 |      | 公告类型       |             |                     |            |   |
|          | 轮播管理          |     | 请输.        | 入公告标题    |                                     | 请输入创建者              |      | 请选择公告类型    | × ]         | 重置搜索                |            |   |
|          | 通知公告          |     |            |          |                                     |                     |      |            |             |                     | 批量删除 新增公告  |   |
| 6        | 日志管理          | ~   |            | 序号       | 公告标题                                |                     | 公告类型 | 状态         | 创建者         | 创建时间                | 操作         |   |
| 0        | 甲批设置          | ×   |            | 1        | 关于第一届董事会第二十一次会议相                    | 关事项的独立意见            | iāxa | 正常         | <b>I</b> IR | 2023-07-05 10:45:22 | 编辑剧除       |   |
|          |               |     |            | 2        | 中信建投证券股份有限公司关于 软x<br>022 年度持续督导跟踪报告 | 通动力信息技术(集团)股份有限公司 2 | 公告   | E#         | 腹           | 2023-07-05 10:44:40 | 编辑剧除       |   |
|          |               |     |            | 3        | 关于完成注册资本变更登记并换发营                    | 业执照的公告              | 通知   | 正常         | 腹           | 2023-07-05 10:43:57 | 编辑 删除      |   |
|          |               |     |            | 4        | 关于举行2022年度及2023年第一季                 | 度业绩说明会的公告           | 公告   | <b>E</b> # | 良           | 2023-07-05 10:42:45 | 编辑  删除     |   |
|          |               |     |            | 5        | 较通动力一体化管理体系文件更新通                    | 890                 | 通知   | 正常         | 良           | 2023-07-05 10:41:15 | 编辑剧除       |   |
|          |               |     |            |          |                                     |                     |      |            | 共5条         | 10条页 🗸 🔇            | 1 > 前往 1 3 | 页 |

# (3) 点击编辑按钮可修改通知公告。

| WePorta      | 数字协同门户 | 管理平台 |                |                      |                                                                  |                                           |       |                     | ZDIA6 🕕 .  |
|--------------|--------|------|----------------|----------------------|------------------------------------------------------------------|-------------------------------------------|-------|---------------------|------------|
| D 通讯录管理      | ~      | Ð 1  | <b>前页 /</b> 图6 | R管理 / 浦知公告           | 修改公告                                                             |                                           | ×     |                     |            |
| 圓 资讯管理       |        | 通知   | 公告             |                      | * 公告标题                                                           | <ul> <li>公告类型</li> </ul>                  |       |                     |            |
| 内容维护         |        | 公告标  | 题              |                      | 关于第一届重事会第二十一次会                                                   | 通知 ····································   |       |                     |            |
| 轮播管理<br>通知公告 |        |      |                | 8                    | 限委<br>根据《公司法》《公司章程》《独立董事<br>工作制度》等相关法律、法规、规<br>章制度等的有关规定,作为公司独立董 | nii eta                                   |       | 重置 拨东               | 批量删除 新塔公告  |
| 圓 日志管理       |        |      | 序号             | 公告标题                 | •状态<br>● 正常 ○ 关闭                                                 |                                           | 建省    | 他就能时间               | ikit:      |
| ✿ 审批设置       |        |      | 1              | 关于第一届董事              | * 内容                                                             |                                           | . E   | 2023-07-05 10:45:22 | sasa mir   |
|              |        |      | 2              | 中信建投证券股<br>022 年度持续暂 |                                                                  | Ξ                                         | 12    | 2023-07-05 10:44:40 | 1841 #19   |
|              |        |      | з              | 关于完成注册资              | 软通动力信息技术(集团                                                      | )股份有限公司独立董事                               | 101   | 2023-07-05 10:43:57 | SEISE HUDS |
|              |        |      | 4              | 关于举行2022年            | 关于第一届董事会第二十一                                                     | 次会议相关事项的独立意见                              |       | 2023-07-05 10:42:45 | sasa zina  |
|              |        |      | 5              | 较通动力一体化              | 根据《公司法》《公司年秋》《数3<br>章制度等的有关规定,作为公司独立董事<br>议相关事项发表如下独立意见:         | ▲重申上作明度》 寺相失法伴、法规、现<br>第,現就公司第一届董事会第二十一次会 | 12    | 2023-07-05 10:41:15 | 编辑 到除      |
|              |        |      |                |                      | 一、《关于智媛实施软通动力第一3                                                 | 朝限制性股票激励计划的议案》                            | 共 5 条 | 10条/页 ~             | 1 前往 1 页   |
|              |        |      |                |                      |                                                                  | 取消 職                                      |       |                     |            |

(4) 点击删除或批量删除按钮, 可删除公告。

| WePortal 数 | 字协同门户管 | 理平台       |                                                    |      |         |       |                     | 返回工作台 🕕    |
|------------|--------|-----------|----------------------------------------------------|------|---------|-------|---------------------|------------|
| ① 通讯录管理    | ~      | 三 首页 / 资讯 | 管理 / 通知公告                                          |      |         |       |                     |            |
| 同 资讯管理     | ^      | 通知公告      |                                                    |      |         |       |                     |            |
| 内容维护       |        | 公告标题      | 85建省                                               |      | 公告类型    |       |                     |            |
| 轮播管理       |        | 请输入公告标题   | 请输入创建者                                             |      | 请选择公告类型 |       | 重置 搜索               |            |
| 通知公告       |        |           |                                                    |      |         |       |                     | 批量期除       |
| 副 日志管理     | ~      | 序号        | 公告标题                                               | 公告类型 | 状态      | 创建者   | 创建时间                | 操作         |
| D 审批设置     | ~      | . 1       | 关于第一届董事会第二十一次会议相关事项的独立意见                           | 通知   | 正常      | 悢     | 2023-07-05 10:45:22 | 编辑 删除      |
|            |        | 2         | 中信建投证券股份有限公司关于 软通动力信息技术(集团)股份有限。<br>022 年度持续督导跟踪报告 | 公司 2 | ER      | 良     | 2023-07-05 10:44:40 | 編輯 期间除     |
|            |        | 3         | 关于完成注册资本变更登记并换发营业执照的公告                             | 通知   | EX      | 良     | 2023-07-05 10:43:57 | 编辑 删除      |
|            |        | 4         | 关于举行2022年度及2023年第一季度业绩说明会的公告                       | 公告   | 正常      | I®    | 2023-07-05 10:42:45 | 编辑题除       |
|            |        | 5         | 软通动力一体化管理体系文件更新通知                                  | 通知   | 正常      | 良     | 2023-07-05 10:41:15 | 编辑 删除      |
|            |        |           |                                                    |      |         | 共 5 条 | 10条/页 ~ (           | 1 ) 前往 1 页 |

(5) 点击新增公告按钮,填写公告信息,新增公告。

| 🚺 WePortal 数字协               | 同门户管 | 理平台                      |                  |                |                                                                                                    |                              |    |            |                     | 2011## 🕕 •  |
|------------------------------|------|--------------------------|------------------|----------------|----------------------------------------------------------------------------------------------------|------------------------------|----|------------|---------------------|-------------|
| G 通讯录管理                      |      | E 8                      | <b>页</b> / 田 /   |                | 添加公告                                                                                                    |                              | ×  |            |                     |             |
| 资訊管理<br>內容推护<br>轮播管理<br>通知公告 |      | <b>通知2</b><br>公告柄<br>请编。 | 2 <b>告</b><br>19 |                | <ul> <li>公告報題         (承執人公告仲前         • 概要         · 编取人公告修算         · 编取人公告修算         · 编表平规为交     </li> </ul> | * 公告支型<br>通知 ~ ~<br>編編団<br>十 |    | ¥ <b>A</b> |                     | 1.8 M/2     |
| 圓 日志管理                       |      |                          | 序号               | 公告标题           | *状态<br>*状态                                                                                                    |                              |    | 创建者        | 创建时间                | <b>操作</b>   |
| ○ 审批设置                       |      |                          | 1                | 关于第一届董事会第二十    | * 内容                                                                                                    |                              |    | R          | 2023-07-05 10:45:22 | 10.10 HIP   |
|                              |      |                          | 2                | 中信建投证券股份有限公    | ₿ӏ⊻Ѕӭ҂҇Е≡ЕЕ<br>≞ <i>Т</i> ∗%₽₽                                                                                   | 14px 章 文本 章 產 强              | ĸ  | R          | 2023-07-05 10:44:40 | 1911 H193   |
|                              |      |                          | 3                | 关于完成注册资本变更登    | 浦辅人内容                                                                                                    |                              |    | R          | 2023-07-05 10:43:57 | 1818 BH2    |
|                              |      |                          | 4                | 关于举行2022年度及202 |                                                                                                    |                              |    | R          | 2023-07-05 10:42:45 | sette Hitte |
|                              |      |                          | 5                | 软通动力一体化管理体系    |                                                                                                    |                              |    |            | 2023-07-05 10:41:15 | NETE HITS   |
|                              |      |                          |                  |                |                                                                                                    | RCH                          | 摘认 | 共 5 条      | 10条/页 > (〈          | 1 > RE 1 X  |

# 3.1.3. 日志管理

## 3.1.3.1. 登录日志

(1) 点击日志管理-->录日志目录展示用户登录日志列表。

| 🚺 WePortal 数字 | 字协同门户智 | 管理平台        |        |                |      |                           |            |      |                     | 返回工作 | 18 |
|---------------|--------|-------------|--------|----------------|------|---------------------------|------------|------|---------------------|------|----|
| ① 通讯录管理       | ~      | 王 首页 / 日志管理 | / 登录日志 |                |      |                           |            |      |                     |      |    |
| 圆 资讯管理        | v      | 登录管理        |        |                |      |                           |            |      |                     |      |    |
| 园 日志管理        | ^      | 登录地址        |        |                | 状态   |                           |            |      |                     |      |    |
| 登录日志          | J      | 请输入登录地址     |        |                | 登录状态 |                           |            |      | 重置 查询               | 展开~  |    |
| 操作日志          |        |             |        |                |      |                           |            |      |                     |      | 导出 |
| ✿ 审批设置        | ~      | 访问编号        | 用户名称   | 登录地址           | 登陆地点 | 浏览器                       | 操作系统       | 登录状态 | 登录日期                | 操作信息 |    |
|               |        | 738         | 2062   | 113.102.167.93 |      | Chrome 11-11<br>5.0.0.0   | Mac OS X   | 成功   | 2023-08-09 17:35:47 | 登录成功 |    |
|               |        | 736         |        | 113.102.167.93 |      | Chrome 9-9<br>7.0.4692.71 | Windows 10 | 成功   | 2023-08-09 17:30:58 | 登录成功 |    |
|               |        | 734         | ł      | 113.102.167.93 |      | Chrome 11-11<br>5.0.0.0   | Mac OS X   | 成功   | 2023-08-09 17:27:01 | 退出成功 |    |
|               |        | 732         | 2062   | 113.102.167.93 |      | Chrome 11-11<br>5.0.0.0   | Mac OS X   | 藏助   | 2023-08-09 17:09:34 | 登录成功 |    |

# (2) 列表上方的搜索框可搜索登录地址和登录状态,点击搜索按钮进行搜

索。

| 🚺 WePortal 数字协 | ,同门户管 | 曹理平台           |        |                |      |                           |            |      |                     | 201ft |
|----------------|-------|----------------|--------|----------------|------|---------------------------|------------|------|---------------------|-------|
| ① 通讯录管理        | Ý     | ■ 首页 / 日志繁理 /  | 登录日志   |                |      |                           |            |      |                     |       |
| 同 资讯管理         | ~     | 登录管理           |        |                |      |                           |            |      |                     |       |
| 回 日志管理         | ^     | 登录地址           |        |                | 状态   |                           |            |      |                     |       |
| 志日泉登           |       | 113.102.167.93 |        | 0              | 登录状态 |                           |            |      | ET TH               | 展开~   |
| 操作日志           |       |                |        |                |      |                           |            |      |                     | 台田    |
| ✿ 审批设置         | Ŷ     | 访问编号           | 用户名称   | 登录地址           | 登陆地点 | 測览器                       | 操作系统       | 登录状态 | 登录日期                | 操作信息  |
|                |       | 738            | 2062   | 113.102.167.93 |      | Chrome 11-11<br>5.0.0.0   | Mac OS X   | 成功   | 2023-08-09 17:35:47 | 登录成功  |
|                |       | 736            | 3aj    | 113.102.167.93 |      | Chrome 9-9<br>7.0.4692.71 | Windows 10 | 成功   | 2023-08-09 17:30:58 | 登录成功  |
|                |       | 734            | 2062   | 113.102.167.93 |      | Chrome 11-11<br>5.0.0.0   | Mac OS X   | 成功   | 2023-08-09 17:27:01 | 退出成功  |
|                |       | 732            | , 2062 | 113.102.167.93 |      | Chrome 11-11<br>5.0.0.0   | Mac OS X   | 成功   | 2023-08-09 17:09:34 | 登录成功  |

# (3) 点击导出按钮,将用户登录日志导出为 excel 文件。

| 🚺 WePortal 数 | 字协同门户管 | 理平台   |            |          |                |      |                           |            |      |                     | 返回工作台 🕕 |  |
|--------------|--------|-------|------------|----------|----------------|------|---------------------------|------------|------|---------------------|---------|--|
| ③ 通讯录管理      | ~      | Ξ.    | 首页 / 日志管理  | / 登录日志   |                |      |                           |            |      |                     |         |  |
| 同 资讯管理       | ~      | 登录管   | 管理         |          |                |      |                           |            |      |                     |         |  |
| 圓 日志管理       | ^      | 登录地   | 址          |          |                | 状态   |                           |            |      |                     |         |  |
| 登录日志         |        | 113.1 | 102.167.93 |          |                | 登录状态 |                           |            |      | 重置 查询               | 展开 ~    |  |
| 操作日志         |        |       |            |          |                |      |                           |            |      |                     | 寺出      |  |
| ✿ 审批设置       | ~      |       | 访问编号       | 用户名称     | 登录地址           | 登陆地点 | 浏览器                       | 操作系统       | 登录状态 | 登录日期                | 操作信息    |  |
|              |        | •     | 738        | 1062     | 113.102.167.93 |      | Chrome 11-11<br>5.0.0.0   | Mac OS X   | atth | 2023-08-09 17:35:47 | 登录成功    |  |
|              |        |       | 736        | y wangaj | 113.102.167.93 |      | Chrome 9-9<br>7.0.4692.71 | Windows 10 | 成功   | 2023-08-09 17:30:58 | 登录成功    |  |
|              |        |       | 734        |          | 113.102.167.93 |      | Chrome 11-11<br>5.0.0.0   | Mac OS X   | ALT) | 2023-08-09 17:27:01 | 退出成功    |  |
|              |        |       | 732        | 1i       | 113.102.167.93 |      | Chrome 11-11<br>5.0.0.0   | Mac OS X   | 成功   | 2023-08-09 17:09:34 | 登录成功    |  |
|              |        |       | 727        | 1062     | 113.102.167.93 |      | Chrome 11-11              | Mac OS X   | 成功   | 2023-08-09 16:49:46 | 登录成功    |  |

#### 3.1.3.2. 操作日志

(1) 点击操作日志目录,展示操作日志列表,包含用户新增,删除,编辑

操作。

| 🚺 WePortal 数字 | 协同门户管 | 管理平台      |        |      |          |                |      |         |                     |       | 返回工作台 0 |
|---------------|-------|-----------|--------|------|----------|----------------|------|---------|---------------------|-------|---------|
| D 通讯录管理       | ~     | 首页 / 日志管理 | / 操作日志 |      |          |                |      |         |                     |       |         |
| 圖 资讯管理        | ~     | 操作日志      |        |      |          |                |      |         |                     |       |         |
| 回 日志管理        | ^     | 系统模块      |        |      | 类型       | <b>党型</b>      |      |         |                     |       |         |
| 登录日志          |       | 请输入系统模块   |        |      | 操作到      | 6.12           |      |         | 重置 查询               | 展开~   |         |
| 操作日志          |       |           |        |      |          |                |      |         |                     |       | 导出      |
| ✿ 审批设置        | ~     | 日志編号      | 系统模块   | 操作类型 | 操作人员     | 操作地址           | 操作地点 | 操作类型    | 操作日期                | 消耗时间  | 操作      |
|               |       | 722       | 用户管理   | 编辑   | )0000    | 113.102.167.93 |      | 成功      | 2023-08-09 17:30:29 | 7毫秒   | 详情      |
|               |       | 719       | 部门管理   | 新増   | 50000000 | 113.102.167.93 |      | 成功      | 2023-08-09 16:58:36 | 13毫秒  | 详情      |
|               |       | 718       | 用户管理   | 新増   | 15624    | 113.102.167.93 |      | 成功      | 2023-08-09 16:38:37 | 228毫秒 | 详情      |
|               |       | 716       | 用户管理   | 新増   | , gf     | 113.102.167.93 |      | A\$2.35 | 2023-08-09 14:34:27 | 275毫秒 | 详情      |

(2) 列表上方的搜索框, 支持通过进行搜索模块名称, 类型, 操作人员,

登录时间和状态。点击搜索按钮进行搜索。

| 🚺 WePortal 数字 | 防同门户管 | 管理平台          |        |                 |       |                |      |      |                     | 逐       | BI## 🕕 •   |
|---------------|-------|---------------|--------|-----------------|-------|----------------|------|------|---------------------|---------|------------|
| D 通讯录管理       | ~     | 三 首页 / 日志管理 ) | / 操作日志 |                 |       |                |      |      |                     |         |            |
| 圓 资讯管理        | ~     | 操作日志          |        |                 |       |                |      |      |                     |         |            |
| 回 日志管理        | ^     | 系统模块          |        |                 | 类型    |                |      | 操作人  | 员:                  |         |            |
| 登录日志          |       | 请输入系统模块       |        |                 | 操作体   | 1 <u>1</u> ~   |      | 语输   | 入操作人员               |         |            |
| 操作日志          |       | 登录时间          |        | 6/2 19(10-0-07) | 状态:   | 6.*            |      |      | 10 TO 10 TO 10      | 10/1 ±3 |            |
| ✿ 审批设置        | ~     |               | -      | 2012/01/01      | DRIPO | 1921 - Y       |      |      |                     | HX25    |            |
|               |       |               |        |                 |       |                |      |      |                     |         | <u>4</u> 2 |
|               |       | 日志编号          | 系统模块   | 操作类型            | 操作人员  | 操作地址           | 操作地点 | 操作类型 | 操作日期                | 消耗时间    | 操作         |
|               |       | 722           | 用户管理   | 编辑              | )0    | 113.102.167.93 |      | 成功   | 2023-08-09 17:30:29 | 7毫秒     | 详情         |
|               |       | 719           | 部门管理   | 新增              | )0000 | 113.102.167.93 |      | 1233 | 2023-08-09 16:58:36 | 13毫秒    | 详情         |
|               |       | 718           | 用户管理   | 新培              | 15624 | 113.102.167.93 |      | 成功   | 2023-08-09 16:38:37 | 228毫秒   | 详情         |

(3) 点击详情按钮,可查看操作详情。

| 软通动力 WePortal | _数字协同门户管理平 | 台_用户手册 |
|---------------|------------|--------|
|---------------|------------|--------|

| UvePortal              | 数字协同门户管 | 管理平台                    |                                                                                                    |                                                                                                    |   |                     | is:   | DI## 🕕 • |
|------------------------|---------|-------------------------|----------------------------------------------------------------------------------------------------|----------------------------------------------------------------------------------------------------|---|---------------------|-------|----------|
| <b>白</b> 通讯录管理         |         | 首页 / 日志管理 /             | 操作日志详情                                                                                                    |                                                                                                    | × |                     |       |          |
| 圆 资讯管理                 |         | 操作日志                    | 操作模块<br>增加代码                                                                                                    | 请求地址<br>/dept                                                                                         |   |                     |       |          |
| 回 日志管理<br>登录日志<br>操作日志 |         | 系统模块<br>请输入系统模块<br>登录时间 | 登录信息<br>15500000000 / 113.102.167.93 / null<br>操作方法                                                                                                   | 请求方式<br>POST                                                                                          |   |                     |       |          |
| ○ 申批设置                 |         | 日田市場号                   | com.hongyun.system.controller.SysDeptContro<br>请求參数<br>{"ancestors":"0,10","children":[],"createBy":"15<br>e":"1","deptName":"测试解门","deptOutVisible": | ler.add))<br>500000000","deptld":46739,"deptlnVisibl<br>"1","deptType"."0","ignoreTenant":false,"lead |   | 重置 查询 操作日期          | 收起。   | 等出       |
|                        |         | 722                     | er":"13","orderNum":0,"params":(),"parentid":10<br>返回参数<br>{"msg":"操作成功","code":200}                                                                  | *status":"0")                                                                                         |   | 2023-08-09 17:30:29 | 7毫秒   | 1717     |
|                        |         | 719                     | 操作状态<br>成功                                                                                                    | 游耗时间<br>13毫秒                                                                                          |   | 2023-08-09 16:58:36 | 13毫秒  | i¥ta     |
|                        |         | 718                     | 操作时间<br>2023-08-09 16:58:36                                                                                                    |                                                                                                    |   | 2023-08-09 16:38:37 | 228毫秒 | 详情       |
|                        |         | 716                     | 关闭                                                                                                    |                                                                                                    |   | 2023-08-09 14:34:27 | 275毫秒 | 详情       |

(4) 点击导出按钮, 将操作日志导出为 excel 文件, 浏览器右上角弹出提示

框, 支持下载文件。

| Portal-ji | 下载                                       | E Q … 🔗                      |    |
|-----------|------------------------------------------|------------------------------|----|
|           | ■ role_1691062890402.xlsx<br><u>打开文件</u> |                              | 返回 |
|           | <b>打开文件</b>                              | <b>XXX</b> ) 2023-08-03T15_0 |    |
|           | ■ <u>打开文件</u> exe                        |                              | ŀ  |
|           | 杳看更多                                     |                              | ~  |

| UvePortal 数字     | 协同门户管 | 管理平台                                                      |        |      |          |                |      |        | 3.8 KB · 完成<br>role 1691574898246.x                                                                                    | Isx   | s 🕕 -     |
|------------------|-------|-----------------------------------------------------------|--------|------|----------|----------------|------|--------|----------------------------------------------------------------------------------------------------|-------|-----------|
| D 通讯录管理          | ×     | <ul> <li>         直 首页 / 日志管理 /<br/>登录时间      </li> </ul> | 操作日志   |      | 状态:      |                |      |        | 4.5 KB · 完成                                                                                                    | lax   |           |
| 回 资讯管理<br>回 日志管理 | ~     | 简 开始时间                                                    |        | 结束时间 | 操作状      | 5              |      |        | 4.5 KB · 元政<br>role_1691574869550.x<br>4.5 KB · 完成                                                                     | lsx   | <u>өн</u> |
| 登录日志 操作日志        |       | ■ 日志编号                                                    | 系统模块   | 操作类型 | 操作人员     | 操作地址           | 操作地点 | 操作类型   | <ul> <li>role_16915/4824613.x</li> <li>4.5 KB - 1 分钟前</li> <li>task_1691568397014.x</li> <li>4.1 KB - 2 小树前</li> </ul> | lsx   | kf#       |
| ✿ 审批设置           | ~     | 722                                                       | 用户管理   | 编辑   |          | 113.102.167.93 |      | 规功     | 2<br>1 task_1691568392881.3<br>4.1 KB • 2 小时前                                                                          | dsx   | £18       |
|                  |       | 719                                                       | 部门管理   | 新増   | 50000000 | 113.102.167.93 |      | 成功     | ■ 缺陷列表 (1).xlsx<br>2020 00 00 1000000                                                                                  | 10.60 | -4tā      |
|                  |       | 718                                                       | 用户管理   | 新増   | 15624    | 113.102.167.93 |      | 45.375 | 2023-08-09 16:38:37                                                                                                    | 228毫秒 | 详情        |
|                  |       | 716                                                       | 用户管理   | 新増   | ntangf   | 113.102.167.93 |      | 成功     | 2023-08-09 14:34:27                                                                                                    | 275毫秒 | 详情        |
|                  |       | 714                                                       | 通知公告   | 删除   | shih     | 113.102.167.93 |      | 成功     | 2023-08-09 11:12:51                                                                                                    | 26毫秒  | 详情        |
|                  |       | 708                                                       | 查询已处理过 | 其他   | chendl   | 113.102.167.93 |      | 成功     | 2023-08-09 09:56:10                                                                                                    | 9毫秒   | 详情        |

## 3.1.4. 审批设置

## 3.1.4.1. 审批应用管理

(1) 点击审批应用管理,展示审批应用列表。

| •  | WePortal 数字协同门户管理平台 送 |   |               |                         |  |      |  |    | 返回工作台 | 0.   |  |  |
|----|-----------------------|---|---------------|-------------------------|--|------|--|----|-------|------|--|--|
| ۵  | 通讯录管理                 | v | ➡ 首页 / 审批设置 / | 审批应用管理                  |  |      |  |    |       |      |  |  |
| 8  | 资讯管理                  | ~ | 审批应用管理        |                         |  |      |  |    |       |      |  |  |
| lõ | 日志管理                  | ~ | 请输入搜索关键       | I字 Q                    |  |      |  |    |       |      |  |  |
| ٥  | 审批设置                  | ^ | (A.A. (       |                         |  |      |  |    |       |      |  |  |
|    | 审批应用管理                |   | 综合行政          |                         |  |      |  |    |       |      |  |  |
|    |                       |   |               | <b>费用报销</b><br>费用报销     |  | 全员可见 |  | 编辑 | 设置表单  | 设置流程 |  |  |
|    |                       |   | ~             | <b>快递寄送</b><br>快递寄送相关申请 |  | 全员可见 |  | 编辑 | 设置表单  | 设置流程 |  |  |
|    |                       |   |               |                         |  |      |  |    |       |      |  |  |

## (2) 搜索框支持输入应用名称进行搜索

|   | WePortal 数字协 | 同门户省 | 理平台                    | 返回工作台 | 0. |
|---|--------------|------|------------------------|-------|----|
| ß | 通讯录管理        | ~    | 王 首页 / 审批设置 / 审批应用管理   |       |    |
| 6 | 资讯管理         | ~    | 审批应用管理                 |       |    |
| 6 | 日志管理         | Ŷ    | ्रम                    |       |    |
| ٥ | 审批设置         | ^    |                        |       |    |
|   | 审批应用管理       |      | 综合行政                   |       |    |
|   |              |      | 夏用报销 全员可见 時間 设置表单 设置规程 |       |    |
|   |              |      |                        |       |    |

(2) 点击编辑按钮,编辑应用信息

| =              | <b>費用</b><br>费用 | <b>绥朔</b><br>绥朔      |                  | 全员可见                                                                                                    | 编辑 | 设置表单  | 设置流程 |
|----------------|-----------------|----------------------|------------------|----------------------------------------------------------------------------------------------------|----|-------|------|
| 🚦 WePortal 数字协 | 司门户             | 管理平台                 |                  |                                                                                                    |    | 返回工作台 | 0 -  |
| ① 通讯录管理        | Ŷ               | ➡ 首页 / 审批设置 / 应用信息维护 |                  |                                                                                                    |    |       |      |
| 圖 资讯管理         | ×               | 应用信息维护 返回            |                  |                                                                                                    |    |       |      |
| 回 日志管理         | ~               | <b>费用报销</b> 费用报销     |                  | 编辑应用 设置表单 设置流程                                                                                                    | 保存 | 发布流程  |      |
| ✿ 审批设置         | ^               |                      |                  |                                                                                                    |    |       |      |
| 审批应用管理         |                 |                      | 9 编辑审批应用(备注:审批应用 | E系统中都属于基础应用)                                                                                                    |    |       |      |
|                |                 |                      | * 应用图标           | (羊)<br>请上传JPG/PNG格式、240*240px以上、1:1、2MB以内的无圆角图标                                                                                                    |    |       |      |
|                |                 |                      | * 中文名称           | 费用报销                                                                                                    |    |       |      |
|                |                 |                      |                  | 名称清晰易懂,建议2-3个字最佳,支持中文、字母、数字                                                                                                    |    |       |      |
|                |                 |                      | 英文名称             | approvalSetting.appData.expenseReimbursement                                                                                                    |    |       |      |
|                |                 |                      |                  | 名称过长将影响显示,建议与中文字数长度保持一致,支持字母、数字                                                                                                    |    |       |      |
|                |                 |                      | 中文简介             | 费用报销                                                                                                    |    |       |      |
|                |                 |                      |                  |                                                                                                    |    |       |      |
|                |                 |                      |                  | 4/300<br>简要介绍应用提供的服务和带来的价值。300字以内                                                                                                    |    |       |      |
|                |                 |                      |                  | In the second of the second second se |    |       |      |
|                |                 |                      | 英文简介             | 费用报销                                                                                                    |    |       |      |

(3) 点击设置表单按钮,进入表单设置页面。

| WePortal 数字协同 | 司门户管 | 理平台                  |         |                | 返回工作台 🕕 • |
|---------------|------|----------------------|---------|----------------|-----------|
| ① 通讯录管理       | Ý    | i 首页 / 审批设置 / 应用信息维护 |         |                |           |
| 同 资讯管理        | ×    | 应用信息维护 返回            |         |                |           |
| 回 日志管理        | ×    | ● 費用报销               |         | 编辑应用 设置表单 设置流程 | 保存 发布流程   |
| O 审批设置        | ^    | 提交                   |         |                |           |
| 审批应用管理        |      | 免开发组件                |         |                | 表格明细设置    |
|               |      | 单选                   | 多选      | 表单排布           |           |
|               |      | 单行文本                 | 表格 (明细) |                |           |
|               |      |                      |         |                |           |
|               |      |                      |         |                |           |
|               |      |                      |         |                |           |
|               |      |                      |         |                |           |
|               |      |                      |         |                |           |
|               |      |                      |         |                |           |
|               |      |                      |         |                |           |

(4) 在表单设置页面, 页面中间展示组件效果, 页面右侧设置组件属性。

| UvePortal 数字物 | 同门户1 | 度理平台               |                  | 道图工作台 🕕 • |
|---------------|------|--------------------|------------------|-----------|
| G 通讯录管理       | ~    | 首页 / 审批设置 / 应用信息维护 |                  |           |
| 画 资讯管理        | ~    | 应用信息维护 返回          |                  |           |
| E 日志管理        | ~    | ■ 费用报销<br>费用报销     | 编辑应用 设置表单 设置流程   | 保存 发布道程   |
| ✿ 审批设置        | ^    | 提交                 |                  |           |
| 审批应用管理        |      | 免开发组件              |                  | 表格明细设置    |
|               |      | 单选 多选              | 表单排布             | * 标题      |
|               |      | 单行文本 表格 (明细)       | 表格 (明细)          | 表格(明细)    |
|               |      |                    | <b>单选:</b> 请选择 > |           |
|               |      |                    | 单行文本: 请输入 >      |           |
|               |      |                    |                  |           |
|               |      |                    |                  |           |
|               |      |                    |                  |           |
|               |      |                    |                  |           |
|               |      |                    |                  |           |

# (5) 点击设置流程按钮,设置审批流程。

| 🚺 WePortal 数字协 | 同门户管 | 理平台                          |                                                                       | 返回工作台 🕕 🗸 |
|----------------|------|------------------------------|-----------------------------------------------------------------------|-----------|
| ③ 通讯录管理        | ~    | ➡ 首页 / 审批设置 / 应用信息维护         |                                                                       |           |
| 回 资讯管理         | Ŷ    | 应用信息维护 返回                    |                                                                       |           |
| 圆 日志管理         | v    | ● 費用报销<br>费用报销               | 编辑应用 设置表单 设置流程                                                        | 保存发布流程    |
| ✿ 审批设置         | ^    | 秋志: ● 己初始化 ● 已经改 ● 已保存 ● 已发布 |                                                                       |           |
| 筆批应用管理         |      | ○ 使用款以配置                     | 取入: 金町町度<br>学び会 : 聖文八町日志<br>・<br>・<br>・<br>・<br>・<br>・<br>・<br>・<br>・ |           |

# (6) 点击节点,可编辑节点设置。

| 🛃 WePortal 数字协   | 同门户管 | 管理平台                                                                                                    |                                                                                                 | 返回工作台 (I) •                                                                                                    |
|------------------|------|----------------------------------------------------------------------------------------------------|-------------------------------------------------------------------------------------------------|----------------------------------------------------------------------------------------------------|
| 自 通讯录管理          | ~    | 首页 / 审批设置 / 应用信息维护                                                                                                    |                                                                                                 |                                                                                                    |
| 圆 资讯管理           | ~    | 应用信息维护 返回                                                                                                    |                                                                                                 |                                                                                                    |
| 回 日志管理           | ~    | ■ 費用报销<br>费用报销                                                                                                    | 编辑应用 设置表单 设置流程                                                                                  | 保存 发布流程                                                                                                    |
| ● 單批设置<br>單批应用管理 | •    | KA: ● EARSK ● EARX ● EAR ● EAK6<br>● EARSK ● EARX ● EAR ● EAK<br>● EARSK ● EARX ● EAR ● EAK ● EAK ●<br>● EARSK ● EARSK ● EARX ● EAK ●<br>● EARSK ● EARSK ● EARX ● EAK ●<br>● EARSK ● EARSK ● EARX ● EAK ●<br>● EARSK ● EARSK ● EARX ● EAK ●<br>● EARSK ● EARSK ● EARX ● EAK ●<br>● EARSK ● EARSK ● EARX ● EAK ●<br>● EARSK ● EARSK ● EARX ●<br>● EARSK ● EARSK ● EARX ●<br>● EARSK ● EARSK ● EARX ●<br>● EARSK ●<br>● EARSK ●<br>● EAR | 日本<br>田文人: 金典可規文<br>形法人: 道文人司意<br>・<br>・<br>・<br>・<br>・<br>・<br>・<br>・<br>・<br>・<br>・<br>・<br>・ | 申批_1           • 设置事批人           ● 提交人启道           ● 提交人月道           ● 自然成过(講童)           • 设置多个审批人与提交人为同一人財           ● 由提交/引自己零批           ● 设置(偏所有零批人同意)           · 或至(一名审批人同意)           · 專至(所有审批人规愿所依次审批问题) |

# (7) 点击+按钮新增节点

| 🚺 WePortal 数字协 | 同门户智 | 度理平台               |                                                                                              |      | 返回工作台 🕕 •                                                                                                    |
|----------------|------|--------------------|----------------------------------------------------------------------------------------------|------|----------------------------------------------------------------------------------------------------|
| 由 通讯录管理        | ~    | 首页 / 审批设置 / 应用信息维护 |                                                                                              |      |                                                                                                    |
| 圆 资讯管理         | Ŷ    | 应用信息维护 返回          |                                                                                              |      |                                                                                                    |
| 同 日志管理         | ~    | 费用报销<br>费用报销       | 编辑应用 设置表单                                                                                    | 设置流程 | 保存 发布流程                                                                                                    |
| ✿ 审批设置         | ^    |                    |                                                                                              |      | 审批_2                                                                                                    |
| 率此应用管理         |      |                    | 12<br>現人:金田町四文<br>沙送人:銀久八日道<br>・<br>・<br>・<br>・<br>・<br>・<br>・<br>・<br>・<br>・<br>・<br>・<br>・ |      | <ul> <li>・ 设置事批人</li> <li>・ 提交人自該 部门负责人 角色</li> <li>・ 设置事批人与提交人为同一人封</li> <li>・ 迫度多人分词已零批 自动跳过(跳笛)</li> <li>・ 设置多个审批人利用的审批方式</li> <li>・ 设置多个审批人利用的审批方式</li> <li>・ 或匠(一名审批人用意)</li> <li>・ 報匠(所有审批人短期序成次审批同意)</li> </ul> |

(8) 点击发布流程按钮,发布流程。

| 🚺 WePortal 数字协 | 同门户智 | 管理平台                         |                                                                                                    |      | 返回工作台 🕕 - |
|----------------|------|------------------------------|----------------------------------------------------------------------------------------------------|------|-----------|
| D1 通讯录管理       | ~    | 首页 / 审批设置 / 应用信息维护           |                                                                                                    |      |           |
| 圓 资讯管理         | ~    | 应用信息维护 返回                    |                                                                                                    |      |           |
| 圖 日志管理         | ~    | 费用报销<br>费用报销                 | 编辑应用 设置表单                                                                                                    | 设置流程 | 保存发布流程    |
| ✿ 审批设置         | ^    | 秋春: ● 日初始化 ● 日田本 ● 日田存 ● 日本有 |                                                                                                    |      |           |
| 率批应用管理         |      | ○ 使用取以配置                     | ば2     取気入: 金品可能反      シ     ジジス入可意(語)     ジ     ジジス入可意(語)     ・     ・     ・     ・     ・     ・     ・     ・     ・     ・     ・     ・     ・     ・     ・     ・     ・     ・     ・     ・     ・     ・     ・     ・     ・     ・     ・     ・     ・     ・     ・     ・     ・     ・     ・     ・     ・     ・     ・     ・     ・     ・     ・     ・     ・     ・     ・     ・     ・     ・     ・     ・     ・     ・     ・     ・     ・     ・     ・     ・     ・     ・     ・     ・     ・     ・     ・     ・     ・     ・     ・     ・     ・     ・     ・     ・     ・     ・     ・     ・     ・     ・     ・     ・     ・     ・     ・     ・     ・     ・     ・     ・     ・     ・     ・     ・     ・     ・     ・     ・     ・     ・     ・     ・     ・     ・     ・     ・     ・     ・     ・     ・     ・     ・     ・     ・     ・     ・     ・     ・     ・     ・     ・     ・     ・     ・     ・     ・     ・     ・     ・     ・     ・     ・     ・     ・     ・     ・     ・     ・     ・     ・     ・     ・     ・     ・     ・     ・     ・     ・     ・     ・     ・     ・     ・     ・     ・     ・     ・     ・     ・     ・     ・     ・     ・     ・     ・     ・     ・     ・     ・     ・     ・     ・     ・     ・     ・     ・     ・     ・     ・     ・     ・     ・     ・     ・     ・     ・     ・     ・     ・     ・     ・     ・     ・     ・     ・     ・     ・     ・     ・     ・     ・     ・     ・     ・     ・     ・     ・     ・     ・     ・     ・     ・     ・     ・     ・     ・     ・     ・     ・     ・     ・     ・     ・     ・     ・     ・     ・     ・     ・     ・     ・     ・     ・     ・     ・     ・     ・     ・     ・     ・     ・     ・     ・     ・     ・     ・     ・     ・     ・     ・     ・     ・     ・     ・     ・     ・     ・     ・     ・     ・     ・     ・     ・     ・     ・     ・     ・     ・     ・     ・     ・     ・     ・     ・     ・     ・     ・     ・     ・     ・     ・     ・     ・     ・     ・     ・     ・     ・     ・     ・     ・     ・     ・     ・     ・     ・     ・     ・     ・     ・     ・     ・     ・     ・     ・     ・     ・     ・     ・     ・     ・     ・     ・     ・     ・     ・     ・     ・     ・     ・     ・     ・     ・     ・     ・     ・     ・     ・ |      |           |

## 3.2. 开发中心

# 3.2.1. 接入管理

### 3.2.1.1. 菜单管理

(1) 点击菜单管理接入菜单管理页面,展示菜单列表。

| 💽 WePortal 开发                              | 中心 |                    |            |                    |                       |        |                         |        | 返回工作台      |
|--------------------------------------------|----|--------------------|------------|--------------------|-----------------------|--------|-------------------------|--------|------------|
| 昭 接入管理                                     | ^  | ➡ 首页 / 接入管理 / 菜单管理 |            |                    |                       |        |                         |        |            |
| 菜单管理                                       |    | <b>模块名称</b> 选择模块   | ~ <b>A</b> | <b>单名称</b> 请填入菜单名称 | <b>菜单状态</b> 请选择菜单状态   | ✓ Q 搜索 |                         | + 创建   | 北 展开/收起    |
| 字典管理                                       |    | 菜单名称               | 菜单图标       | 显示排序 权限标识          | 组件路径                  | 菜单状态   | 创建时间                    |        | 操作         |
| <ul> <li>器 应用管理</li> <li>■ 文档管理</li> </ul> | ×  | 工作台                | ŧ          | 1                  | /userSide/home/index  | 正常     | 2023-05-10 13:42:2<br>8 | 区 編輯 - | + 新地 ① MUR |
|                                            |    | > 接入管理             | 88         | 1                  |                       | 正常     | 2023-05-10 16:55:2<br>6 | 区 编辑 - | +新増 □ 删除   |
|                                            |    | > 通讯录管理            | ۵          | 1                  |                       | 正常     | 2023-05-10 17:00:4<br>4 | 区编辑    | +新増 自制除    |
|                                            |    | 开发者中心首页            |            | 1                  | /devCenter/home/index | 正常     | 2023-05-10 20:09:4<br>6 | 区编辑    | ⊢新増 自删除    |
|                                            |    | > WeDev            |            | 1                  |                       | 正常     | 2023-06-20 11:17:0<br>6 | 区编辑 -  | ⊢新増 直删除    |
|                                            |    | > 资讯管理             | 题          | 2                  |                       | 正常     | 2023-05-10 18:40:1<br>7 | 区 编辑 - | +新增 自 删除   |

## (2) 支持通过模块名称, 菜单名称, 菜单状态进行筛选

| 📑 WePortal 开发    | 中心 |                    |            |                    |                       |       |                         |       |        | ne 🕕 -  |
|------------------|----|--------------------|------------|--------------------|-----------------------|-------|-------------------------|-------|--------|---------|
| 巴 接入管理           | ^  | · 首页 / 投入管理 / 菜单管理 |            |                    |                       |       |                         |       |        |         |
| 菜单管理             |    | 模块名称 用户端           | ~ <b>X</b> | <b>单名称</b> 请填入菜单名称 | 菜单状态 正常               | ~ Q 援 |                         | + 111 | 小 展开/  | W.R.    |
| 字典管理             |    | 菜单名称               | 菜单图标       | 显示排序 权限标识          | 组件路径                  | 菜单状态  | 创建时间                    |       | 操作     |         |
| 器 应用管理<br>■ 文档管理 | Ŷ  | 工作台                | ŧ          | t                  | /userSide/home/index  | 正常    | 2023-05-10 13:42:2<br>8 | 区 编辑  | +新増(   | ョ 刷練    |
| •                |    | > 接入管理             | 88         | 1                  |                       | 正常    | 2023-05-10 16:55:2<br>6 | 区 编辑  | + 新増 1 |         |
|                  |    | > 通讯录管理            | ۵          | 1                  |                       | 正常    | 2023-05-10 17:00:4<br>4 | 区 編輯  | + 新増 1 | ) #0\$  |
|                  |    | 开发者中心首页            |            | 1                  | /devCenter/home/index | 正常    | 2023-05-10 20:09:4<br>6 | 区 编辑  | + 新増   | 2 Hills |
|                  |    | > WeDev            | 8          | 1                  |                       | 正常    | 2023-06-20 11:17:0<br>6 | 区 编辑  | + 新増 1 | e Hus   |
|                  |    | > 资讯管理             | 8          | 2                  |                       | 正常    | 2023-05-10 18:40:1<br>7 | 区 编辑  | + 新増 1 | 2) #K## |

# (3) 点击编辑按钮,编辑菜单。

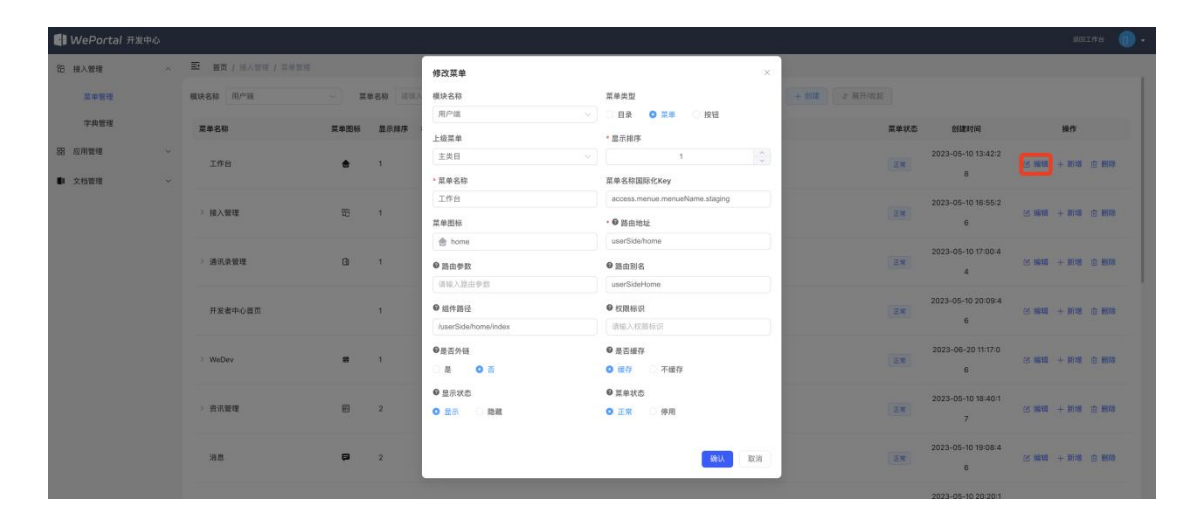

(4) 点击新增按钮, 在当前菜单下创建子菜单。

| 🚺 WePortal 开发中心 |                  |                                                                  |                                                                                                    | _     |                         |       |       |         |
|-----------------|------------------|------------------------------------------------------------------|----------------------------------------------------------------------------------------------------|-------|-------------------------|-------|-------|---------|
| 巴 接入管理          | 首页 / 技入被理 / 菜单發理 | 添加菜单                                                             | ×                                                                                                   |       |                         |       |       |         |
| 菜单管理            | <b>模块名称</b> 选择模块 | <b>模块名称</b><br>[选择模块 ~ ]                                         | 菜单类型<br>● 目录 ○ 菜单 ○ 按钮                                                                              | Q II  | 余 0 重置                  | + 899 | 』 展开  |         |
| 字典管理            | 菜单名称             | 上级菜单                                                             | •显示排序                                                                                               | 【单状态  | 创建时间                    |       | 操作    |         |
| 器 应用管理          | THE              | 接入管理                                                             |                                                                                                    |       | 2023-05-10 13:42:2      |       | -     | in mar  |
| ■ 文档管理          | TIFE             | • 菜单名称                                                           | 菜单名称国际化Key                                                                                          | 45.00 | 8                       | ७ आस  | + MIN | en maak |
|                 |                  | 请填入菜单名称                                                          | 请填入菜单名称                                                                                             |       | 2023-05-10 16:55:2      |       |       |         |
|                 | > 接入管理           | 菜单图标                                                             | • 	 路由地址                                                                                            | TE:MR | 6                       | 区 编辑  | 十新增   | 會 删除    |
|                 | > 通讯录管理          | <ul> <li>点击选择图标</li> <li>是否外链</li> <li>是</li> <li>2 否</li> </ul> | <ul> <li>请输入器由地址</li> <li>● 显示状态</li> <li>● 显示</li> <li>● 显示</li> <li>○ 显示</li> <li>○ 隐藏</li> </ul> | 正常    | 2023-05-10 17:00:4<br>4 | 区 编辑  | + 新増  | ± #12#  |
|                 | 开发者中心首页          | <ul> <li>● 菜单状态</li> <li>● 正常 ○ 停用</li> </ul>                    |                                                                                                    | ii w  | 2023-05-10 20:09:4<br>6 | 区 编辑  | + 新培  | 白田峰     |
|                 | > WeDev          |                                                                  | 韻认 题消                                                                                               | ie#   | 2023-06-20 11:17:0<br>6 | 区 编辑  | + 新増  | 合 删除    |

# (5) 点击删除按钮, 删除菜单。

| 📳 WePortal मध                            | 定中心 |                  |       |              |                           |          |                        | XQIFA                    |
|------------------------------------------|-----|------------------|-------|--------------|---------------------------|----------|------------------------|--------------------------|
| 昭 接入管理                                   |     | ➡ 首页 / 接入管理 / 菜里 |       |              |                           |          |                        |                          |
| 菜单管理                                     |     | 模块名称用户端          | ~ 菜单名 | 3称 请请入某单名称   | 菜单状态 正常                   | → ○ 投索   | 2 通道                   | + 创建 小 展开/收起             |
| 字典管理                                     |     | 菜单名称             | 菜单图标  | 显示排序 权限标识    | 组件路径                      | 菜单状态     | 创建时间                   | 操作                       |
| <ul> <li>協 应用管理</li> <li>文档管理</li> </ul> |     | 工作台              | ÷     | 1            | /userSide/home/index      | 20<br>正策 | )23-05-10 13:42:2<br>8 | 医 編輯 十 新婚 回 無除           |
|                                          |     | > 接入管理           | 88    | 系统提示         |                           | 20       | 023-05-10 16:55:2<br>6 | (2) 编辑 + 新雄 四 服用         |
|                                          |     | > 通讯录管理          | ۵     | 定召编队即体系早端专入。 | LTF日时来平场?<br>取消 <b>确定</b> | 20       | 023-05-10 17:00:4<br>4 | ES 19338 + 96102 ES MURA |
|                                          |     | 开发者中心普页          |       | 1            | /devCenter/home/index     | 20       | 23-05-10 20:09:4<br>6  | E1 19218 + \$1112 © #038 |
|                                          |     |                  |       |              |                           |          |                        |                          |

# (6) 点击创建按钮, 创建主菜单。

| 🚺 WePortal 开 | 发中心 |                  |                                                     |                                                                  |      |                         | 通回工作台          |
|--------------|-----|------------------|-----------------------------------------------------|------------------------------------------------------------------|------|-------------------------|----------------|
| 铝 接入管理       | ^   | 首页 / 报入管理 / 某单管理 | 添加菜单                                                |                                                                  | ×    |                         |                |
| 菜单管理         |     | 模块名称 用户端         | <b>模块名称</b><br>选择模块 ~                               | 菜单类型<br>目录 菜单 方钮                                                 |      | 2# 0 ## [               | + 創建 小 職用/改起   |
| 字典管理         |     | 菜单名称             | 上级菜单                                                | *显示排序                                                            | (单状态 | 创建时间                    | 操作             |
| 88 应用管理      | ~   |                  | 主美目 ~                                               |                                                                  |      | 2023-05-10 13:42:2      |                |
| 文档管理         |     | 工作台              | *菜单名称                                               | 菜单名称国际化Key                                                       | 正常   | 8                       | 区 編輯 十 新增 向 删除 |
|              |     |                  | 请填入菜单名称                                             | 请填入菜单名称                                                          |      | 2023-05-10 16:55:2      |                |
|              |     | > 接入管理           | 菜单图标                                                | • 	 路由地址                                                         | 正常   | 6                       | 区 編辑 十 新塔 宣 删除 |
|              |     |                  | Q 点击选择图标                                            | 请输入器由地址                                                          |      |                         |                |
|              |     | > 透讯录管理          | <ul> <li>●是否外链</li> <li>○ 是</li> <li>○ 否</li> </ul> | <ul> <li>显示状态</li> <li>显示</li> <li>○ 显示</li> <li>○ 隐藏</li> </ul> | EM   | 2023-05-10 17:00:4<br>4 | 区 编辑 十 新增 面 删除 |
|              |     | 开发者中心首页          | <ul> <li>● 菜单状态</li> <li>● 正常 停用</li> </ul>         |                                                                  | 正常   | 2023-05-10 20:09:4      | 凶 編編 + 新塔 @ 新路 |
|              |     | > WeDev          |                                                     | 691A III7/                                                       | I.   | 2023-06-20 11:17:0<br>6 | 区 编辑 十 新城 盘 删除 |
|              |     |                  |                                                     |                                                                  |      | 2023-05-10 18:40:1      |                |

## 3.2.1.2. 字典管理

| 📑 WePortal 开发中 | PU). |      |         |                        |           |                     |    |             |                     |         | • 🕕 • |
|----------------|------|------|---------|------------------------|-----------|---------------------|----|-------------|---------------------|---------|-------|
| 阳 接入管理         | ^    | Ð    | 首页 / 授入 | 管理 / 字典管理              |           |                     |    |             |                     |         |       |
| 菜单管理           |      | 字典管  | 理       |                        |           |                     |    |             |                     |         |       |
| 字典管理           |      | 字典名字 | 2       |                        |           | 状态                  |    |             |                     |         |       |
| 88 应用管理        | ~    | 请输入  | 宇典名称    |                        |           | 请选择字典状态             |    |             | 重置                  | 搜索 展开 ~ |       |
| 文档管理           | ~    |      |         |                        |           |                     |    |             |                     | 刷新 ② 删除 | + 新增  |
|                |      |      | 序列      | 字典名字                   | 字典类型      |                     | 状态 | 备注          | 创建时间                | 操作      |       |
|                |      |      | 81      | wedev项目testcase的各个列名简称 | wedev_te  | estcase_column_name | #  |             | 2023-07-12 14:11:20 | 修改 删除   |       |
|                |      |      | 80      | 测试用例优先级                | wedev_te  | stcase_priority     | R  |             | 2023-07-12 14:00:31 | 修改 删除   |       |
|                |      |      | 79      | 测试用例状态                 | wedev_te  | istcase_status      | #  |             | 2023-07-12 13:55:47 | 修改制除    |       |
|                |      |      | 78      | wedev项目task的各个列名简称     | wedev_ta  | isk_column_name     |    |             | 2023-06-30 11:31:52 | 修改 删除   |       |
|                |      |      | 77      | wedev项目bug的各个列名简称      | wedev_b   | ug_column_name      | 雇  |             | 2023-06-30 11:29:26 | 纲捕 女司制  |       |
|                |      |      | 65      | wedev项目US的各个列名简称       | wedev_u:  | s_column_name       | 是  | 用于记录操作日志的字段 | 2023-06-15 13:40:12 | 修改 删除   |       |
|                |      |      | 55      | 租户性质                   | tenant_na | ature               | #  |             | 2023-06-29 17:55:43 | 修改 删除   |       |
|                |      |      |         |                        |           |                     |    |             |                     |         |       |

(1) 点击字典管理接入字典管理页面,展示字典列表。

# (2) 通过字典类型,字典名称,状态和创建时间可搜索字典。

| • WePortal 开发中 | 心 |           |          |                        |          |                     |    |    |                     | 透日          | 8Ift 🕕 - |
|----------------|---|-----------|----------|------------------------|----------|---------------------|----|----|---------------------|-------------|----------|
| 昭 接入管理         | ^ | Ξ 1       | 會页 / 授入智 | 管理 / 字典管理              |          |                     |    |    |                     |             |          |
| 菜单管理           |   | 字典管       | 理        |                        |          |                     |    |    |                     |             |          |
| 字典管理           | ſ | 字典名字      |          |                        |          | 状态                  |    |    | 字典类型                |             |          |
| 88 应用管理        | ~ | 请输入       | 字典名称     |                        |          | 请选择字典状态             |    |    | 字典类型                |             | ¥        |
| ■ 文档管理         | Ŷ | 创建时间<br>① | 开始时间     | → 結束时间                 |          |                     |    |    | 重置                  | 接索收起へ       |          |
|                |   |           |          |                        |          |                     |    |    |                     | - <b>刷新</b> | + 新培     |
|                |   |           | 序列       | 字典名字                   | 字典类型     |                     | 状态 | 备注 | 创建时间                | 操作          |          |
|                |   |           | 81       | wedev项目testcase的各个列名简称 | wedev_te | istcase_column_name | 是  |    | 2023-07-12 14:11:20 | 修改          | #HR8     |
|                |   |           | 80       | 测试用例优先级                | wedev_te | stcase_priority     | 是  |    | 2023-07-12 14:00:31 | 修改          | 删除       |
|                |   |           | 79       | 测试用例状态                 | wedev to | estcase status      | 雇  |    | 2023-07-12 13:55:47 | 修改          | BID      |

# (3) 点击字典类型,可查看当前字典类型列表。

| 🔛 WePortal 开发中 | с |      |         |                        |          |                    |    |    |  |                     |        | 的工作台   | 0. |
|----------------|---|------|---------|------------------------|----------|--------------------|----|----|--|---------------------|--------|--------|----|
| 印 接入管理         | ^ | Ð ö  | 页 / 报入1 | 會理 / 字典管理              |          |                    |    |    |  |                     |        |        |    |
| 菜单管理           |   | 字典管理 | 里       |                        |          |                    |    |    |  |                     |        |        |    |
| 字典管理           |   | 字典名字 |         |                        |          | 状态                 |    |    |  |                     |        |        |    |
| 昭 应用管理         | ~ | 请输入与 | 2典名称    |                        |          | 請送择字典状态            |    |    |  |                     |        |        |    |
| 文档管理           | ~ |      |         |                        |          |                    |    |    |  |                     | 刷新 🕘 🖩 | 18 +   | 新增 |
|                |   |      | 序列      | 字典名字                   | 字典类型     |                    | 状态 | 备注 |  | 创建时间                | 操作     | r      |    |
|                |   |      | 81      | wedev项目testcase的各个列名简称 | wedev_te | stcase_column_name | æ  |    |  | 2023-07-12 14:11:20 |        | t HHDR |    |
|                |   |      | 80      | 测试用例优先级                | wedev_te | stcase_priority    | 是  |    |  | 2023-07-12 14:00:3  | 1 (修正  | 制除     |    |
|                |   |      | 79      | 测试用例状态                 | wedev_te | stcase_status      | 是  |    |  | 2023-07-12 13:55:4  | 7 (#1  | 、删除    |    |

| 🚺 WePortal 开发 | 中心 |         |               |           |              |      |             |    |                | 返回工作台   | 0.   |
|---------------|----|---------|---------------|-----------|--------------|------|-------------|----|----------------|---------|------|
| 铝 接入管理        | ~  | Ē 首页    | / 接入管理 / 字    | 典数据       |              |      |             |    |                |         |      |
| 菜单管理          |    | 字典管理    |               |           |              |      |             |    |                |         |      |
| 字典管理          |    | 字典名字    |               |           | 字典标签         |      | 状态          |    |                |         |      |
| 88 应用管理       | ~  | wedev项目 | itestcase的各个列 | 名简称 🗸 🗸   | 字典标签         |      | 请选择字典状态     |    | ◇ □○ 刷新 ○ 投索   |         |      |
| 文档管理          | ~  |         |               |           |              |      |             |    | Rijišfi        | y Hills | + 新增 |
|               |    |         | 字典编码          | 字典标签      | 字典键值         | 字典顺序 | 状态          | 备注 | 创建时间           | 操作      |      |
|               |    |         | 351           | 测试用例Test: | name         | 0    | <b>(</b> #) |    | 2023-07-12 14: | 修改制     | 19   |
|               |    |         | 352           | 来源US:     | usld         | 1    | #           |    | 2023-07-12 14: | 修改制     | R8   |
|               |    |         | 357           | 前置条件:     | precondition | 2    | æ           |    | 2023-07-13 15: | 修改制     | 除    |
|               |    |         | 358           | 用例步骤:     | stepsList    | 3    | <b>#</b>    |    | 2023-07-13 15: | 修改删     | 18   |
|               |    |         | 369           | 优先级:      | priority     | 4    | 是           |    | 2023-07-13 15: | 修改 删    | 18   |

# (4) 点击修改按钮,修改字典信息。

| 📳 WePortal 开发。 | зųр |         |                |         |                            |     |    |                | goirte 🕕 •    |
|----------------|-----|---------|----------------|---------|----------------------------|-----|----|----------------|---------------|
| 即 接入管理         | ^   | 至 首页    | 【 / 技入管理 / 宇   | R State | 修改成功                       | ×   |    |                |               |
| 菜单管理           |     | 字典管理    |                |         | 字典类型                       |     |    |                |               |
| 字典管理           |     | 字曲名字    |                |         | wedev_testcase_column_name |     |    |                |               |
| 88 应用管理        |     | wedev项目 | Itestcase的各个列名 | 占简称     | * 子與标益<br>测试用例Test:        |     |    | つ 刷新           |               |
|                |     |         |                |         | * 字典键值                     |     |    | REAT           | 17 MIN + 1712 |
| · Ausa         |     |         | 字典编码           | 字典      | name                       |     | 备注 | 创建时间           | 操作            |
|                |     |         |                |         | 样式属性                       |     |    |                |               |
|                |     |         | 351            | 测试用     | 清输入样式属性                    |     |    | 2023-07-12 14: | 修改 删除         |
|                |     |         | 352            | 来源      | * 字典顺序                     |     |    | 2023-07-12 14: | 修改 删除         |
|                |     |         | 357            | 前置音     | 0                          |     |    | 2023-07-13 15: | 修改 删除         |
|                |     |         |                |         | 状态                         |     |    |                |               |
|                |     |         | 358            | 用例出     | ◎ 是 ○ 否                    |     |    | 2023-07-13 15: | 修改 删除         |
|                |     |         | 359            | 优先      | 备注                         |     |    | 2023-07-13 15: | 修改 删除         |
|                |     |         | 360            | 状ズ      | 请输入内容                      | _   |    | 2023-07-13 15: | 修改 制除         |
|                |     |         |                |         |                            |     |    |                |               |
|                |     |         | 361            | 负责      | ( 确认 ) 国                   | 2)A |    | 2023-07-13 15: | 修改制除          |
|                |     |         | 362            | 关联模     | 读: moduleid 7 雇            |     |    | 2023-07-13 15: | 修改 删除         |

# (5) 点击删除按钮删除字典。

| 🚺 WePortal 开发中心 | 5 |         |               |           |                |             |      |    |       |            | amine 🕕    | * |
|-----------------|---|---------|---------------|-----------|----------------|-------------|------|----|-------|------------|------------|---|
| 昭 接入管理          | ~ | 臣 首页    |               |           |                |             |      |    |       |            |            |   |
| 菜单管理            |   | 字典管理    |               |           |                |             |      |    |       |            |            |   |
| 字典管理            |   | 字典名字    |               |           | 字典标签           |             | 状态   |    |       |            |            |   |
| 器 应用管理          |   | wedev项目 | Itestcase的各个列 | 名简称       |                |             |      |    | V C R | 「の機能       |            |   |
| 文档管理            |   |         |               |           |                |             |      |    |       | Ritti      | 會 BBB 十 新增 |   |
|                 |   |         | 字典编码          | 字典标签      | 28.00          | 之音顺度        | #*   | 备注 | 1     | 刘建时间       | 操作         |   |
|                 |   |         | 351           | 测试用例Test: | 系统提示<br>是否确认删除 | 宇典编号为351的数据 | 居項?  |    | 2023  | -07-12 14: | 修改 删除      |   |
|                 |   |         | 352           | 来源US:     |                |             | 取消   |    | 2023  | -07-12 14: | 修改 删除      |   |
|                 |   |         | 357           | 前置条件:     | precondition   | 2           | (#_) |    | 2023  | -07-13 15: | 修改制除       |   |
|                 |   |         | 358           | 用例步骤:     | stepsList      | з           | 12   |    | 2023  | -07-13 15: | 修改 删除      |   |

(6) 点击新增按钮, 添加字典类型。

| 💕 WePortal 开发。 | Prûx |             |              |            |                            |    |                | 28IM8 🕕 •     |
|----------------|------|-------------|--------------|------------|----------------------------|----|----------------|---------------|
| 怨 接入管理         | ^    | <b>王</b> 首页 | [ / 接入管理 / 宇 | 與数据        | 添加字典数据                     |    |                |               |
| 菜单管理           |      | 字典管理        |              |            | 字典类型                       |    |                |               |
| 字曲管理           |      |             |              |            | wedev_testcase_column_name |    |                |               |
|                |      | 子興名子        |              |            | * 字典标签                     |    |                | 8             |
| 88 应用管理        |      | wedevi具目    |              | 后间初        | 请输入字典标签                    |    |                |               |
| 文档管理           |      |             |              |            | * 字典键值                     |    | 刷新             | a Hilk 🕂 Hill |
|                |      |             | 字曲编码         | 28         | 请输入字典键值                    | 委員 | enteration     | 10/1          |
|                |      |             | 1 200        | 10         | 样式属性                       |    | 6074E-77-7     | and r         |
|                |      |             | 351          | 测试用        | 请输入样式属性                    |    | 2023-07-12 14: | 修改 删除         |
|                |      |             | 352          | 来源         | * 字典顺序                     |    | 2023-07-12 14: | 修改 删除         |
|                |      |             | 357          | 前置身        |                            |    | 2023-07-13 15: | 修改 删除         |
|                |      |             | 358          | 用例题        | ● <del>是</del> ○ 否         |    | 2023-07-13 15: | 修改 删除         |
|                |      |             | 359          | 优先         | 备注                         |    | 2023-07-13 15: | 修改 删除         |
|                |      |             | 360          | <b>X</b> 3 | 114.411/2-121              |    | 2023-07-13 15: | 修改 删除         |
|                |      |             | 361          | 负责         | · 新礼·                      |    | 2023-07-13 15: | 修改 删除         |
|                |      |             | 362          | 关联模        | 读: moduleId 7 是            |    | 2023-07-13 15: | 修改 删除         |

- 3.2.2. 应用管理
- 3.2.2.1. 应用列表
- 📑 WePortal 开发中心 五 首页 / 应用管理 印 接入管理 全部应用 88 应用管理 应用名称 状态 应用列表 请输入应用名称 全部 - 重置 援索 开发应用 基础应用 应用分类管理 应用审核 🚧 快递寄送 文档管理 自建应用 创建新应用 WeDev 📫 We问卷 合 WeOps 🔮 WeWiki 🍣 WeAPI Risk Welssue 💽 We打卡 WeOKR 💋 DataLab 🐣 数据中台 ▋ 第三方应用 第三方应用接入 100 还没有第三方应用 第三方应用接入
- (1) 点击应用列表所有应用

(2) 通过搜索应用名称和状态可搜索应用。

| 引 WePortal | 开发中心 |                           |       |           | soite 🕕 • |
|------------|------|---------------------------|-------|-----------|-----------|
| 昭 接入管理     | ~    | 三 首页 / 应用管理 / 应用列表   全部应用 |       |           |           |
| BB 应用管理    | ^    | ·                         |       |           |           |
| 应用列表       |      | 应用名称<br>快递                | 状态 全部 | <br>重置 搜索 |           |
| 开发应用       |      | 基础应用                      |       |           | 应用分类管理    |
| 应用审核       |      | ₩ 快递寄送                    |       |           |           |
| ■ 文档管理     | Ý    | 自建应用                      |       |           | 创建新应用     |

|--|

| WePortal 开 | 发中心 |                                        |                |                                                                        |                                                                                      |                                            |                          |
|------------|-----|----------------------------------------|----------------|------------------------------------------------------------------------|--------------------------------------------------------------------------------------|--------------------------------------------|--------------------------|
| 接入管理       | Ŷ   | 首页 / 应用管理 / 应用列                        | 表              |                                                                        |                                                                                      |                                            |                          |
| 应用管理       | ~   | 全部应用                                   |                |                                                                        |                                                                                      |                                            |                          |
|            |     | 应用名称                                   | 状态             |                                                                        |                                                                                      |                                            |                          |
| 应用列表       |     | 请输入应用名称                                | 全部             |                                                                        | 重置 授索                                                                                |                                            |                          |
| 开发应用       |     | 基础应用                                   |                |                                                                        |                                                                                      |                                            | 应用分类                     |
| 应用审核       |     | —————————————————————————————————————— |                |                                                                        |                                                                                      |                                            |                          |
| 文档管理       | ~   |                                        |                |                                                                        |                                                                                      |                                            |                          |
|            |     | 自建应用                                   |                |                                                                        |                                                                                      |                                            | <b>仓归建</b> 新             |
|            |     | WeDev                                  |                | Welssue                                                                | WeOps                                                                                | 🔹 WeWiki                                   | WeAPI                    |
|            |     |                                        | A C.R. COMMENT |                                                                        |                                                                                      |                                            |                          |
|            |     | ○ We打卡 …                               | WeOKR          | DataLab                                                                |                                                                                      |                                            |                          |
|            |     |                                        |                |                                                                        |                                                                                      |                                            |                          |
|            |     | 第三方应用                                  |                |                                                                        |                                                                                      |                                            | 第三方应用                    |
|            |     |                                        |                |                                                                        |                                                                                      |                                            |                          |
| 3 接入管理     | Ý   | ■ 首页 / 应用管理 / 应用分                      | 类管理            |                                                                        |                                                                                      |                                            |                          |
| 应用管理       | ^   | 应用分类管理 返回                              |                |                                                                        |                                                                                      |                                            |                          |
| 应用列表       |     |                                        |                |                                                                        |                                                                                      |                                            | + 湖加分学                   |
| 开发应用       |     | 分类名                                    | 排序             | 关联应用                                                                   |                                                                                      | 编辑时间                                       | 操作                       |
| 应用审核       |     |                                        |                | Wett+ Weapi Wea                                                        | KR Well)器 数据由台 WeWiki Data                                                           |                                            |                          |
| 文档管理       | ~   | 项目管理                                   | 1              | Lab,Welssue,WeDev,                                                     | WeOps                                                                                | 2023-05-16 13:44:34                        | 编辑 删除                    |
|            |     |                                        |                |                                                                        |                                                                                      |                                            |                          |
|            |     | 综合行政                                   | 2              | 费用报销,We打卡,We<br>递客详 WeWiki Datal                                       | API,WeOKR,Wel可卷,数据中台,侠                                                               | 2023-06-02 14:32:07                        | 编辑 删除                    |
|            |     |                                        |                | ALTIC, WOWINI, Data                                                    | Lab, Webev                                                                           |                                            |                          |
|            |     | 电子办公                                   | 3              | We打卡,WeAPI,WeOI                                                        | KR,数据中台,WeWiki,Search,Data                                                           | 2023-06-02 14:52:14                        | 编辑 删除                    |
|            |     |                                        |                | Lab,WeDev,WeOps                                                        |                                                                                      |                                            |                          |
|            |     |                                        |                |                                                                        |                                                                                      |                                            |                          |
|            |     | 行业办公                                   | 4              | We打卡,WeAPI,WeOI                                                        | KR,数据中台,WeWiki,Search,Data                                                           | 2023-06-30 14:08:33                        | 编辑 删除                    |
|            |     | 行业办公                                   | 4              | We打卡,WeAPI,WeOI<br>Lab,WeDev                                           | KR,数据中台,WeWiki,Search,Data                                                           | 2023-06-30 14:08:33                        | MARKE HURS               |
|            |     | 行业办公                                   | 4              | We打卡,WeAPI,WeOI<br>Lab,WeDev<br>We打卡,WeAPI,WeOI                        | KR,数据中台,WeWiki,Search,Data<br>KR,数据中台,WeWiki,DataLab,We                              | 2023-06-30 14:08:33                        | 编辑 删除                    |
|            |     | 行业办公<br>商务管理                           | 4              | Weł]‡,WeAPI,WeOI<br>Lab,WeDev<br>Weł]‡,WeAPI,WeOI<br>Dev               | KR,数据中台,WeWiki,Search,Data<br>KR,数据中台,WeWiki,DataLab,We                              | 2023-06-30 14:08:33<br>2023-05-16 10:43:38 | 102112 BUDS              |
|            |     | 行业办公<br>商务管理                           | 4              | We打+;WeAPI,WeO<br>Lab;WeDev<br>We打+;WeAPI,WeO<br>Dev<br>We打+;WeAPI,WeO | KR,数据中台,WeWiki,Search,Data<br>KR,数据中台,WeWiki,DataLab,We<br>KR,Wei问卷,数据中台,WeWiki,Data | 2023-06-30 14:08:33<br>2023-05-16 10:43:38 | 16712 HISS<br>16712 HISS |

# (4) 点击编辑,编辑应用分类。

| 🚺 WePortal 开发中心 |   |                      |                                          |                     |        |  |
|-----------------|---|----------------------|------------------------------------------|---------------------|--------|--|
| 印 接入管理          |   | E 首页 / 应用管理 / 应用分类管理 | 编辑分类 ×                                   |                     |        |  |
| 88 应用管理         |   | 应用分类管理 返回            | * 分类中文名称                                 |                     |        |  |
|                 |   |                      | home.cardData.project management         |                     |        |  |
| 应用列表            |   |                      | * 分类英文名称                                 |                     | + 添加分类 |  |
| 开发应用            |   |                      | 项目管理                                     |                     |        |  |
| 应用审核            |   | 分类名                  | * 显示排序                                   | 编辑时间                | 操作     |  |
| ▲ 文档管理          | ~ | 項目管理                 | 1                                        | 2023-05-16 13:44:34 | 编辑 删除  |  |
| - 0000-         |   |                      |                                          |                     |        |  |
|                 |   | 综合行政                 | 取消 静认                                    | 2023-06-02 14:32:07 | 编辑 删除  |  |
|                 |   |                      | We打卡,WeAPI,WeOKR,数据中台,WeWiki,Search,Data |                     |        |  |

(5) 点击删除按钮, 删除应用分类。

| 📳 WePortal 开发中 | ŵ |                    |                   |                                         |                     | adifté 🕕 • |
|----------------|---|--------------------|-------------------|-----------------------------------------|---------------------|------------|
| 臣 接入管理         |   | 首页 / 应用管理 / 应用分类管理 |                   |                                         |                     |            |
| 188 应用管理       |   | 应用分类管理 返回          |                   |                                         |                     |            |
| 应用列表           |   |                    |                   |                                         |                     | + 添加分类     |
| 开发应用           |   | 分类名                | 排序                | 关联应用                                    | 編編时间                | 操作         |
| 应用审核<br>■ 文档管理 |   | 项目管理               |                   | We打卡,WeAPI,WeOKR,Wei问卷,数据中台,WeWiki,Data | 2023-05-16 13:44:34 | 18151 H153 |
|                |   | 综合行政               | ④ 系统提示<br>分类下有关联系 | 应用不可删除!<br>取消 例定                        | 2023-06-02 14:32:07 | sa ta mise |

# (6) 点击添加分类,新增应用分类。

| 🚺 WePortal 开发。 | ÞιÙ |                    |           |                                      |                     | zeine 🕕 · |
|----------------|-----|--------------------|-----------|--------------------------------------|---------------------|-----------|
| 巴 接入管理         | 0   | 董页 / 应用管理 / 应用分类管理 | 编辑分类      | ×                                    |                     |           |
| 88 应用管理        |     | 应用分类管理 返回          | * 分类中文名称  |                                      |                     |           |
| -              |     |                    | 请填写分类中文名称 |                                      |                     |           |
| 应用99表          |     |                    | * 分类英文名称  |                                      |                     | + 激加分类    |
| 开发应用           |     | 公世名                | 请填写分类英文名称 |                                      | 编辑时间                | 18.45     |
| 应用审核           |     |                    | *显示排序     |                                      |                     |           |
| ■ 文档管理         |     | 项目管理               | 1         | ×<br>                                | 2023-05-16 13:44:34 | 编辑 删除     |
| - Aust         |     |                    |           |                                      |                     |           |
|                |     | 综合行政               |           | 取消 确认                                | 2023-06-02 14:32:07 | 编辑 删除     |
|                |     |                    |           |                                      |                     |           |
|                |     |                    | 141-17-2  | WeADIWEOKD BHRITIS WOUND Second Date |                     |           |

(7) 点击应用图标的--可停用或查看详情。

| 引 WePortal 开发中心 | ý |                 |                                                    | 返回工作台 🤇 | D - |
|-----------------|---|-----------------|----------------------------------------------------|---------|-----|
| 阳 接入管理          | v | 首页 / 应用管理 / 应用列 | ्<br>स                                             |         |     |
| 品 应用管理          | ^ | 全部应用            |                                                    |         |     |
| 应用列表            |   | 应用名称            | 秋志                                                 |         |     |
| 开发应用            |   | 请输入应用名称         | 全部 一                                               |         |     |
| 应用审核            |   | 【基础应用           |                                                    | 应用分类管理  | æ   |
| 文档管理            | ~ | 🛩 快递寄送 🛄        |                                                    |         |     |
|                 |   | 直建应用 查看详惯 停用    |                                                    | 创建新应用   | 用   |
|                 |   | WeDev           | 🐂 Wel词卷 🦷 💏 Welssue 🦷 🐴 WeOps 🦷 🧧 WeWiki 🖤 🌋 WeAPI | ***     |     |

| 📑 WePortal 开发中 | ND. |                  |       |              |         | 返四工作台 🕕 🗸 |
|----------------|-----|------------------|-------|--------------|---------|-----------|
| 巴 接入管理         | Ŷ   | 首页 / 应用管理 / 应用列表 |       |              |         |           |
| 昭 应用管理         | ^   | 全部应用             |       |              |         |           |
| 应用列表           |     | 应用名称             | 状态    |              |         |           |
| 开发应用           |     | 请输入应用名称          | 全部    |              | 重置 搜索   |           |
| 应用审核           |     | 基础应用             |       |              |         | 应用分类管理    |
| 文档管理           | ~   | ₩ 快递寄送           |       |              |         |           |
|                |     | 自建应用             |       |              |         | 创建新应用     |
|                |     | WeDev            | ₩e问卷  | Risk Welssue | 合 WeOps | <br>WeAPI |
|                |     | WełJ‡            | WeOKR | DataLab      | 🐣 数据中台  |           |

(8) 点击创建新应用, 创建自建应用。

# 3.2.2.2. 开发应用

| UePortal 开发中心 |   |                    |         |               |     |      |                     |         |  |  |  |
|---------------|---|--------------------|---------|---------------|-----|------|---------------------|---------|--|--|--|
| 記 接入管理        | ~ | E 首页 / 应用管理 / 开发应用 |         |               |     |      |                     |         |  |  |  |
| 器 应用管理        | ^ | 开发应用 巡回            |         |               |     |      |                     |         |  |  |  |
| 应用列表          |   | ● 所有自嫌应用的列表,并加以管理  |         |               |     |      |                     |         |  |  |  |
| 开发应用          | J |                    |         |               |     |      | 6                   | + 创建新应用 |  |  |  |
| 应用审核          |   |                    |         |               |     |      | 9                   |         |  |  |  |
| ● 文档管理        | ~ | 图标                 | 应用名     | 应用描述          | 创建者 | 版本状态 | 创建时间                | 操作      |  |  |  |
|               |   |                    | WeDev   | WeDev         | ł   | 已发布  | 2023-07-24 16:18:29 | 管理      |  |  |  |
|               |   | 8480               | Search  | 搜索引擎          | 1   | 已发布  | 2023-07-02 18:08:17 | 管理      |  |  |  |
|               |   | s. 1               | Wei问卷   | 由WePortal团队打造 | ł   | 已发布  | 2023-07-05 11:36:20 | 管理      |  |  |  |
|               |   | Risk               | Welssue | 风险管理工具        | ł   | 已发布  | 2023-07-05 11:41:31 | 管理      |  |  |  |
|               |   | 1                  | WeOps   | 测试发布平台        | l   | 已发布  | 2023-07-05 11:42:53 | 管理      |  |  |  |
|               |   |                    | WeWiki  | 知识管理应用        |     | 已发布  | 2023-07-05 11:40:04 | 管理      |  |  |  |
|               |   | *                  | WeAPI   | 由weportal团队打造 | ł   | 已发布  | 2023-07-05 11:37:51 | 管理      |  |  |  |

# (1) 点击开发应用,展示自建应用列表。

(2) 点击创建新应用, 创建自建应用。

| 🚺 WePortal 开发中 |   |                   | _      |                           |                 |                                         |                     |                     |         |
|----------------|---|-------------------|--------|---------------------------|-----------------|-----------------------------------------|---------------------|---------------------|---------|
| 跑 接入管理         | ÷ | ➡ 首页 / 应用管理 / 开发应 | Ħ      | 创建新应用                     |                 | ×                                       |                     |                     |         |
| 器 应用管理         |   | 开发应用 透回           |        | • 应用类型<br>• Web应用         |                 |                                         |                     |                     |         |
| 应用列表           |   | 所有自建应用的列表,并加      | 以管理    | · 应用图标                    |                 |                                         |                     |                     |         |
| 开发应用           |   |                   |        | +                         |                 |                                         |                     |                     | + 创建新应用 |
| 应用审核           |   |                   |        | · 前上传JPG/PNG格式、240*240px以 | 上、1:1、2MB以内的无圆角 | 9125148                                 |                     |                     |         |
| ● 文档管理         |   | 图标                | 应用名    | 请选择应用中文名称                 |                 |                                         | 状态                  | 创建时间                | 操作      |
|                |   |                   | WeDe   | <sup>。</sup> 应用描述         |                 |                                         | 2023-07-24 16:18:29 | 管理                  |         |
|                |   | un Ban            | Search | 请选择应用描述                   |                 |                                         |                     | 2023-07-02 18:08:17 | 管理      |
|                |   | - <b>1</b>        | We(0)4 |                           |                 | 0/1000                                  |                     | 2023-07-05 11:36:20 | 管理      |
|                |   | Riss              | Welss  |                           |                 |                                         |                     | 2023-07-05 11:41:31 | 管理      |
|                |   |                   | WeOp   |                           | HQ.             | 消 · · · · · · · · · · · · · · · · · · · |                     | 2023-07-05 11:42:53 | 留理      |
|                |   |                   | WeWiki | 知识管理应用                    | 影明良             |                                         |                     | 2023-07-05 11:40:04 | 管理      |

(3) 点击应用名和管理,进入应用管理页面。

| 🚺 WePortal 开发中      | ŵ |                    |         |               |       |      |                     | ioitti 🕕 🔹 |  |
|---------------------|---|--------------------|---------|---------------|-------|------|---------------------|------------|--|
| 阳 接入管理              | ~ | E 首页 / 应用管理 / 开发应用 |         |               |       |      |                     |            |  |
| 铝 应用管理              | ^ | 开发应用 巡回            |         |               |       |      |                     |            |  |
| 应用列表                |   | 所有自建回用的列表,并加以管理    |         |               |       |      |                     |            |  |
| <u>开发应用</u><br>应用审核 |   |                    |         |               |       |      |                     | + 创建新应用    |  |
| 文档管理                | ~ | 图标                 | 应用名     | 应用描述          | 创建省   | 版本状态 | 创建时间                | 操作         |  |
|                     |   |                    | WeDev   | WeDev         | harm  | 已发布  | 2023-07-24 16:18:29 | 管理         |  |
|                     |   | aBas               | Search  | 搜索引擎          | na ej | 已发布  | 2023-07-02 18:08:17 | 管理         |  |
|                     |   | 11                 | Wel词卷   | 由WePortal团队打造 |       | 已发布  | 2023-07-05 11:36:20 | 管理         |  |
|                     |   | Riss               | Welssue | 风险管理工具        | 1     | 已发布  | 2023-07-05 11:41:31 | 管理         |  |
|          | 20<br>X                                                                                                    | iiffé 🕕 - |
|----------|----------------------------------------------------------------------------------------------------|-----------|
| 記 接入管理 ~ | 直 首页 / 应用管理 / 开发应用相引                                                                                                    |           |
| 器 应用管理 ^ | 开发应用指引 巡回                                                                                                    |           |
| 应用列表     | WeDev                                                                                                    |           |
| 应用审核     | 开发描记 基本信息 成员管理 版本管理 历史记录                                                                                                    |           |
| ● 文档管理 ~ | 1 开发准备         至右谋勇、臣谋用、<br>他户应用的发展、臣振、介绍、关键词等基本信息         至右谋精           中國這用地及風 (中國)         中國之間中國)         申请权及           中國這用地及風 (中國)         如此 (如此 (中國))         中國           2 开发应用         发置重页地址         使用           2 开发应用         发置重页地址         使用           2 成置属可处止         使用         免金           2 成置原可处止         成面中         免金           4 成置         東美打开的页面地址, 该地址需要实现免益让用户无需物次需要输入密码         处置印地址           中心 |           |
|          |                                                                                                    |           |

# (4) 点击基本信息或查看详情, 查看应用详细信息。

| 引 WePortal 开发中心                  |                                                                                                    | 返回工作台 | <u> </u> |
|----------------------------------|----------------------------------------------------------------------------------------------------|-------|----------|
| E 接入管理 ~                         | ■ 首页 / 应用管理 / 开发应用指引                                                                                                    |       |          |
| 昭 应用管理 へ                         | 开发应用描引 返回                                                                                                    |       |          |
| 应用列表<br>开发应用<br>应用审核<br>■ 文档管理 → | 文法部         区本信息         反数增         原本管理         历史记录           1         开发描記         成数增         原本管理         历史记录           1         开发描記         成数增         原本管理         历史记录           1         开发描記         成数增         原本管理         历史记录           1         开发描記         原本信息         原本行時           単成应用设备表示 簡単、介绍、关键调等基本信息         原金订缔         申请文限           申请应用处理 回應         # 建成型         申请文限           申请应用处理 回應         # 建筑集会、通讯录音询、消量通话、数据回回等         申请文限           2         开发面目         使量用         # 建文型           2         开发面目         免費支電指摘         前置设置           2         研究目         免費支電指摘         前置设置           2         研究目         免費         受量           2         研究目         ● 建立         ● 建立           2         研究目         ● 建立         ● 建立           2         研究目         ● 建立         ● 建立         ● 建立           2         研究目         ● 建立         ● 建立         ● 建立           2         研究目         ● 建立         ● 建立         ● 建立           2         研究目         ● 建立         ● 建立         ● 建立                                                                                                    |       |          |
|                                  |                                                                                                    |       |          |
| 🔛 WePortal 开发中心                  |                                                                                                    | 返回工作台 | 0.       |
| 巴 接入管理 ~                         | 至 直页 / 应用管理 / 开发应用指引                                                                                                    |       |          |
| 器 应用管理 ^                         | 开发应用指引 返回                                                                                                    |       |          |
| 应用列表                             | - Weber                                                                                                    |       |          |
| 开发应用                             |                                                                                                    |       |          |
| 应用审核                             | 开始化制 秋卡拉希 使足筋膜 医卡斯特 医曲刀马                                                                                                    |       |          |
| ■ 文档管理 ~                         | ガタ油2 (2011年) (2011年) (2011年)) (2011年) (2011年)) (2011年) (2011年)) (2011年)) ( |       |          |
|                                  | 成用約4                                                                                                    |       |          |
|                                  | 由文字段 Manau                                                                                                    |       |          |
|                                  | 英文名称 WeDev                                                                                                    |       |          |
|                                  | clientid eebda939e1884315848a08dca32be076                                                                                                    |       |          |
|                                  | cilentSecret \$2a\$10\$A5QHO6yAV/rZBuuAnijwGu8VKpmJKKapBiWdflOZ0hwp7XHa2RJBq                                                                                                    |       |          |
|                                  | clientKey 86d7226a56aa4c15affc87715a33c42c                                                                                                    |       |          |
|                                  | 中文简介                                                                                                    |       |          |
|                                  | 英文简称                                                                                                    |       |          |
|                                  | 直用分类 综合行政,项目管理,电子办公,行业办公,商务管理,工厂管理                                                                                                    |       |          |

(5) 在开发指引页面点击申请权限, 展示应用权限列表。

| ि WePortal म         | 发中心 |                                                                                |                                        |             | 返回工作台           |
|----------------------|-----|--------------------------------------------------------------------------------|----------------------------------------|-------------|-----------------|
| 8 接入管理               | ~   | 首页 / 应用管理 / 开发应用指引                                                             |                                        |             |                 |
| 8 应用管理               | ^   | 开发应用指引 返回                                                                      |                                        |             |                 |
| 应用列表<br>开发应用<br>应用审核 |     |                                                                                | WeDev<br>Exe                           |             |                 |
| 文档管理                 | ~   | 开发指引                                                                           | 基本信息 成员管理 版本管理 历史记录                    |             |                 |
|                      |     | 1 开发准备<br>基本信息 已回复<br>维护应用的名称、影标、介绍、关键词等基                                      | 基本信息                                   | 查看详情        |                 |
|                      |     | <b>中语应用权限 この第</b><br>申语应用服务API提口权限,如免登、通讯                                      | 录查询、消息推送、数据回调等                         | 申请权限        |                 |
|                      |     | 2 开发应用<br>设置首页地址 已设置                                                           | 免登实现指南                                 | 前置设置        |                 |
| WePortal 开<br>B 接入管理 | 发中心 | 至 首页 / 应用管理 / 秋周記畫                                                             |                                        |             | 返回工作台           |
| 应用管理                 | ~   | 权限配置 返回                                                                        |                                        |             | 显示模拟            |
| 应用列表                 |     | 数据范围                                                                           |                                        |             |                 |
| 开发应用<br>应用审核         |     | 用户可以申请权限,未设置数据范围的情况下,例知通讯录AP部认允许访问<br>APR支持数据范围过滤。如果不设置到就认全员。<br>设置数据范围:会体员工设置 | 所有人的数据,如果设置了数据范围为A部门,那么通讯录的API仅能访问A部门扩 | 的数据。约束:当前仅递 | 铅讯录(新)          |
| ■ 文档管理               | Ý   | <b>通讯录</b> 申请开通通讯录,这些是用于获取组织信息与人员关联关系                                          |                                        |             |                 |
|                      |     | 权粮名称                                                                           | 权限描述                                   | 状态          | 操作              |
|                      |     | 组织架构信息                                                                         | 获取通讯录组织架构信息,包括部门列表、人员列表、角色列表等          | 已开通         | 取消授权            |
|                      |     | 用户简单信息                                                                         | 根据部门ID获取部门内所有用户简单信息,如用户ID,中英文名等        | 未开通         | 申请授权            |
|                      |     | 用户详细信息                                                                         | 根据用户ID或者部门ID获取用户详细数据,如中英文名、手机号         | 未开通         | 申请授权            |
|                      |     | 通讯录同步                                                                          | 企业向WePortal同步通讯录信息,支持实时与异步操作,包含增删改等    | 未开通         | 申请授权            |
|                      |     | 企业向WePorta同步通讯录信息,支持实时与异步操作,包含增删改等                                             | 企业向WePortal同步通讯录信息,支持实时与异步操作,包含增删改等    | 未开通         | 申请授权            |
|                      |     | 国内把围绕者                                                                         | 共同国内中国政府 西域公司路道网络路道外部门共同领              |             | ets Million and |

# (6) 点击设置按钮可设置应用可见范围。

| 🚦 WePortal 开发中心 |   |                            |                                                 |                   |           | amine 🍈 • |
|-----------------|---|----------------------------|-------------------------------------------------|-------------------|-----------|-----------|
| 印 接入管理          | ÷ |                            | 设置可见范围 ×                                        |                   |           |           |
| 器 应用管理          |   | 权限配置 调率                    | 手工添加或从其他应用复制可见范围 复制名单                           |                   |           | 显示模拟数据    |
| 应用列表            |   | 【数据范围                      | 《汉景管理员<br>· · · · · · · · · · · · · · · · · · · |                   |           |           |
| 开发应用<br>应用审核    |   | 用户可以申请权限,未设置数据数<br>置列默以全员。 | ○ 根据部/73设置 法注诉() ● 全体员工                         | 1的数据。约束:当前仅通讯录(新) | API支持数据范围 | l过滤,如果不设  |
| ● 文档管理          |   | · 通讯录 中國行動調用是、 (2015)      | ○部分員工 送排人员 每入名申 下载名单 清空名单                       |                   |           |           |
|                 |   | 权限名称                       | ④ 点击"确定"后,平会有以当前设置可见范围方式力止,覆盖图有数据               |                   | 状态        | 操作        |
|                 |   | 组织架构信息                     | 10399 (确定                                       | 色列表等              | 0.7.8     |           |
|                 |   | 用户简单信息                     | 根据部门内获取部门内所有用户简单信息,如用户中。                        | 中英文名等             | 3.7.8     | 申请授权      |

(7) 点击开通权限, 或取消权限。可控制应用权限。

#### 软通动力 WePortal\_数字协同门户管理平台\_用户手册

| 🜗 WePortal 开发 | 中心 |                                     |                                         |                     | 201ft 🕕 🔹 |
|---------------|----|-------------------------------------|-----------------------------------------|---------------------|-----------|
| 阳 接入管理        | Ŷ  | ■ 首页 / 应用管理 / 权限配置                  |                                         |                     |           |
| 器 应用管理        | ^  | 权限配置 谜回                             |                                         |                     | 显示模拟数据    |
| 应用列表          |    | 数据范围                                |                                         |                     |           |
| 开发应用          |    | 用户可以申请权限,未设置数据范围的情况下,例如通讯录API默认允许访问 | 所有人的数据,如果设置了数据范围为A部门,那么通讯录的API仅能访问A部门的封 | 数据。约束:当前仅通讯         | 录 (新)     |
| 应用审核          |    | API支持数据范围过滤,如果不设置则默认全员。             |                                         |                     |           |
| 文档管理          | ~  | 设置数据范围:全体员工设置                       |                                         |                     |           |
|               |    | 通讯录 申请开通通讯录,这些是用于获取组织信息与人员关联关系      |                                         |                     |           |
|               |    | 权服名称                                | 权限描述                                    | 状态操                 | fi        |
|               |    | 组织架构信息                              | 获取通讯录组织架构信息,包括部门列表、人员列表、角色列表等           | ела                 | 消授权       |
|               |    | 用户简单信息                              | 根据部门ID获取部门内所有用户简单信息,如用户ID,中英文名等         | <b>*</b> # <b>#</b> | 请授权       |
|               |    | 用户详细信息                              | 根据用户ID或者部门ID获取用户详细数据,如中英文名、手机号          | 未开造                 | 请授权       |
|               |    | 通讯录同步                               | 企业向WePortal同步通讯录信息,支持实时与异步操作,包含增删改等     | 未开通                 | 请授权       |
|               |    | 企业向WePortal同步通讯录信息,支持实时与异步操作。包含增删改等 | 企业向WePortal同步通讯录信息,支持实时与异步操作,包含增新改等     | 未开通                 | 请授权       |

# (8) 点击编辑按钮,编辑应用信息。

| 🕑 WePortal 开发中心 |                      |                                                                 |           | 返回工作台 | 0 - |
|-----------------|----------------------|-----------------------------------------------------------------|-----------|-------|-----|
| 昭 接入管理 ~        | 首页 / 应用管理 / 开发应用指引   |                                                                 |           |       |     |
| 器 应用管理 へ        | 开发应用指引 返回            |                                                                 |           |       |     |
| 应用列表            |                      |                                                                 |           |       |     |
| 开发应用            |                      | Webev<br>Exe                                                    |           |       |     |
| 应用审核            |                      |                                                                 |           |       |     |
| ● 文档管理 ~        |                      | 开发指引 基本信息 成员管理 版本管理 历史记录                                        |           |       |     |
|                 | 应用图标                 |                                                                 | 編辑        |       |     |
|                 | 中文名称                 | WeDev                                                           |           |       |     |
|                 | 英文名称                 | WeDev                                                           |           |       |     |
|                 | clientId             | eebda939e1884315848a08dca32be076                                |           |       |     |
|                 | clientSecret         | \$2a\$10\$A5QHO6yAV/rZBuuAoijwGu8VKpmJKKapBiWdflOZ0hwp7XHa2RJBq |           |       |     |
|                 | clientKey            | 86d7226a56aa4c15affc87715a33c42c                                |           |       |     |
|                 |                      |                                                                 |           |       |     |
| 📑 WePortal 开发中心 |                      |                                                                 |           | 返回工作台 | 0 - |
| 昭接入管理 ~         | ■ 首页 / 应用管理 / 开发应用指引 |                                                                 |           |       |     |
| 88 应用管理 へ       | 开发应用指引 返回            |                                                                 |           |       |     |
| 应用列表            |                      |                                                                 |           |       |     |
| 开始应用            |                      | WeDev<br>已发布                                                    |           |       |     |
| 77.80.00.00     |                      |                                                                 |           |       |     |
| 应用审核            |                      | 开发指引 基本信息 成员管理 版本管理 历史记录                                        |           |       |     |
| ■ 文档管理 ~        | • 应用图标               | -                                                               |           |       |     |
|                 |                      | 请上传JPG/PNG格式、240*240px以上、1:1、2MB以内的无圆角图标                        |           |       |     |
|                 | • 中文名称               | WeDev                                                           |           |       |     |
|                 |                      | 名称清晰易懂,建议2-3个字量佳,支持中文、字母、数字                                     |           |       |     |
|                 | * 英文名称               | WeDev                                                           |           |       |     |
|                 |                      | 名称过长将影响显示,建议与中文字数长度保持一致。支持字母、数字                                 |           |       |     |
|                 | app_id               | eebda939e1884315848a08dca32be076                                | 一键复制      |       |     |
|                 | app_secret           | \$2a\$10\$A5QHO6yAV/rZBuuAoijwGu8VKpmJKKapBiWdfiOZ0hwp7XHa2RJBq | 一键复制 重新生成 |       |     |
|                 | app_key              | 86d7226a56aa4c15affc87715a33c42c                                | 一键复制      |       |     |
|                 | 中文简介                 |                                                                 |           |       |     |

(9) 点击成员管理,展示应用负责人列表,应用负责人:该角色具有应用 创建、开发、应用管理及角色管理的最大权限,具有相同权限,维护应用基本信

### 息、发布应用。最多可添加 5 人。

| • WePortal 开发中心 |                |                                      |                    |                      |                    | 返回工作台 | 0. |
|-----------------|----------------|--------------------------------------|--------------------|----------------------|--------------------|-------|----|
| 巴 接入管理 ~        | 首页 / 应用管理 / 开2 | <b>发应用指引</b>                         |                    |                      |                    |       |    |
| 88 应用管理 ^       | 开发应用指引 返回      |                                      |                    |                      |                    |       |    |
| 应用列表            |                |                                      | -                  | WeDev                |                    |       |    |
| 开发应用            |                |                                      |                    | 已发布                  |                    |       |    |
| 应用审核            |                |                                      | 开发指引 基本信息 成员       | 管理 版本管理 历史记录         |                    |       |    |
| ■ 文档管理 ~        |                |                                      |                    |                      |                    |       |    |
|                 |                | <ul> <li>应用负责人: 该角色具有应用创建</li> </ul> | 、开发、应用管理及角色管理的最大权同 | 8, 具有相同权限, 维护应用基本信息、 | 发布应用。最多可添加5人。      |       |    |
|                 |                |                                      |                    |                      | 编辑                 |       |    |
|                 |                | 姓名                                   | 账号                 | 手机号                  | 邮箱                 |       |    |
|                 |                | www. 创建吉                             | 3'                 | 1735 4               | f@isoftstone.com   |       |    |
|                 |                | ħ                                    | 120                | 18314 💻 🖷            | Bej@isoftstone.com |       |    |

(10) 点击编辑按钮,新增或删除应用负责人。

(11) 点击历史记录,查看应用操作记录列表。

| 📑 WePortal 开发中心 |                 |            |       |         |       |                         |      |    | 返回工作台 | 0. |
|-----------------|-----------------|------------|-------|---------|-------|-------------------------|------|----|-------|----|
| 阳 接入管理 ~        | ■ 首页 / 应用管理 / 3 | 开发应用指引     |       |         |       |                         |      |    |       |    |
| BB 应用管理 ~       | 开发应用指引 返回       |            |       |         |       |                         |      |    |       |    |
| 应用列表            |                 |            |       |         | WeDev |                         |      |    |       |    |
| 开发应用            |                 | Exe<br>Bxe |       |         |       |                         |      |    |       |    |
| 应用审核            |                 |            | 开发    | 指引 基本信息 | 成员管理  | 版本管理 历史记录               |      |    |       |    |
| 文档管理 ~          |                 | 图标         | 应用名   | 发布者     | 版本    | 创建时间                    | 审核状态 | 操作 |       |    |
|                 |                 | 2          | WeDev | 超级管理员   |       | 2023-07-27 15:24:3<br>4 | 特罪结  | 详情 |       |    |
|                 |                 | 2          | WeDev | 超级管理员   |       | 2023-07-27 15:17:3<br>4 | 特審核  | 详情 |       |    |
|                 |                 | <b>Ö</b>   | WeDev | 彭明良     |       | 2023-07-24 16:18:2<br>9 | 特审核  | 详情 |       |    |

# (12) 点击详情查看用户,操作应用详情记录。

| 🚺 WePortal 开发中                                                                   | ò |      | -                        |                          |           | ивіте 🕕 🔹    |
|----------------------------------------------------------------------------------|---|------|--------------------------|--------------------------|-----------|--------------|
| 肥 接入管理                                                                           |   | E #7 | 提审版                      |                          | ×         |              |
| <ul> <li>股用管理</li> <li>服用列表</li> <li>开发应用</li> <li>近用率核</li> <li>軟合管理</li> </ul> | ~ | 开发应  | 应用名称<br>WeDev<br>版本号<br> | 四标<br>                   |           | 187          |
|                                                                                  |   |      | ILL AND A HOLELE         | 衛注 <b>迭代二</b><br>超級管理為 4 | 2/10-1/-3 | 1978<br>1978 |

### 3.2.2.3. 应用审核

| 📑 WePortal 开发中心 |                                                                                                    |              |      |      | 超回工作台 🕕 🗸  |  |  |  |  |
|-----------------|----------------------------------------------------------------------------------------------------|--------------|------|------|------------|--|--|--|--|
| 把 接入管理 ~        | 董页 / 应用管理 / 应用管理 / 应用管 / _ 0 0 0 0 0 0 0 0 0 0 0 0 0 0 0 0 0 0 | 様            |      |      |            |  |  |  |  |
| 器 应用管理 ^        | 应用审核 返回                                                                                                    | 用軍核 巡回       |      |      |            |  |  |  |  |
| 应用列表            | 所有创建应用的审核列表,1                                                                                                    | 會理上线与下线      |      |      | 自动审核 💽 不启用 |  |  |  |  |
| 开发应用            | 应用名称                                                                                                    | 审核状态         |      |      |            |  |  |  |  |
| 应用审核            | 请输入应用名称                                                                                                    | □ 軍務状态 ~ ■ ■ | 1 搜索 |      |            |  |  |  |  |
| ■ 文档管理 ~        | 排序 图标                                                                                                    | 应用名称         | 发布者  | 审核状态 | 操作         |  |  |  |  |
|                 |                                                                                                    |              | 暂无数据 |      |            |  |  |  |  |
|                 |                                                                                                    |              |      |      |            |  |  |  |  |

### (1) 点击应用审核,展示应用审核列表。

# (2) 可通过应用名称和审核状态进行搜索。

| 引 WePortal 开发中心 | <b>,</b> |                                         |      |           |      | žoiné 🕕 🔹  |
|-----------------|----------|-----------------------------------------|------|-----------|------|------------|
| 阳 接入管理          | ~        | ■ 首页 / 应用管理 / 应用审核                      |      |           |      |            |
| 88 应用管理         |          | 应用审核 返回                                 |      |           |      |            |
| 应用列表            |          | <ul> <li>所有创建应用的审核列表,管理上线与下线</li> </ul> |      |           |      | 自动审核 🦳 不启用 |
| 开发应用            |          | 应用名称 审核状态                               |      |           |      |            |
| 应用审核            |          | wei                                     |      | <b>夏索</b> |      |            |
| 文档管理            | ×        | 排序 图标                                   | 应用名称 | 发布者       | 审核状态 | 操作         |
|                 |          |                                         |      | 暂无数据      |      |            |
|                 |          |                                         |      |           |      |            |

# (3) 点击管理展示应用信息,并可管理接口权限。

| 0 - |
|-----|
|     |
|     |
|     |
|     |
|     |
|     |
|     |
|     |
|     |
|     |

### 3.2.3. 文档管理

#### 3.2.3.1. 免登录指南

(1) 点击免登录指南展示应用接入步骤。

| 🕑 WePortal 开发中的 | 2 |                                                                                                    | 返回工作台 | 0. |
|-----------------|---|----------------------------------------------------------------------------------------------------|-------|----|
| 印 接入管理          | ~ | E 首页 / 文档提理 / 免益淡瓶南                                                                                                    |       |    |
| 88 应用管理         | ~ | 应用免登录指南                                                                                                    |       |    |
| 文档管理            | ^ |                                                                                                    |       |    |
| 免登录指南           |   | 企业将已有系统的 H5 页面接入在WePortal客户端中打开,系统可以自动获得正在访问用户的身份信息,而无需用户再次输入户密码。要想在WePortal<br>中使用轻应用,必须进入 WePortal开放平台,创建一个应用,并通过H5 类型的方式,发布该应用,详见下文说明。                                                             |       |    |
|                 |   | 此功能用于WePortal客户端内打开的 WePortal H5 类型应用,此流程只能做到获取到用户身份。                                                                                                    |       |    |
|                 |   | 参考接入文档: H5 轻应用免费指导                                                                                                    |       |    |
|                 |   | 轻应用接入步骤                                                                                                    |       |    |
|                 |   | <ul> <li>步骤 描述</li> <li>創建 H5 应用,获取 app_id 和 app_secret 与 app-key</li> <li>2 获取 15 网况地址, 配置到轻应用</li> <li>3 引入线上的 3.5 PI</li> <li>4 获取金费规程码</li> <li>5 获取 access_token</li> <li>6 获取 userId</li> </ul> |       |    |

#### 3.3. 运营平台

### 3.3.1. 租户管理

### 3.3.1.1. 租户列表管理

- (1) 点击运营平台进入运营平台页面。
- (2) 点击租户列表管理,展示租户列表。

| 🔫 清云数字运营平台 | 4 80° (* 174                  | 1 0 MM  | 言 活动  | <b>8</b> #2 | •产品 6 | Road R |           |            |                     |           | <b>.</b> .             |  |  |
|------------|-------------------------------|---------|-------|-------------|-------|--------|-----------|------------|---------------------|-----------|------------------------|--|--|
| 0 电户管理 ^   | 王 首页 / 初户管理 / 初户例表管理          |         |       |             |       |        |           |            |                     |           |                        |  |  |
| 祖户列表管理     | 租户列表                          |         |       |             |       |        |           |            |                     |           |                        |  |  |
|            | 0         可由核、新煤、南南铝户保息:模板可复用 |         |       |             |       |        |           |            |                     |           |                        |  |  |
|            |                               |         |       |             |       |        |           |            |                     |           | 十個職業問題                 |  |  |
|            | 租户全称                          | 简称      |       | Logo        |       | 电户性质   | 行业        | 联系人        | 注册时间                | 状态        | 操作                     |  |  |
|            |                               | AUTOMA  | ATE   |             | 1     | 民華企业   | 房地产业      | XXXXXX     | 2023-07-28 15:33:56 | 特审批       | 同意 拒绝 病職               |  |  |
|            |                               | 惠民科技    | ŧ     |             | 1     | 民营企业   | 卫生和社会工作   | 张三         | 2023-07-28 13:41:57 | 侍审批       | 同意 拒绝 编辑               |  |  |
|            |                               | 数字协同    | I     |             | 1     | 民業企业   | 国际组织      | 张三         | 2023-07-24 16:32:47 | 侍罪批       | 同意 拒绝 编辑               |  |  |
|            | 均编科技                          | 均维科技    | t     |             | 1     | 民華企业   | 信息传输、软件和信 |            | 2023-07-21 17:06:45 | 通过        | 同意 拒绝 编辑               |  |  |
|            | 深圳软通动力信息                      | 肢术 深圳软通 | 動力信息技 | •           | 1     | 民营企业   | 制造业       | 9          | 2023-06-25 11:15:43 | Bit       | R. 88 88               |  |  |
|            |                               | 好利来科    | 技有限公司 |             | E     | 国有企业   | 房地产业      | B          | 2023-07-07 18:47:21 | mit       | 同意 植地 编辑               |  |  |
|            |                               | 测试      |       |             | 1     | 合资企业   | 国际组织      | 测试开租后的账号显示 | 2023-07-03 16:30:56 | 畫d        | 10.8 18 16 <b>16 1</b> |  |  |
|            |                               | 测试专用    | 89    |             |       | 民華企业   | 公共管理、社会保障 | c.         | 2023-06-30 20:41:47 | ait       | R9 194 <b>64</b>       |  |  |
|            |                               | 369     |       |             | 1     | 国有企业   | 国际组织      | 369        | 2023-06-30 20:23:16 | 通过        | 用意 拒绝 编辑               |  |  |
|            |                               |         |       |             |       |        |           |            | 共9条                 | 10条/页 ~ < | 1 ) 前往 1 页             |  |  |

(3) 点击创建租户按钮,新增租户。

| 🦟 鸿云数字运营平台   |                 |           |                       |      |         |           |                   |                     |                 | 0.             |  |  |
|--------------|-----------------|-----------|-----------------------|------|---------|-----------|-------------------|---------------------|-----------------|----------------|--|--|
| 0 18-18-18 • | ● 普页 / 和户管理 / 和 | 牛狗肉當這     | 租户信息                  |      |         | ×         |                   |                     |                 |                |  |  |
| 6 租户购卖管理     | 租户列表            |           |                       | * 全称 |         |           |                   |                     |                 |                |  |  |
|              |                 |           | -                     | 应用科技 |         |           |                   |                     |                 |                |  |  |
|              | 0 可编校、新增、编辑组    | 中信息:模板可复用 | 上代 450*450的<br>logo部注 |      |         |           |                   |                     |                 | +00248/4       |  |  |
|              | 租户全称            | 副称        | * 简称                  |      | * 性质    |           |                   | 注册时间                | 状态              | 操作             |  |  |
|              |                 |           | 应用科技<br>* 行业          |      | 国有企业 シー |           |                   |                     |                 |                |  |  |
|              |                 | AUTOMATE  |                       |      |         |           |                   | 2023-07-28 15:33:56 |                 | 阿麼 拒绝 編輯       |  |  |
|              | 惠民科技            |           | 农、林、牧、漁业 〜            |      | 北京      |           | 2023-07-28 13:41: | 2023-07-28 13:41:57 |                 | 同意 拒绝 编辑       |  |  |
|              |                 | 数字协同      | 规模                    |      | * 联系人   |           |                   | 2022 07 24 16 22 47 |                 |                |  |  |
|              |                 |           | 200-1000              |      | 士大夫     |           | EUED-UT-EN TUDEMT |                     | INTER VENE WINN |                |  |  |
|              | 均继科技            | 均维科技      | * 联系人手机               |      | 地址      |           |                   | 2023-07-21 17:06:45 | 構成              | 10.00 E.00 MA  |  |  |
|              | 深圳软递动力信息技术。     | 深圳软通动力信息技 | 15507844688           |      | 北京      |           |                   | 2023-06-25 11:15:43 | Care            | 1244 XTM (800) |  |  |
|              |                 |           | * 相户绑定人手机             |      |         |           |                   |                     |                 |                |  |  |
|              |                 | 好利来科技有限公司 | 15507844688           |      |         |           |                   | 2023-07-07 18:47:21 | 3812            | 用意 約88 編編      |  |  |
|              |                 | Bit       | 官网                    |      |         |           | 夏示                | 2023-07-03 16:30:56 | 100             | 用度 拒绝 编辑       |  |  |
|              |                 |           | 请输入咨询网站               |      |         |           |                   |                     |                 |                |  |  |
|              |                 | 假试专用的     | 企业介绍                  |      |         |           |                   | 2023-06-30 20:41:47 | <b>2</b> 12     | 同意。但是《编辑》      |  |  |
|              |                 | 369       |                       |      |         |           |                   | 2023-06-30 20:23:16 | and .           | RE EN ME       |  |  |
|              |                 |           |                       |      |         | 0 / 300 / |                   | 共9条                 | 10祭/西 ~         | × 1 > 前往 1 页   |  |  |

(4) 点击同意按钮,填写该租户下的初始账号,租户创建成功。

| 《 满云数字运营平台》          | <b>北田</b> 户 伊订单     | 🗣 遊瀬 🗧 活动                 | <b>8</b> ## • ##                                                                                                   |                        |                   |               |                                            |      | 0                   |  |
|----------------------|---------------------|---------------------------|----------------------------------------------------------------------------------------------------|------------------------|-------------------|---------------|--------------------------------------------|------|---------------------|--|
| ○ 电户管理 ^<br>6 电户列表管理 | <ul> <li></li></ul> | Brittin<br>Brias; (strigh | 申批意见         ×           申认申认证规则和文化         >>>>           申认申述         >>>>           * 服号            *         * |                        |                   |               |                                            |      |                     |  |
|                      | 租户全称                | 101 KA                    |                                                                                                    |                        | 1                 | <b>12</b>     | 注册时间                                       | ΧŌ   | +00x80 <sup>4</sup> |  |
|                      | 应用科技                | 应用科技<br>AUTOMATE          | •                                                                                                    | 国有企业民营企业               | 农、林、牧、渔业<br>房地产业  | 士大夫<br>XXXXXX | 2023-08-02 10:00:00<br>2023-07-28 15:33:56 |      | 同意 拒绝 编辑            |  |
|                      |                     | 惠民科技<br>数字协同              |                                                                                                    | 民善企业                   | 卫生和社会工作           | *E            | 2023-07-28 13:41:57<br>2023-07-24 16:32:47 |      | 同意 拒绝 编辑            |  |
|                      | 均维科技派训动力信息技         | 均维科技 深圳软通动力信息技            | •                                                                                                    | 民憲企业                   | 信息传输、软件和信…<br>制造业 | 963           | 2023-07-21 17:06:45<br>2023-06-25 11:15:43 |      | 同意 拒绝 编辑            |  |
|                      |                     | 好利来科技有限公司<br>测试           |                                                                                                    | <b>受</b> 强变亦<br>国 单 变亦 | 展地产业              | 憲法开租后的账号显示    | 2023-07-07 18:47:21<br>2023-07-03 16:30:56 | Act. | 同意 拒绝 编辑            |  |
|                      |                     | 测试专用的<br>369              |                                                                                                    | 民憲企业                   | 公共管理、社会保障<br>國际组织 | 369           | 2023-06-30 20:41:47<br>2023-06-30 20:23:16 | Aiz  |                     |  |

(5) 点击拒绝按钮, 拒绝租户申请, 并填写拒绝原因。

| 🔫 ,跨云数宁运营平台 | T Ela 🖕 🖬                             | o 202 🔓 3535 | <b>8 25 9</b> 72 | <b>e</b> 1000 |            |                   |                     |            | D             |  |  |
|-------------|---------------------------------------|--------------|------------------|---------------|------------|-------------------|---------------------|------------|---------------|--|--|
| 0 H-122 ^   | E 首页 / 电户管理 / 电                       |              | 审批意见             |               |            | ×                 |                     |            |               |  |  |
| 6 相户列表管理    | 租户列表                                  |              | 应用未通过审核          |               |            |                   |                     |            |               |  |  |
|             | 0 Train and intelli                   |              |                  |               |            | 7/500             |                     |            |               |  |  |
|             | · · · · · · · · · · · · · · · · · · · |              |                  |               |            | 10 R0A            |                     |            | A COLUMN TO A |  |  |
|             | III CAR                               | -            |                  |               |            |                   | 11 10 1143          |            |               |  |  |
|             | 相户美称                                  | @#\$         | Logo             | HU-112.02     | 1311       | U.S.A             | 注册的时间               | <b>U.2</b> | istr.         |  |  |
|             | 应用科技                                  | 应用科技         |                  | 国有企业          | 农、林、牧、渔业   | 士大夫               | 2023-08-02 10:00:00 |            | ne se su      |  |  |
|             |                                       | AUTOMATE     |                  | 民業企业          | 房地产业       | XXXXXX            | 2023-07-28 15:33:56 |            | 同意 拒绝 编辑      |  |  |
|             |                                       | 憲民科技         |                  | 同業企业          | 卫生和社会工作    | 张王                | 2023-07-28 13:41:57 |            | 98 EA 44      |  |  |
|             |                                       | 数字协同         |                  | 民間企业          | 国际组织       | ¥E.               | 2023-07-24 16:32:47 |            | R# 154 418    |  |  |
|             | 均编科技                                  | 均维利技         |                  | 民黨企业          | 信息传输、软件和信  | \$ <del>†</del> 7 | 2023-07-21 17:06:45 | 81         | R8 85 64      |  |  |
|             | 深圳软遷动力信息技                             | 深圳较通动力信息技    |                  | 民黨企业          | 制造业        |                   | 2023-06-25 11:15:43 | 源这         | 110 EB 418    |  |  |
|             |                                       | 好利来科技有限公司    |                  | 围有企业          | 房地产业       | ĝi(               | 2023-07-07 18:47:21 | 312        | PER ESS MAI   |  |  |
|             |                                       | 意法           |                  | 台湾企业          | 国际组织       | 假试开租后的新号显示        | 2023-07-03 16:30:56 | <b>#</b> 2 | RR D8 46      |  |  |
|             |                                       | 意试专用的        | 8                | 同華企业          | 公共管理、社会保障。 | 5-4               | 2023-06-30 20:41:47 | -#-2       | POR 898. 088  |  |  |
|             |                                       | 369          |                  | 国有企业          | Milliage   | 369               | 2023-06-30 20:23:16 | 80         | RE EE AE      |  |  |
|             |                                       |              |                  |               |            |                   |                     |            |               |  |  |

(6) 点击编辑按钮, 编辑租户信息。

| 🛹。 鸿云数宁运营平台 |               | o 2020 😭 1535    |                       | * 全称      |                       |               |             |                     |     |                    |
|-------------|---------------|------------------|-----------------------|-----------|-----------------------|---------------|-------------|---------------------|-----|--------------------|
| 0 8028 •    | 三 音页 / 相户世语 / | 电户列表管理           | 2 应用科技                |           |                       |               |             |                     |     |                    |
| 心 担户列表管理    | 租户列表          |                  | 上传 450*450的<br>logo照片 |           |                       |               |             |                     |     |                    |
|             |               |                  | * 简称                  |           | · 1515                | • 性质          |             |                     |     |                    |
|             |               |                  | 应用科技<br>* 行业          |           | 国有企业 、                |               |             |                     |     |                    |
|             |               |                  |                       |           |                       |               |             |                     |     | 十创建田户              |
|             | 租户全称          | 简称               | 农、林、牧、渔业              |           | * 北京                  |               |             | 注册时间                | 秋态  | 操作                 |
|             | 应用科技          | 应用科技 应用科技        |                       | 规模        |                       | * 联系人         |             |                     |     |                    |
|             |               |                  | 200-1000              |           | 土大夫                   |               |             |                     |     |                    |
|             |               | AUTOMATE * 取系人手机 |                       |           | 地址                    |               |             | 2023-07-28 15:33:56 |     | 同意 拒绝 網購           |
|             |               | 惠民科技             | 1550                  |           | 北京                    |               |             | 2023-07-28 13:41:57 |     | 同思 指法 编辑           |
|             |               | No.              | * 相户规定人手机             |           |                       |               |             | 2021-07-24 16-22-47 |     | Inter state street |
|             |               | 30.2-0729        | 1550                  |           |                       |               |             | EGENER TOUCH        |     | INTER SCIED WEINE  |
|             | 均维科技          | 均继科技             | 官网                    |           |                       |               |             | 2023-07-21 17:06:45 | 通过  | R.8 198 194        |
|             | 深圳较通动力信息技     | 深圳软通动力信息技。       | 企业介绍                  |           |                       |               |             | 2023-06-25 11:15:43 | ac  |                    |
|             |               | 好利来科技有限公司        |                       |           |                       |               |             | 2023-07-07 18:47:21 | 812 | A18 1016 1018      |
|             |               | Bir              |                       |           |                       | 0/300         | <b>12</b> 7 | 2023-07-03 16:30:56 | 81  | 用田 彩田 劇道           |
|             |               | 用此专用的            |                       |           |                       | <b>秋</b> 田 取消 |             | 2023-06-30 20:41:47 | 812 | Han sine stat      |
|             |               | 369              |                       | IN THE R. | and the second second | 307           |             | 2023-06-30 20:23:16 |     | ALL SEA AND        |